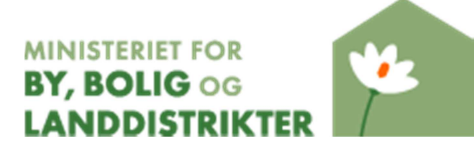

## Brugervejledning for byfornyelsessystemet BYF2012

2. udgave 24. januar 2014

## Indholdsfortegnelse

| 2. Hjælpetekster       5         3. Opkobling til BYF2012       5         4. Gamle beslutningstyper       6         5. Beslutningstyper       7         6. Oprettelse af en ny beslutning       7         6. 1. Bygningsfornyelse       8         6.1.1 Fanerne Generelt samt Fysiske forhold og bygninger       9         6.1.2 Fanen Økonomi ved bygningsfornyelse af udlejningsboliger       15         6.1.3 Fanen Økonomi ved bygningsfornyelse af ejer- og andelsboliger samt forsamlingshuse       20         6.1.4 Fanen Økonomi ved bygningsfornyelse af tomme erhvervsbygninger.       23         6.1.5 Fanerne Miljø og energi samt Ældre og handicap.       24         6.1.6 Fanen Giv tilsagn       27         6.3 Kondemnering med påbud.       30         6.3.1 Særligt om påbud i ejer- og andelsboliger samt forsamlingshuse.       33         6.3.2 Særligt om påbud.       34         6.5 Foranstaltninger udenfor byfornyelsesområdet (§ 98, stk. 2)       37         6.6 Undersøgelser til afdækning af sundhedsfarlige forhold.       39         7. Oprettelse af en flerstrenget beslutning.       42         8. Puljen til landsbyfornyelse       44         8.1 Fanen Generelt.       44         8.2 Fanen Økonomi.       45         8.3 Indfasningsstøtte       52                                                                                  | 1. Indledning                                                            | 5        |
|----------------------------------------------------------------------------------------------------|--------------------------------------------------------------------------|----------|
| 3. Opkobling til BYF2012                                                                                                    | 2. Hjælpetekster                                                         | 5        |
| 4. Gamle beslutninger       6         5. Beslutningstyper       7         6. Oprettelse af en ny beslutning       7         6. 1 Bygningsfornyelse       8         6.1.1 Fanerne Generelt samt Fysiske forhold og bygninger       9         6.1.2 Fanen Økonomi ved bygningsfornyelse af udlejningsboliger       15         6.1.3 Fanen Økonomi ved bygningsfornyelse af ejer- og andelsboliger samt forsamlingshuse       20         6.1.4 Fanen Økonomi ved bygningsfornyelse af tomme erhvervsbygninger.       23         6.1.5 Fanerne Miljø og energi samt Ældre og handicap       24         6.1.6 Fanen Giv tilsagn       26         6.2 Friarealforbedring       27         6.3 Kondemnering med påbud.       30         6.3.1 Særligt om påbud i udlejningsboliger       33         6.3.2 Særligt om påbud i ejer- og andelsboliger samt forsamlingshuse       33         6.4 Kondemnering uden påbud.       34         6.5 Foranstaltninger udenfor byfornyelsesområdet (§ 98, stk. 2)       37         6.6 Undersøgelser til afdækning af sundhedsfarlige forhold       39         7. Oprettelse af en flerstrenget beslutning.       42         8.1 Fanen Generelt.       44         8.2 Fanen Økonomi       45         8.3 Indfasningsstøtte       52         10.1 Udlejer og boligenheder       52                                                              | 3. Opkobling til BYF2012                                                 | 5        |
| 5. Beslutningstyper       7         6. Oprettelse af en ny beslutning       7         6. 1. Bygningsfornyelse       8         6. 1.1 Fanerne Generelt samt Fysiske forhold og bygninger       9         6. 1.2 Fanen Økonomi ved bygningsfornyelse af udlejningsboliger       15         6. 1.3 Fanen Økonomi ved bygningsfornyelse af ejer- og andelsboliger samt forsamlingshuse       20         6. 1.4 Fanen Økonomi ved bygningsfornyelse af tomme erhvervsbygninger. 23       6. 1.5 Fanerne Miljø og energi samt Ældre og handicap.         6. 1.5 Fanerne Miljø og energi samt Ældre og handicap.       26         6.2 Friarealforbedring       27         6.3 Kondemnering med påbud.       30         6.3.1 Særligt om påbud i udlejningsboliger       33         6.4 Kondemnering uden påbud.       34         6.5 Foranstaltninger udenfor byfornyelsesområdet (§ 98, stk. 2).       37         6.6 Undersøgelser til afdækning af sundhedsfarlige forhold       39         7. Oprettelse af en flerstrenget beslutning.       42         8. Puljen til landsbyfornyelse       46         8. Tanen Økonomi       45         8.3 Indfasningsstøtte       46         9. Indsatspuljen fra 2010 og 2011       47         10. Indfasningsstøtte       52         10.1 Udlejer og boligenheder       52         10.2 De e                                              | 4. Gamle beslutninger                                                    | 6        |
| 6. Oprettelse af en ny beslutning.       7         6.1 Bygningsfornyelse       8         6.1.1 Fanerne Generelt samt Fysiske forhold og bygninger.       9         6.1.2 Fanen Økonomi ved bygningsfornyelse af udlejningsboliger       15         6.1.3 Fanen Økonomi ved bygningsfornyelse af ejer- og andelsboliger samt forsamlingshuse       20         6.1.4 Fanen Økonomi ved bygningsfornyelse af tomme erhvervsbygninger.       23         6.1.5 Fanerne Miljø og energi samt Ældre og handicap.       24         6.1.6 Fanen Giv tilsagn       26         6.2 Friarealforbedring       27         6.3 Kondemnering med påbud.       30         6.3.1 Særligt om påbud i udlejningsboliger       33         6.3.2 Særligt om påbud i udlejningsboliger samt forsamlingshuse.       33         6.3.4 Kondemnering uden påbud.       34         6.5 Foranstaltninger udenfor byfornyelsesområdet (§ 98, stk. 2).       37         6.6 Undersøgelser til atdækning af sundhedsfarlige forhold.       39         7. Oprettelse af en flerstrenget beslutning.       42         8. Puljen til landsbyfornyelse 2014 og 2015.       44         8.1 Fanen Økonomi       45         8.2 Fanen Økonomi       46         8.4 Tilsagn under puljen til landsbyfornyelse       46         9. Indsatspuljen fra 2010 og 2011.       47                                            | 5. Beslutningstyper                                                      | 7        |
| 6.1 Bygningsfornyelse       8         6.1.1 Fanerne Generelt samt Fysiske forhold og bygninger       9         6.1.2 Fanen Økonomi ved bygningsfornyelse af udlejningsboliger       15         6.1.3 Fanen Økonomi ved bygningsfornyelse af ejer- og andelsboliger samt forsamlingshuse       20         6.1.4 Fanen Økonomi ved bygningsfornyelse af tomme erhvervsbygninger.       23         6.1.5 Fanerne Miljø og energi samt Ældre og handicap.       24         6.1.6 Fanen Giv tilsagn       26         6.2 Friarealforbedring       27         6.3 Kondemnering med påbud.       30         6.3.1 Særligt om påbud i udlejningsboliger       33         6.4 Kondemnering uden påbud.       30         6.5 Foranstaltninger udenfor byfornyelsesområdet (§ 98, stk. 2)       37         6.6 Undersøgelser til afdækning af sundhedsfarlige forhold.       39         7. Oprettelse af en flerstrenget beslutning.       42         8. Puljen til landsbyfornyelse 2014 og 2015       44         8.1 Fanen Generelt.       44         8.2 Fanen Økonomi       45         8.3 Indfasningsstøtte       46         9. Indsatspuljen fra 2010 og 2011       47         10. Indfasningsstøtte       52         10.1 Udlejer og boligenheder.       52         10.2 De enkelte lejligheder       53                                                                          | 6. Oprettelse af en ny beslutning                                        | 7        |
| 6.1.1 Fanerne Generelt samt Fysiske forhold og bygninger                                                                                                    | 6.1 Bygningsfornyelse                                                    | 8        |
| 6.1.2 Fanen Økonomi ved bygningsfornyelse af udlejningsboliger       15         6.1.3 Fanen Økonomi ved bygningsfornyelse af ejer- og andelsboliger samt forsamlingshuse       20         6.1.4 Fanen Økonomi ved bygningsfornyelse af tomme erhvervsbygninger. 23       6.1.5 Fanerne Miljø og energi samt Ældre og handicap.       24         6.1.6 Fanen Giv tilsagn       26       6.2 Friarealforbedring       27         6.3 Kondemnering med påbud.       30       6.3.1 Særligt om påbud i udlejningsboliger       33         6.3.2 Særligt om påbud i ejer- og andelsboliger samt forsamlingshuse       33         6.3.5 Foranstaltninger uden for byfornyelsesområdet (§ 98, stk. 2)       37         6.6 Undersøgelser til afdækning af sundhedsfarlige forhold.       39         7. Oprettelse af en flerstrenget beslutning.       44         8.2 Fanen Økonomi.       45         8.3 Indfasningsstøtte       46         9. Indsatspuljen fra 2010 og 2011.       47         10. Indfasningsstøtte       52         10.3 Statuskoder i indfasningsstøtte       52         10.3 Statuskoder i indfasningsstøtte       58         11.1 Mertilsagn       58         11.2 Negative mertilsagn       61         11.3 Overførsler af ramme       63         12. Regnskab       64                                                                                      | 6.1.1 Fanerne Generelt samt Fysiske forhold og bygninger                 | 9        |
| 6.1.3 Fanen Økonomi ved bygningsfornyelse af ejer- og andelsboliger samt       20         6.1.4 Fanen Økonomi ved bygningsfornyelse af tomme erhvervsbygninger. 23       23         6.1.5 Fanerne Miljø og energi samt Ældre og handicap.       24         6.1.6 Fanen Giv tilsagn       26         6.2 Friarealforbedring       27         6.3 Kondemnering med påbud.       30         6.3.1 Særligt om påbud i udlejningsboliger       33         6.3.2 Særligt om påbud i ejer- og andelsboliger samt forsamlingshuse       33         6.4 Kondemnering uden påbud.       34         6.5 Foranstaltninger udenfor byfornyelsesområdet (§ 98, stk. 2)       37         6.6 Undersøgelser til afdækning af sundhedsfarlige forhold.       39         7. Oprettelse af en flerstrenget beslutning.       42         8. Puljen til landsbyfornyelse 2014 og 2015       44         8.1 Fanen Generelt.       44         8.2 Fanen Økonomi       45         8.3 Indfasningsstøtte       46         9. Indsatspuljen fra 2010 og 2011       47         10. Indfasningsstøtte       52         10.2 De enkelte lejligheder       53         10.3 Statuskoder i indfasningsstøtte       57         10.4 Fraflytning       58         11.1 Mertilsagn       58         11.2 Negative mertilsagn <td>6.1.2 Fanen Økonomi ved bygningsfornyelse af udlejningsboliger</td> <td>15</td> | 6.1.2 Fanen Økonomi ved bygningsfornyelse af udlejningsboliger           | 15       |
| forsamlingshuse206.1.4 Fanen Økonomi ved bygningsfornyelse af tomme erhvervsbygninger.236.1.5 Fanerne Miljø og energi samt Ældre og handicap.246.1.6 Fanen Giv tilsagn266.2 Friarealforbedring276.3 Kondemnering med påbud.306.3.1 Særligt om påbud i udlejningsboliger336.3.2 Særligt om påbud i ejer- og andelsboliger samt forsamlingshuse336.4 Kondemnering uden påbud.346.5 Foranstaltninger udenfor byfornyelsesområdet (§ 98, stk. 2)376.6 Undersøgelser til afdækning af sundhedsfarlige forhold.397. Oprettelse af en flerstrenget beslutning.428. Puljen til landsbyfornyelse 2014 og 2015448.1 Fanen Generelt.448.2 Fanen Økonomi458.3 Indfasningsstøtte469. Indsatspuljen fra 2010 og 20114710. Indfasningsstøtte5210.1 Udlejer og boligenheder.5210.2 De enkelte lejligheder.5310.3 Statuskoder i indfasningsstøtte5811. Projektændringer5811.1 Mertilsagn5811.2 Negative mertilsagn6111.3 Overførsler af ramme6312. Regnskab64                                                                                                    | 6.1.3 Fanen Økonomi ved bygningsfornyelse af ejer- og andelsboliger samt | 1        |
| 6.1.4 Fanen Økonomi ved bygningsfornyelse af tomme erhvervsbygninger. 23         6.1.5 Fanerne Miljø og energi samt Ældre og handicap.       24         6.1.6 Fanen Giv tilsagn       26         6.2 Friarealforbedring       27         6.3 Kondemnering med påbud.       30         6.3.1 Særligt om påbud i udlejningsboliger       33         6.3.2 Særligt om påbud i ejer- og andelsboliger samt forsamlingshuse       33         6.4 Kondemnering uden påbud.       34         6.5 Foranstaltninger udenfor byfornyelsesområdet (§ 98, stk. 2)       37         6.6 Undersøgelser til afdækning af sundhedsfarlige forhold       39         7. Oprettelse af en flerstrenget beslutning.       42         8. Puljen til landsbyfornyelse 2014 og 2015       44         8.1 Fanen <i>Generelt</i> 44         8.2 Fanen Økonomi       45         8.3 Indfasningsstøtte       52         10.1 Udlejer og boligenheder       52         10.2 De enkelte lejligheder       52         10.3 Statuskoder i indfasningsstøtte       58         11. Mertilsagn       58         11.1 Mertilsagn       58         11.2 Negative mertilsagn       58         11.3 Overførsler af ramme       58         12. Regnskab       64                                                                                                    | forsamlingshuse                                                          | 20       |
| 6.1.5 Fanerne Miljø og energi samt Ældre og handicap.       24         6.1.6 Fanen Giv tilsagn       26         6.2 Friarealforbedring       27         6.3 Kondemnering med påbud.       30         6.3.1 Særligt om påbud i udlejningsboliger       33         6.3.2 Særligt om påbud i ejer- og andelsboliger samt forsamlingshuse       33         6.4 Kondemnering uden påbud.       34         6.5 Foranstaltninger udenfor byfornyelsesområdet (§ 98, stk. 2)       37         6.6 Undersøgelser til afdækning af sundhedsfarlige forhold       39         7. Oprettelse af en flerstrenget beslutning.       42         8. Puljen til landsbyfornyelse 2014 og 2015       44         8.1 Fanen Generelt       44         8.2 Fanen Økonomi       45         8.3 Indfasningsstøtte       46         8.4 Tilsagn under puljen til landsbyfornyelse       46         9. Indsatspuljen fra 2010 og 2011       47         10. Indfasningsstøtte       52         10.1 Udlejer og boligenheder       52         10.2 De enkelte lejligheder       53         10.3 Statuskoder i indfasningsstøtte       57         10.4 Fraflytning       58         11.1 Mertilsagn       58         11.2 Negative mertilsagn       61         11.3 Overførsler af ramm                                                                                                    | 6.1.4 Fanen Økonomi ved bygningsfornyelse af tomme erhvervsbygninger.    | 23       |
| 6.1.6 Fanen Giv tilsagn266.2 Friarealforbedring276.3 Kondemnering med påbud.306.3.1 Særligt om påbud i udlejningsboliger336.3.2 Særligt om påbud i ejer- og andelsboliger samt forsamlingshuse336.4 Kondemnering uden påbud.346.5 Foranstaltninger udenfor byfornyelsesområdet (§ 98, stk. 2)376.6 Undersøgelser til afdækning af sundhedsfarlige forhold397. Oprettelse af en flerstrenget beslutning.428. Puljen til landsbyfornyelse 2014 og 2015448.1 Fanen Generelt.448.2 Fanen Økonomi458.3 Indfasningsstøtte469. Indsatspuljen fra 2010 og 20114710. Indfasningsstøtte5210.1 Udlejer og boligenheder5210.2 De enkelte lejligheder5310.3 Statuskoder i indfasningsstøtte5710.4 Fraflytning5811. Projektændringer5811.2 Negative mertilsagn6111.3 Overførsler af ramme6312. Regnskab64                                                                                                    | 6.1.5 Fanerne Miljø og energi samt Ældre og handicap                     | 24       |
| 6.2 Friarealforbedring       27         6.3 Kondemnering med påbud.       30         6.3.1 Særligt om påbud i udlejningsboliger       33         6.3.2 Særligt om påbud i ejer- og andelsboliger samt forsamlingshuse       33         6.4 Kondemnering uden påbud.       34         6.5 Foranstaltninger udenfor byfornyelsesområdet (§ 98, stk. 2)       37         6.6 Undersøgelser til afdækning af sundhedsfarlige forhold       39         7. Oprettelse af en flerstrenget beslutning.       42         8. Puljen til landsbyfornyelse 2014 og 2015       44         8.1 Fanen <i>Generelt</i> .       44         8.2 Fanen Økonomi       45         8.3 Indfasningsstøtte       46         8.4 Tilsagn under puljen til landsbyfornyelse       46         9. Indsatspuljen fra 2010 og 2011       47         10. Indfasningsstøtte       52         10.1 Udlejer og boligenheder       52         10.2 De enkelte lejligheder       53         10.3 Statuskoder i indfasningsstøtte       57         10.4 Fraflytning       58         11. Mertilsagn       58         11.2 Negative mertilsagn       61         11.3 Overførsler af ramme       63         12. Regnskab       64                                                                                                    | 6.1.6 Fanen Giv tilsagn                                                  | 26       |
| 6.3 Kondemnering med påbud.       30         6.3.1 Særligt om påbud i udlejningsboliger       33         6.3.2 Særligt om påbud i ejer- og andelsboliger samt forsamlingshuse       33         6.4 Kondemnering uden påbud.       34         6.5 Foranstaltninger udenfor byfornyelsesområdet (§ 98, stk. 2)       37         6.6 Undersøgelser til afdækning af sundhedsfarlige forhold       39         7. Oprettelse af en flerstrenget beslutning.       42         8. Puljen til landsbyfornyelse 2014 og 2015       44         8.1 Fanen Generelt.       44         8.2 Fanen Økonomi       45         8.3 Indfasningsstøtte       46         8.4 Tilsagn under puljen til landsbyfornyelse       46         9. Indsatspuljen fra 2010 og 2011       47         10. Indfasningsstøtte       52         10.1 Udlejer og boligenheder       52         10.2 De enkelte lejligheder       53         10.3 Statuskoder i indfasningsstøtte       58         11.1 Mertilsagn       58         11.2 Negative mertilsagn       61         11.3 Overførsler af ramme       63         12. Regnskab       64                                                                                                    | 6.2 Friarealforbedring                                                   | 27       |
| 6.3.1 Særligt om påbud i udlejningsboliger       33         6.3.2 Særligt om påbud i ejer- og andelsboliger samt forsamlingshuse       33         6.4 Kondemnering uden påbud.       34         6.5 Foranstaltninger udenfor byfornyelsesområdet (§ 98, stk. 2)       37         6.6 Undersøgelser til afdækning af sundhedsfarlige forhold       39         7. Oprettelse af en flerstrenget beslutning.       42         8. Puljen til landsbyfornyelse 2014 og 2015       44         8.1 Fanen Generelt.       44         8.2 Fanen Økonomi       45         8.3 Indfasningsstøtte       46         8.4 Tilsagn under puljen til landsbyfornyelse       46         9. Indsatspuljen fra 2010 og 2011       47         10. Indfasningsstøtte       52         10.2 De enkelte lejligheder       52         10.3 Statuskoder i indfasningsstøtte       58         11. Projektændringer       58         11.1 Mertilsagn       58         11.2 Negative mertilsagn       61         11.3 Overførsler af ramme       63         12. Regnskab       64                                                                                                    | 6.3 Kondemnering med påbud                                               | 30       |
| 6.3.2 Særligt om påbud i ejer- og andelsboliger samt forsamlingshuse       33         6.4 Kondemnering uden påbud.       34         6.5 Foranstaltninger udenfor byfornyelsesområdet (§ 98, stk. 2)       37         6.6 Undersøgelser til afdækning af sundhedsfarlige forhold.       39         7. Oprettelse af en flerstrenget beslutning.       42         8. Puljen til landsbyfornyelse 2014 og 2015.       44         8.1 Fanen Generelt.       44         8.2 Fanen Økonomi.       45         8.3 Indfasningsstøtte       46         8.4 Tilsagn under puljen til landsbyfornyelse       46         9. Indsatspuljen fra 2010 og 2011.       47         10. Indfasningsstøtte       52         10.1 Udlejer og boligenheder.       52         10.2 De enkelte lejligheder       53         10.3 Statuskoder i indfasningsstøtte       57         10.4 Fraflytning       58         11. Projektændringer.       58         11.1 Mertilsagn       58         11.2 Negative mertilsagn       61         11.3 Overførsler af ramme       63                                                                                                    | 6.3.1 Særligt om påbud i udlejningsboliger                               | 33       |
| 6.4 Kondemnering uden påbud.346.5 Foranstaltninger udenfor byfornyelsesområdet (§ 98, stk. 2)376.6 Undersøgelser til afdækning af sundhedsfarlige forhold397. Oprettelse af en flerstrenget beslutning.428. Puljen til landsbyfornyelse 2014 og 2015448.1 Fanen Generelt.448.2 Fanen Økonomi458.3 Indfasningsstøtte468.4 Tilsagn under puljen til landsbyfornyelse469. Indsatspuljen fra 2010 og 20114710. Indfasningsstøtte5210.1 Udlejer og boligenheder5210.2 De enkelte lejligheder5310.3 Statuskoder i indfasningsstøtte5710.4 Fraflytning5811. Projektændringer5811.2 Negative mertilsagn6111.3 Overførsler af ramme6312. Regnskab64                                                                                                    | 6.3.2 Særligt om påbud i ejer- og andelsboliger samt forsamlingshuse     | 33       |
| 6.5 Foranstaltninger udenfor byfornyelsesområdet (§ 98, stk. 2)376.6 Undersøgelser til afdækning af sundhedsfarlige forhold397. Oprettelse af en flerstrenget beslutning.428. Puljen til landsbyfornyelse 2014 og 2015448.1 Fanen Generelt.448.2 Fanen Økonomi458.3 Indfasningsstøtte468.4 Tilsagn under puljen til landsbyfornyelse469. Indsatspuljen fra 2010 og 20114710. Indfasningsstøtte5210.1 Udlejer og boligenheder5210.2 De enkelte lejligheder5310.3 Statuskoder i indfasningsstøtte5811. Projektændringer5811.1 Mertilsagn5811.2 Negative mertilsagn6111.3 Overførsler af ramme6312. Regnskab64                                                                                                    | 6.4 Kondemnering uden påbud                                              | 34       |
| 6.6 Undersøgelser til afdækning af sundhedsfarlige forhold397. Oprettelse af en flerstrenget beslutning428. Puljen til landsbyfornyelse 2014 og 2015448.1 Fanen Generelt448.2 Fanen Økonomi458.3 Indfasningsstøtte468.4 Tilsagn under puljen til landsbyfornyelse469. Indsatspuljen fra 2010 og 20114710. Indfasningsstøtte5210.1 Udlejer og boligenheder5210.2 De enkelte lejligheder5310.3 Statuskoder i indfasningsstøtte5710.4 Fraflytning5811.1 Mertilsagn5811.2 Negative mertilsagn6111.3 Overførsler af ramme6312. Regnskab64                                                                                                    | 6.5 Foranstaltninger udenfor byfornyelsesområdet (§ 98, stk. 2)          | 37       |
| 7. Oprettelse af en flerstrenget beslutning.       42         8. Puljen til landsbyfornyelse 2014 og 2015       44         8.1 Fanen Generelt.       44         8.2 Fanen Økonomi       45         8.3 Indfasningsstøtte       46         8.4 Tilsagn under puljen til landsbyfornyelse       46         9. Indsatspuljen fra 2010 og 2011       47         10. Indfasningsstøtte       52         10.1 Udlejer og boligenheder       52         10.2 De enkelte lejligheder       53         10.3 Statuskoder i indfasningsstøtte       57         10.4 Fraflytning       58         11.1 Mertilsagn       58         11.2 Negative mertilsagn       61         11.3 Overførsler af ramme       63         12. Regnskab       64                                                                                                    | 6.6 Undersøgelser til afdækning af sundhedsfarlige forhold               | 39       |
| 8. Puljen til landsbyfornyelse 2014 og 2015       44         8.1 Fanen Generelt       44         8.2 Fanen Økonomi       45         8.3 Indfasningsstøtte       46         8.4 Tilsagn under puljen til landsbyfornyelse       46         9. Indsatspuljen fra 2010 og 2011       47         10. Indfasningsstøtte       52         10.1 Udlejer og boligenheder       52         10.2 De enkelte lejligheder       53         10.3 Statuskoder i indfasningsstøtte       57         10.4 Fraflytning       58         11.1 Mertilsagn       58         11.2 Negative mertilsagn       61         11.3 Overførsler af ramme       63         12. Regnskab       64                                                                                                    | 7. Oprettelse af en flerstrenget beslutning                              | 42       |
| 8.1 Fanen Generelt                                                                                                    | 8. Puljen til landsbyfornyelse 2014 og 2015                              | 44       |
| 8.2 Fanen Økonomi       45         8.3 Indfasningsstøtte       46         8.4 Tilsagn under puljen til landsbyfornyelse       46         9. Indsatspuljen fra 2010 og 2011       47         10. Indfasningsstøtte       52         10.1 Udlejer og boligenheder       52         10.2 De enkelte lejligheder       53         10.3 Statuskoder i indfasningsstøtte       57         10.4 Fraflytning       58         11. Projektændringer       58         11.1 Mertilsagn       58         11.2 Negative mertilsagn       61         11.3 Overførsler af ramme       63         12. Regnskab       64                                                                                                    | 8.1 Fanen <i>Generelt</i>                                                | 44       |
| 8.3 Indfasningsstøtte468.4 Tilsagn under puljen til landsbyfornyelse469. Indsatspuljen fra 2010 og 20114710. Indfasningsstøtte5210.1 Udlejer og boligenheder5210.2 De enkelte lejligheder5310.3 Statuskoder i indfasningsstøtte5710.4 Fraflytning5811. Projektændringer5811.1 Mertilsagn5811.2 Negative mertilsagn6111.3 Overførsler af ramme6312. Regnskab64                                                                                                    | 8.2 Fanen Økonomi                                                        | 45       |
| 8.4 Tilsagn under puljen til landsbyfornyelse469. Indsatspuljen fra 2010 og 20114710. Indfasningsstøtte5210.1 Udlejer og boligenheder5210.2 De enkelte lejligheder5310.3 Statuskoder i indfasningsstøtte5710.4 Fraflytning5811. Projektændringer5811.1 Mertilsagn5811.2 Negative mertilsagn6111.3 Overførsler af ramme6312. Regnskab64                                                                                                    | 8.3 Indfasningsstøtte                                                    | 46       |
| 9. Indsatspuljen fra 2010 og 20114710. Indfasningsstøtte5210.1 Udlejer og boligenheder5210.2 De enkelte lejligheder5310.3 Statuskoder i indfasningsstøtte5710.4 Fraflytning5811. Projektændringer5811.1 Mertilsagn5811.2 Negative mertilsagn6111.3 Overførsler af ramme6312. Regnskab64                                                                                                    | 8.4 Tilsagn under puljen til landsbyfornyelse                            | 46       |
| 10. Indfasningsstøtte5210.1 Udlejer og boligenheder5210.2 De enkelte lejligheder5310.3 Statuskoder i indfasningsstøtte5710.4 Fraflytning5811. Projektændringer5811.1 Mertilsagn5811.2 Negative mertilsagn6111.3 Overførsler af ramme6312. Regnskab64                                                                                                    | 9. Indsatspuljen fra 2010 og 2011                                        | 47       |
| 10.1 Udlejer og boligenheder5210.2 De enkelte lejligheder5310.3 Statuskoder i indfasningsstøtte5710.4 Fraflytning5811. Projektændringer5811.1 Mertilsagn5811.2 Negative mertilsagn6111.3 Overførsler af ramme6312. Regnskab64                                                                                                    | 10. Indfasningsstøtte                                                    | 52       |
| 10.2 De enkelte lejligheder5310.3 Statuskoder i indfasningsstøtte5710.4 Fraflytning5811. Projektændringer5811.1 Mertilsagn5811.2 Negative mertilsagn6111.3 Overførsler af ramme6312. Regnskab64                                                                                                    | 10.1 Udlejer og boligenheder                                             | 52       |
| 10.3 Statuskoder i indrasningsstøtte5710.4 Fraflytning5811. Projektændringer5811.1 Mertilsagn5811.2 Negative mertilsagn6111.3 Overførsler af ramme6312. Regnskab64                                                                                                    | 10.2 De enkelte lejligheder                                              | 53       |
| 10.4 Fraflytning5811. Projektændringer5811.1 Mertilsagn5811.2 Negative mertilsagn6111.3 Overførsler af ramme6312. Regnskab64                                                                                                    | 10.3 Statuskoder i indrasningsstøtte                                     | 57       |
| 11. Projektændringer       58         11.1 Mertilsagn       58         11.2 Negative mertilsagn       61         11.3 Overførsler af ramme       63         12. Regnskab       64                                                                                                    | 10.4 Fratiytning                                                         | 58       |
| 11.1 Meruisagn       58         11.2 Negative mertilsagn       61         11.3 Overførsler af ramme       63         12. Regnskab       64                                                                                                    | 11. Projektændringer                                                     | 58       |
| 11.3 Overførsler af ramme                                                                                                    | 11.1 Mertilsagn                                                          | 58       |
| 12. Regnskab                                                                                                    | 11.2 Negalive menisagn                                                   | 62       |
| 12. Regliskab                                                                                                    | 12. Dognokoh                                                             | 03<br>64 |
| 12.1 Inducrotating of rogacilob                                                                                                    | 12. Reyliskab                                                            | 04<br>64 |
| 12.1 Indereuning af regiskab                                                                                                    | 12.1 Inderetining af regnskab                                            | 64<br>64 |
| 12.2 Genabring at regristration 04                                                                                                    | 12.2 Genabring at legitskap                                              | 65       |
| 14 Bortfald                                                                                                    | 14 Bortfald                                                              | 88       |
| 15 Refusion fra staten 66                                                                                                    | 15 Refusion fra staten                                                   | 66       |
| 16 Revisionserklæringer 68                                                                                                    | 16 Revisionserklæringer                                                  | 68       |
| 17. Oversigt over statuskoder                                                                                                    | 17. Oversigt over statuskoder                                            | 69       |

#### 1. Indledning

BYF2012 er Ministeriet for By, Bolig og Landdistrikters administrative indberetningssystem på byfornyelsesområdet. Denne brugervejledning er udarbejdet som et redskab for kommunale sagsbehandlere, der skal foretage indberetning af beslutninger i systemet. Brugervejledningen skal derfor ses som en teknisk vejledning, der omhandler anvendelsen af systemet.

#### 2. Hjælpetekster

Udover denne brugervejledning findes der hjælpetekster på de enkelte felter i systemet. Hjælpeteksten på et felt kaldes frem ved at klikke en enkelt gang med venstre museknap på feltets navn.

#### 3. Opkobling til BYF2012

Kommunen får adgang til BYF2012 fra web-adressen <u>byf.bossinf.dk</u>. Det bemærkes, at man skal bruge tabulatorindryk og ikke vognretur, når man har udfyldt *Brugernavn* og skal ned på feltet *Adgangskode*.

| LOG PÅ KMD<br>Brugernavn:<br>Adgangskode:<br>System:<br>BCCICSTU TCP/IP<br>Skift adgangskode<br>OK<br>Hjælp | LOG PÅ KMD Brugernavn: Adgangskode: System: BCCICSTU TCP/IP Skift adgangskode OK Hjælp        | LOG PÅ KMD Brugernavn: Adgangskode: System: BCCICSTU TCP/IP Skift adgangskode OK Hjælp        |                  |            |
|----------------------------------------------------------------------------------------------------|-----------------------------------------------------------------------------------------------|-----------------------------------------------------------------------------------------------|------------------|------------|
| Brugernavn:<br>Adgangskode:<br>System:<br>BCCICSTU TCP/IP<br>Skift adgangskode<br>OK<br>Hjælp               | Brugernavn:<br>Adgangskode:<br>System:<br>BCCICSTU TCP/IP<br>Skift adgangskode<br>OK<br>Hjælp | Brugernavn:<br>Adgangskode:<br>System:<br>BCCICSTU TCP/IP<br>Skift adgangskode<br>OK<br>Hjælp | KMJ              | LOG PÅ KMD |
| Adgangskode:<br>System:<br>BCCICSTU TCP/IP<br>Skift adgangskode<br>OK<br>Hjælp                              | Adgangskode:<br>System:<br>BCCICSTU TCP/IP<br>Skift adgangskode<br>OK<br>Hjælp                | Adgangskode:<br>System:<br>BCCICSTU TCP/IP<br>Skift adgangskode<br>OK<br>Hjælp                | Brugernavn:      |            |
| System: BCCICSTU TCP/IP                                                                                     | System:<br>BCCICSTU TCP/IP                                                                    | System:<br>BCCICSTU TCP/IP<br>Skift adgangskode<br>OK Hjælp                                   | Adgangskode:     |            |
| ☐ Skift adgangskode<br>OK Hjælp                                                                             | ☐ Skift adgangskode                                                                           | C Skift adgangskode                                                                           | System:          |            |
| OK Hjælp                                                                                                    | OK Hjælp                                                                                      | OK Hjælp                                                                                      | 🗖 Skift adgangsl | ode        |
|                                                                                                    |                                                                                               |                                                                                               |                  | OK Hjælp   |

Systemet afvikles på det lukkede CAP/IP-net. For at blive opkoblet til systemet skal den kommunale medarbejder have en opkobling til KMD, brugernavn samt adgangskode. Det er kommunens egen sikkerhedsafdeling (IT-afdeling), der skal tildele brugernavn og adgangskode. Den kommunale medarbejder har derefter mulighed for selv rette og opdatere sin adgangskode.

| Opret eller fremsøg beslutning                                                                                                    | × |
|----------------------------------------------------------------------------------------------------|---|
| <ul> <li>Vælg:</li> <li>◆ <u>Opret ny beslutning</u></li> <li>◆ <u>Opret ny beslutning med indsatspulje (nedrivningspulje)</u></li> <li>◆ <u>Søg efter beslutning</u></li> <li>▲ Bemærk at der er beslutninger, som skal afsluttes, <u>klik her</u>. (*)</li> <li>*) Bemærk, at beslutninger som ikke er afsluttet, medtages i den årlige fakturering af systemet.</li> </ul> |   |

Når kommunen logger ind på systemet, vises først en boks, hvorfra man kan gå til oprettelse af en ny beslutning, oprettelse af en beslutning under indsatspuljen fra 2010 og 2011 eller til søgning på eksisterende beslutninger. Endvidere gøres kommunen opmærksom på eventuelle uafsluttede beslutninger. Man kan enten benytte sig af et af linkene i boksen eller man kan vælge at lukke boksen ned, hvorved man kommer til systemets søgebillede.

| Resultat af søgning | Søg                         |                                                    |   |
|---------------------|-----------------------------|----------------------------------------------------|---|
|                     | Kommune                     | Ikke fundet (902)                                  | 0 |
|                     | Beslutningsnavn             |                                                    |   |
|                     | Ejendomsnummer              |                                                    |   |
|                     | Ejendomskategori            | Alle                                               |   |
|                     | Matrikel                    |                                                    |   |
|                     | Vejnavn                     |                                                    |   |
|                     | CPR-/CVR-/SE-nummer         | (Evt. CPR-nummer angives uden bindestreg)          |   |
|                     | Hovedtilsagnsdato (fra/til) |                                                    |   |
|                     | Statuskode                  | Alle                                               |   |
|                     | Beslutningstype             | Alle                                               | - |
|                     | Udbetaling af refusioner    | (vis kun sager som afventer udbetaling)            |   |
|                     | Fremsøg også ikke-aktive sa | ger 🔲 (vis også sager som er bortfaldet/afsluttet) |   |

Kommunen benytter systemets søgebillede til at foretage søgning på kommunens eksisterende beslutninger. Kommunen har mulighed for at udfylde et eller flere søgekriterier i felterne på søgebilledet og klikke på knappen *Udfør søgning*. Resultatet af søgningen fremkommer i venstre side af browseren.

#### 4. Gamle beslutninger

Ved idriftsættelsen af BYF2012 i midten af 2012 blev alle eksisterende bygningsfornyelses-, kondemnerings- og friarealbeslutninger med hovedtilsagn i perioden 2004 til 18. juni 2012 konverteret og er fremover tilgængelige på BYF2012 på byf.bossinf.dk.

I det gamle byfornyelsessystem på <u>www.byf.dk</u> har kommunen fremover kun adgang til beslutninger med hovedtilsagn i årene 2001 til 2004.

Områdefornyelsesbeslutninger forbliver i delsystemet BOSSINF-Område, som kommunen har adgang til fra <u>www.byf.dk</u>. Det gælder såvel eksisterende område-fornyelsesbeslutninger som nye.

#### 5. Beslutningstyper

Følgende beslutningstyper er tilgængelige i byfornyelsessystemet BYF2012:

- Bygningsfornyelse
- Friarealer
- Kondemnering med påbud
- Kondemnering uden påbud
- Foranstaltninger udenfor byfornyelsesområdet (§ 98, stk. 2)
- Undersøgelser til afdækning af sundhedsfarlige forhold

#### 6. Oprettelse af en ny beslutning

Kommunen opretter en ny beslutning enten ved hjælp af knappen *Opret ny beslutning*, som fremkommer i boksen, når systemet lukkes op, eller knappen *Ny beslutning*, som kommer frem, når man klikker på knappen *Funktioner*.

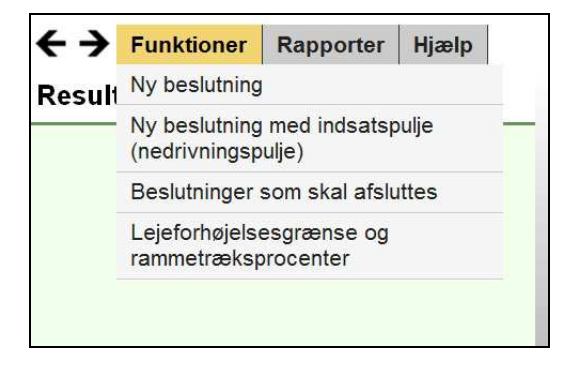

I det følgende gennemgås oprettelsen af en ny beslutning indenfor hver af de seks beslutningstyper. For bygningsfornyelse og kondemnering med påbud fokuserer gennemgangen på enstrengede beslutninger, det vil sige beslutninger med kun en enkelt ejendom tilknyttet.

Systemets kontroller giver meddelelse om fejl og advarsler vedrørende de indberettede oplysninger. Imens kommunen er i gang med indberetningen af en beslutning, er der til enhver tid mulighed for at køre systemets kontroller.

| Beslutnir | ngsskema om byfornyelse      | – Indber | etning af budg  | jet               |             |            |                     |                 |
|-----------|------------------------------|----------|-----------------|-------------------|-------------|------------|---------------------|-----------------|
|           |                              |          |                 | Gem               | Bor         | tfald      | Udskriv             | Alle kontroller |
| Generelt  | Fysiske forhold og bygninger | Økonomi  | Miljø og energi | Ældre og handicap | Giv tilsagn | Beslutning | ens samlede udgifte |                 |
|           |                              |          |                 |                   |             |            | Far                 | nekontroller    |

Knappen *Fanekontroller* aktiverer de kontroller, der vedrører den aktuelle fane. Knappen *Alle kontroller* aktiverer kontrollerne på samtlige faner på den aktuelle beslutning.

Systematikken i kommunens indberetning af en beslutning er, at der findes en *Næste*-knap nederst på hvert af de faneblade, som skal udfyldes. Når kommunen har udfyldt et faneblad, klikker man på knappen *Næste*, hvorefter systemet springer til det næste faneblad, som kan udfyldes.

#### 6.1 Bygningsfornyelse

Kommunen opretter en ny bygningsfornyelsesbeslutning ved at klikke på knappen *Ny beslutning*, som findes under *Funktioner*. Der fremkommer et dynamisk beslutningsoprettelsesbillede, hvor kommunen i feltet *Beslutningsnavn* skal angive et navn, som kommer til at følge beslutningen i hele dens levetid. Beslutningsnavnet fungerer som identifikation af beslutningen. I rullemenuen *Beslutningstype* vælges *Bygningsfornyelse*.

| Hovedmenu Hjælp                                                                       |                     |                  |
|---------------------------------------------------------------------------------------|---------------------|------------------|
| Opret beslutning                                                                      |                     |                  |
| Beslutningsnavn                                                                       |                     |                  |
| Beslutningstype                                                                       | Bygningsfornyelse   | •                |
| En eller flere ejendomme                                                              | En 💌                |                  |
| Ejendomsnummer                                                                        | 120770              |                  |
| Ejendomskategori                                                                      | Udlejningsejendom 💌 |                  |
| Beslutningen skal gennemføres uden refusion efter<br>byfornyelsesloven (§ 98, stk. 1) |                     |                  |
| Ejendommen er placeret i det åbne land eller i en by med<br>under 3000 indbyggere     |                     |                  |
|                                                                                       |                     |                  |
|                                                                                       |                     | Opret beslutning |

Herefter bliver kommunen bedt om at angive, om der til beslutningen skal knyttes en eller flere ejendomme. Beslutninger med kun en enkelt ejendom, kaldes enstrengede og har en mere enkel fremtoning end beslutninger med flere ejendomme. Markerer kommunen i oprettelsen, at der kun skal knyttes en enkelt ejendom til beslutningen, skal ejendomsnummeret og ejendomskategorien angives med det samme.

På beslutninger af typen *Bygningsfornyelse* skal kommunen indberette ombygnings- eller nedrivningsudgifter på ejendomsniveauet. Derfor oprettes en bygningsfornyelsesbeslutning med skema til ejendomsøkonomi. Kommunen har ved oprettelsen mulighed for at vælge mellem følgende fem ejendomskategorier:

- Udlejningsejendom
- Ejerbolig
- Andelsbolig
- Forsamlingshus
- Tomme erhvervsbygninger

Til de forskellige ejendomskategorier hører forskellige økonomiskemaer. Det er derfor vigtigt, at kommunen fra starten angiver den korrekte ejendomskategori.

Kommunen bliver bedt om at angive, om den beslutning, der oprettes, skal gennemføres efter byfornyelseslovens § 98, stk. 1, det vil sige uden rammetræk og uden refusion efter byfornyelsesloven.

Endelig skal kommunen i forbindelse med oprettelsen af en enstrenget beslutning angive, om ejendommen er placeret i det åbne land eller i en by med under 3000 indbyggere. Denne oplysning bruger systemet til at afgøre, om kommunen er berettiget til 60 pct. statslig refusion til dele af sine udgifter på beslutningen. Hvis kommunen vælger ejendomskategorien *Tomme erhvervsbygninger*, vil feltet være låst og markeret. Det bemærkes, at kommunen, jf. byfornyelseslovens § 38 c, kan yde støtte til nedrivning af tomme erhvervsbygninger, som er beliggende i byer med under 3000 indbyggere, men ikke i det åbne land.

Selve oprettelsen af bygningsfornyelsesbeslutningen sker, når kommunen klikker på knappen *Opret beslutning*, som findes i højre side af beslutningsoprettelsesbilledet. En ny enstrenget beslutning har initialt status *100 - Indberetning af budget*, som er kladdestatus. På kladdestatus har skemaerne overskriften *Beslutningsskema om byfornyelse – Indberetning af budget*.

#### 6.1.1 Fanerne Generelt samt Fysiske forhold og bygninger

Når kommunen har oprettet en bygningsfornyelsesbeslutning med en enkelt ejendom tilknyttet, fremkommer beslutningsskemaet, som består af syv eller otte faner.

|                                                                                         |                 | Gem              | Bortfald          | Udskriv     | Alle kontroller |
|-----------------------------------------------------------------------------------------|-----------------|------------------|-------------------|-------------|-----------------|
| Generelt Fysiske forhold og bygn                                                        | inger Økonomi   | Miljø og energi  | Ældre og handicap | Giv tilsagn |                 |
| Beslutningens samlede udgifter                                                          | ndfasningsstøtt | e                |                   |             | Fanekontroller  |
| Øvrige oplysninger om beslu                                                             | tningen         |                  |                   |             | -               |
| Kommune                                                                                 | Testkommu       | ne 2 (902)       |                   |             |                 |
| Beslutningsnavn                                                                         | Beslutning r    | nummer et        |                   |             |                 |
| Sagsnummer i kommunen                                                                   | 21              |                  |                   |             |                 |
| Beslutningstype                                                                         | 1 - Bygning     | sfornyelse       |                   |             |                 |
| Dato for hjemtagelse af BTR                                                             | 01-01-2012      | 1                |                   |             |                 |
| Beslutningens statuskode                                                                | 100 - Indbe     | retning af budge | :t                |             |                 |
| Antal ændret                                                                            | 0               |                  |                   |             |                 |
| Beslutningen skal gennemføres uden<br>refusion efter byfornyelsesloven (§ 98<br>stk. 1) |                 |                  |                   |             |                 |
| Arbejder uden for byfornyelsesloven (§<br>98, stk. 2)                                   |                 |                  |                   |             |                 |

På den forreste fane, som hedder *Generelt*, skal kommunen angive oplysninger vedrørende beslutningen. Felter markeret med rød stjerne er obligatoriske at ud-fylde. I feltet *Indberetters navn* angives navnet på den person, som ministeriet kan henvende sig til, hvis der er spørgsmål vedrørende beslutningen. Datoen for kommunalbestyrelsens vedtagelse af beslutningen skal indberettes.

|                                                             |                        |                  | Gem             | Bortfald         | Udskriv     | Alle kontroller |
|-------------------------------------------------------------|------------------------|------------------|-----------------|------------------|-------------|-----------------|
| Generelt Fysiske forhol                                     | d og bygni             | nger Økonomi     | Miljø og energi | Ældre og handica | Giv tilsagn |                 |
| Beslutningens samlede                                       | udgifter In            | ndfasningsstøtte |                 |                  |             | Fanekontroller  |
| Indberetters navn                                           |                        | * Jørgen Jense   | n               |                  |             | <u> </u>        |
| Dato for kommunens vedta                                    | gelse                  | * 09-09-2012     |                 |                  |             |                 |
| Ydes supplerende privat tils                                | kud                    | *                |                 |                  |             |                 |
| Ydes supplerende offentlig                                  | støtte                 | *                |                 |                  |             |                 |
| Arten af supplerende støtte                                 | /tilskud               | *                |                 |                  |             |                 |
| Behov for midlertidige<br>erstatningsboliger til antal h    | usstande               | 0                |                 |                  |             |                 |
| Behov for permanente<br>erstatningsboliger til antal h      | usstande               | 0                |                 |                  |             | - 1             |
| Bygningsfornyelse i område<br>særlig udgiftsramme)          | er (med                |                  |                 |                  |             |                 |
| Tildelingsår for særlig udgif<br>bygningsfornyelse i område | tsramme til<br>er      |                  |                 |                  |             |                 |
| Beslutningen modtager sup<br>støtte under den særlige ind   | plerende<br>Isatspulje | Nej              |                 |                  |             |                 |

Endvidere skal de forventede generelle refusionsberettigede udgifter under beslutningen angives.

| Generelt Fysiske forhold og bygninger Økonomi Miljø og energi Ældre og handicap         | Giv tilsagn    |  |  |  |  |  |
|-----------------------------------------------------------------------------------------|----------------|--|--|--|--|--|
| Beslutningens samlede udgifter                                                          | Fanekontroller |  |  |  |  |  |
| Beslutningens generelle refusionsberettigede udgifter                                   | ^              |  |  |  |  |  |
| Erstatning, tilskud mv.                                                                 | 0              |  |  |  |  |  |
| Fælles friarealer og fællesanlæg                                                        | 0              |  |  |  |  |  |
| Erstatningsboliger                                                                      | 0              |  |  |  |  |  |
| Administration                                                                          | 0              |  |  |  |  |  |
| Bidrag til Byggeskadefonden                                                             | 0              |  |  |  |  |  |
| Reetablering af naboejendomme                                                           | 0              |  |  |  |  |  |
| Generelle nedrivningsudgifter                                                           | 0              |  |  |  |  |  |
| Kommunale udgifter til opkøb af ejendomme i byer under 3000 indbyggere eller åbent land | 0              |  |  |  |  |  |
| Generelle refusionsberettigede udgifter                                                 | 0              |  |  |  |  |  |
| Refusionsberettigede udgifter med forhøjet refusionsprocent                             | 0              |  |  |  |  |  |
| Refusionsprocent                                                                        | 0              |  |  |  |  |  |
| Pulje til Landsbyfornyelse                                                              |                |  |  |  |  |  |
| Kommunale udgifter til opkøb af ejendomme i byer under 3000 indbyggere eller åbent land | 0              |  |  |  |  |  |
| Heraf dækkes                                                                            |                |  |  |  |  |  |
| Fra pulje til Landsbytornyelse, 2014 0                                                  |                |  |  |  |  |  |
| Fra pulje til Landsbyfornyelse, 2015 0                                                  |                |  |  |  |  |  |
| Statslig andel ar udgitterne<br>Pulie til Landsbyfornvelse, 2014                        | 0              |  |  |  |  |  |
| Pulje til Landsbyfornyelse, 2014     0       Pulje til Landsbyfornyelse, 2015     0     |                |  |  |  |  |  |

Det bemærkes, at både den statslige og den kommunale del af udgifterne anføres her. Kommunen kan indberette udgifter indenfor de følgende kategorier.

- Erstatning, tilskud m.v.
- Fælles friarealer og fællesanlæg
- Erstatningsboliger
- Administration
- Reetablering af naboejendomme og påbudte foranstaltninger
- Generelle nedrivningsudgifter
- Kommunale udgifter til opkøb af ejendomme i byer under 3000 indbyggere eller åbent land

Feltet *Bidrag til Byggeskadefonden* kan ikke udfyldes af kommunen, fordi beløbet automatisk overføres fra fanen Økonomi, hvor ejendommens ombygningsudgifter indberettes.

Det bemærkes, at ved bygningsfornyelse skal feltet *Generelle nedrivningsudgifter* normalt aldrig udfyldes. Hvis der er tale om udlejningsboliger, hvor ejendommens ejer afholder en støtteberettiget nedrivningsudgift, skal beløbet indberettes på fanen Økonomi i feltet Nedrivning (§ 13). Det gælder også i situationen, hvor kom-

munen er ejer af en ejendom, som rives ned. Hvis der er tale om bygningsfornyelse af ejer- eller andelsboliger, skal en nedrivningsudgift angives på fanen Økonomi i feltet Nedrivningsudgifter.

Hvis beslutningen rummer opkøb af nedslidte ejendomme beliggende i byer med færre end 3000 indbyggere eller i det åbne land med henblik på istandsættelse eller nedrivning, jf. byfornyelseslovens § 38 d, indberettes kommunens udgift til opkøbet på fanen *Generelt*. Der må kun anføres et beløb i feltet, hvis det på fanen *Fysiske forhold og bygninger* er angivet, at ejendommen er placeret i det åbne land eller i en by med under 3000 indbyggere.

Nederst har kommunen mulighed for at angive, om rammetrækket vedrørende de indberettede udgifter til opkøb af ejendomme i åbent land eller byer under 3000 indbyggere skal finansieres af puljen til landsbyfornyelse for 2014 eller 2015. Kommunen indberetter den samlede statslige og kommunale udgift, og systemet beregner den statslige andel, som udgør 60 pct.

Til slut på fanen *Generelt* findes notefelter, hvori kommunen har mulighed for at skrive kortfattede oplysninger, som er relevante for beslutningen, og som skal være synlige for ministeriet. Eksempelvis kan det ved bygningsfornyelse i områder være en angivelse af hvilken områdefornyelsesbeslutning, den aktuelle bygningsfornyelsesbeslutning vedrører.

| Notefelter til brug i kommunen |       |
|--------------------------------|-------|
|                                |       |
|                                | Næste |

Når kommunen klikker på knappen *Næste* nederst på fanen *Generelt*, springer systemet til fanen *Fysiske forhold og bygninger*, hvor der skal angives en række yderligere oplysninger om beslutningen og ejendommen.

|                                        |                               | Gei             | m                | Bortfal | d       | Udskri        | v         | Alle kor  | ntroller |
|----------------------------------------|-------------------------------|-----------------|------------------|---------|---------|---------------|-----------|-----------|----------|
| Generelt Fysiske                       | forhold og bygninger          | Økonomi M       | iljø og energi   | Ældre   | og hand | dicap Giv til | sagn      |           |          |
| Beslutningens sa                       | mlede udgifter Indfas         | ningsstøtte     |                  |         |         |               | Fa        | anekontro | ller     |
| Ejendommen                             |                               |                 |                  |         |         |               |           |           | f        |
| Ejendomsnummer                         |                               |                 |                  |         | 12      | 1064          |           |           | _        |
| Statuskode                             |                               |                 |                  |         | 100 -   | Indberetnin   | g af buo  | dget      |          |
| Ejendomskategori                       |                               |                 |                  |         | A - Uc  | llejningsejer | ndom      |           |          |
| Tilsagnsdato til ejer                  |                               |                 |                  |         |         |               |           |           |          |
| Dato for kommunal                      | bestyrelsens godkendelse      | e af byggeregns | kabet            |         |         |               |           |           |          |
| Selskabsform                           |                               |                 |                  |         | 0 - Ir  | dkomstskat    | tepligtig | privatper | •        |
| Ejendommen er om                       | fattet af udgifter vedrøren   | de miljømæssig  | e foranstaltning | jer     |         |               |           |           | _        |
| Ombygningsarbejde<br>energimærkningsra | erne omfatter energiforber    | drende foransta | ltning foreslået | i en    |         |               |           |           |          |
| Der gennemføres s                      | ærlige foranstaltninger fo    | r ældre og hand | icappede         |         |         |               |           |           |          |
| Bygningsforbedring                     | sudvalg                       |                 |                  |         |         |               |           |           |          |
| Ejendomskarakter                       |                               |                 |                  |         | 0       |               |           |           |          |
| Fredet eller bevarin                   | gsværdig                      |                 |                  |         | Γ       |               |           |           |          |
| Ejendommen er plac                     | ceret i det åbne land eller i | i en by med und | er 3000 indbygg  | gere    | Г       |               |           |           |          |
| Ejendommens                            | beliggenhed                   |                 |                  |         |         |               |           |           |          |
| Adresse                                | VEJKODE FINDES IK             | KE              |                  | 11      |         |               |           |           |          |
| Postnummer                             | 9999                          |                 |                  |         |         |               |           |           |          |
| Matrikelbetegnelse                     | 1500751                       |                 |                  | 1       |         | 1             | AC        |           | 0        |
| Landsejerlavstekst                     | GRØNBY, GRØNBY M              | ARK, GRØNB      | Y SOGN           |         |         |               |           |           |          |
|                                        |                               |                 |                  |         |         |               |           |           |          |
| Ejendommens                            | ejer                          |                 |                  |         |         |               |           |           |          |
| Ejer                                   | Rasmus Munch Hans             | en              |                  |         |         |               |           |           |          |
| Ejers adresse                          | C.V.Jørgensens Alle           | 9, st. tv       |                  |         |         |               |           |           |          |
| Ejers postnr. og<br>by                 | 3400 Hillerød                 |                 |                  |         |         |               |           |           |          |

På fanen *Fysiske forhold og bygninger* kan det i markeringsfelter anføres, om ejendommen er omfattet af udgifter vedrørende særlige miljømæssige foranstaltninger, om ombygningsarbejderne omfatter energiforbedrende foranstaltning foreslået i en energimærkningsrapport samt om der gennemføres særlige foranstaltninger for ældre og handicappede. Hvis der sættes markering i disse felter, skal konkrete oplysninger herom indberettes på fanerne *Miljø og energi* og *Ældre og Handicap*.

Der er i et markeringsfelt mulighed for at anføre om støtteansøgningen er behandlet af et af kommunalbestyrelsen nedsat bygningsforbedringsudvalg. Bygningens karakter i SAVE-registreringen kan angives. Hvis istandsættelsen omfatter mere end en enkelt bygning på den pågældende ejendom, angives SAVE-karakteren for den væsentligste bygning.

Markeringsfeltet *Fredet eller bevaringsværdig* styrer størrelsen af det tilskud, der kan gives til ejerboliger, andelsboliger og forsamlingshuse. Normalt kan tilskuddet til ejerboliger, andelsboliger og forsamlingshuse højst udgøre en fjerdedel af de

støtteberettigede udgifter. Men til fredede og bevaringsværdige ejerboliger, andelsboliger og forsamlingshuse kan tilskuddet udgøre op til en tredjedel af de støtteberettigede udgifter.

Markeringsfeltet *Ejendommen er placeret i det åbne land eller i en by med under 3000 indbyggere* styrer refusionssatsen. Hvis der sættes markering i feltet, vil det kontante tilskud vedrørende ejendommen være omfattet af særlig statslig refusion på 60 pct.

| Udbud                  |   | -                    |
|------------------------|---|----------------------|
| Udbud                  | * | <b>T</b>             |
| Byggeriets datoer      |   |                      |
| Påbegyndelsesdato      |   | *                    |
| Dato for færdiggørelse |   | *                    |
| Dato for aflevering    |   | *                    |
| Bygninger              |   |                      |
| Bygninger tilknyttet   |   | Ombygning Nedrivning |
| Bygning nr. 1          |   |                      |

Nedenunder oplysningerne om ejendommens ejer og beliggenhed, som hentes automatisk af systemet, skal kommunen angive udbudsform samt byggeriets datoer. Dernæst har fanen *Fysiske forhold og bygninger* en liste over de bygninger, som er registreret på ejendommen. Kommunen skal her markere hvilke bygninger, der enten ombygges eller nedrives i forbindelse med bygningsfornyelsen.

I afsnittet *Fysiske oplysninger*, som efterfølger bygningslisten, viser systemet en række BBR-oplysninger om de bygninger, der er markeret på bygningslisten. Oplysningerne hentes automatisk af systemet, når kommunen klikker på knappen *Gem*.

| Fysiske oplysninger                    |                                            |              |
|----------------------------------------|--------------------------------------------|--------------|
| (Brug »                                | Gem«-knappen for at opdatere de fysiske op | olysninger.) |
|                                        | Før                                        | Efter        |
| Antal bygninger omfattet               | 0                                          | 0            |
| Antal bygninger i alt                  | 1                                          | 0            |
| Antal småbygninger i alt               | 0                                          | 0            |
| Bebygget areal omfattet                | 0                                          | 0            |
| Tilnærmet bebyggelsesprocent           | 0                                          | 0            |
| Etageareal omfattet                    | 0                                          | 0            |
| Erhvervsareal omfattet                 | 0                                          | 0            |
| Boligareal omfattet                    | 0                                          | 0            |
| Antal boliger                          | Ο                                          | 0            |
| Antal enkeltværelser                   | Ο                                          | 0            |
| Antal erhvervsenheder                  | 0                                          | 0            |
| Antal boliger med 1 værelse            | 0                                          | 0            |
| Antal boliger med 2 værelser           | 0                                          | 0            |
| Antal boliger med 3 værelser           | 0                                          | 0            |
| Antal boliger med over 3 værelser      | 0                                          | 0            |
| Antal boliger +WC +bad +CV             | 0                                          | 0            |
| Antal boliger +WC +bad -CV             | 0                                          | 0            |
| Antal boliger +WC -bad +CV             | 0                                          | 0            |
| Antal boliger +WC -bad -CV             | 0                                          | 0            |
| Antal boliger -WC -bad +CV             | 0                                          | 0            |
| Antal boliger -WC -bad -CV             | 0                                          | 0            |
| Antal ældre- og handicapegnede boliger | 0                                          | 0            |
| Gennemsnitlig husleje/boligafgift      | 0                                          | 0            |

Nederst på fanen *Fysiske forhold og bygninger* findes *Næste*-knappen, som bringer sagen videre til fanen Økonomi, hvor ejendommens ombygningsudgifter samt eventuelle nedrivningsudgifter indberettes.

| Opføres tilbygninger                                                                              |   |
|---------------------------------------------------------------------------------------------------|---|
| Antal fredede bygninger under ejendommen, som omfattes af beslutningen                            | 0 |
| Areal af omfattede fredede bygninger (m²)                                                         | 0 |
| Antal bevaringsværdige bygninger under ejendommen, som omfattes af<br>beslutningen                | 0 |
| Areal af bevaringsværdige bygninger (m²) omfattede af beslutningen                                | 0 |
| Supplerende bemærkninger om en særlig indsats vedrørende fredede og<br>bevaringsværdige bygninger |   |

## 6.1.2 Fanen Økonomi ved bygningsfornyelse af udlejningsboliger

Ved en udlejningsejendom, fremkommer den traditionelle 20-punktsliste, hvor kommunen skal angive håndværkerudgifternes fordeling på bygningsdele. I kolonnen *Beløb ialt* skal kommunen angive de samlede håndværkerudgifter eksklusive moms vedrørende hver enkelt bygningsdel. I kolonnen *Heraf forbedring* angives hvor stor en del af det indberettede beløb, der skal regnes som forbedringsudgifter.

| Momspligtige udgifter                 |        |   |             |   |                     |
|---------------------------------------|--------|---|-------------|---|---------------------|
| Bygningsdel                           | Omfang |   | Beløb i alt |   | Heraf<br>forbedring |
| 01 - Tag (m² tagfladeareal)           | 0      |   | 0           |   | 0                   |
| 02 - Kælder/fundering (m²/lb.m)       | 0      | + | 0           | + | 0                   |
| 03 - Ydermure (m <sup>2</sup> )       | 0      | + | 0           | + | 0                   |
| 04 - Vinduer (antal)                  | 0      | + | 0           | + | 0                   |
| 05 - Døre og porte (antal)            | 0      | + | 0           | + | 0                   |
| 06 - Trapper (antal opgange * etager) | 0      | + | 0           | + | 0                   |
| 07 - Porte/gennemgange (antal)        | 0      | + | 0           | + | 0                   |
| 08 - Etageadskillelser (m²)           | 0      | + | 0           | + | 0                   |
| 09 - Wc/bad (antal)                   | 0      | + | 0           | + | 0                   |
| 10 - Køkken (antal)                   | 0      | + | 0           | + | 0                   |
| 11 - Varmeanlæg (antal boliger)       | 0      | + | 0           | + | 0                   |
| 12 - Afløb (antal boliger)            | 0      | + | 0           | + | 0                   |
| 13 - Kloak (antal boliger)            | 0      | + | 0           | + | 0                   |
| 14 - Vandinstallation (antal boliger) | 0      | + | 0           | + | 0                   |
| 15 - Gasinstallation (antal boliger)  | 0      | + | 0           | + | 0                   |
| 16 - Ventilation (antal boliger)      | 0      | + | 0           | + | 0                   |
| 17 - El/svagstrøm (antal boliger)     | 0      | + | 0           | + | 0                   |
| 18 - Øvrige håndværkerudgifter        |        | + | 0           | + | 0                   |
| 19 - Udgift til byggeplads            |        | + | 0           | + | 0                   |
| Håndværkerudgifter i alt (E5.2)       |        |   | 0           |   | 0                   |

Nedenunder udlejningsboligernes 20-punktsliste kan angives Uforudseelige udgifter, Afsatte beløb samt Særlige vinterforanstaltninger.

| Uforudseelige udgifter                            |   | 0 | [ | 0 |
|---------------------------------------------------|---|---|---|---|
| Afsatte beløb                                     | + | 0 | + | 0 |
| Særlige vinterforanstaltninger                    | + | 0 | + | 0 |
| Andre håndværkerudgifter i alt                    |   | 0 |   | 0 |
| Udgifter til arkitekt- og ingeniørbistand         |   | 0 |   | 0 |
| Byggesagsadministration                           | + | 0 | + | 0 |
| Momspligtige bygherreudgifter                     | + | 0 | + | 0 |
| Administrationsudgifter i alt (E5.3)              |   | 0 |   | 0 |
| Sum af momspligtige udgifter (E5.1 + E5.2 + E5.3) |   | 0 |   | 0 |
| Moms                                              | + | 0 | + | 0 |

Nedenunder håndværkerudgifterne kan kommunen angive administrationsudgifter vedrørende arkitekt- og ingeniørbistand, byggesagsadministration samt momspligtige bygherreudgifter. Systemet sammentæller de momspligtige udgifter og beregner momsen.

|                                                               |   | Beløb i alt |   | Herat<br>forbedring |
|---------------------------------------------------------------|---|-------------|---|---------------------|
| Byggelånsrenter (E6.1)                                        | + | 0           | + | 0                   |
| kke momspligtige bygherreudgifter (E6.2)                      | + | 0           | + | 0                   |
| Andre udgifter i alt                                          |   | 0           |   | 0                   |
| Samlede ombygningsudgifter (E5.1 + E5.2 + E5.3 + E6.1 + E6.2) |   | 0           |   | 0                   |

Herefter har kommunen mulighed for at indberette *Byggelånsrenter* samt *Ikke momspligtige bygherreudgifter*. Systemet sammentæller de samlede ombygningsudgifter.

Ved bygningsfornyelse af udlejningsboliger har kommunen mulighed for at indberette fradrag for indestående på vedligeholdelseskonti, fradrag for anden støtte, fradrag i byggelånsrenter, fradrag for forsikring, rabat og lignende samt fradrag for beløb opkrævet som á conto lejeforhøjelse. Om sidstnævnte bemærkes det, at det ved opgørelsen af byggelånsrenter er et krav, at der sker modregning af á conto husleje opkrævet for perioden fra færdiggørelsen og indtil udbetalingen af støtte. Kommunen har mulighed for at indberette beløbet som et fradrag i feltet *Fradrag for beløb opkrævet som á conto lejeforhøjelse*.

|                                                          |   | Beløb i alt |   | Herat<br>forbedring |
|----------------------------------------------------------|---|-------------|---|---------------------|
| Fradrag for indestående på vedligeholdelsekonti          |   | 0           |   | 0                   |
| Fradrag for anden støtte (§ 26, stk. 2)                  | + | 0           | + | 0                   |
| Fradrag i byggelånsrenter                                | + | 0           | + | 0                   |
| Fradrag for forsikring, rabat og lignende (§ 26, stk. 2) | + | 0           | + | 0                   |
| Fradrag for beløb opkrævet som á conto lejeforhøjelse    | + | 0           | + | 0                   |
| Sum af fradrag (E8.1)                                    |   | 0           |   | 0                   |

Kommunen skal med en markering angive, hvorvidt ombygningen er omfattet af Byggeskadefonden vedrørende Bygningsfornyelse (BvB). Hvis ejendommen er omfattet af BvB, beregner systemet selv størrelsen af bidraget og tallet overføres automatisk til opstillingen over refusionsberettigede udgifter på fanen *Generelt*. Markeringsfelterne vedrørende førregistrering, revideret fortegnelse samt drifts- og vedligeholdelsesplaner udfyldes af hensyn til arbejdsgangen i BvB.

| ম |
|---|
| 0 |
|   |
|   |
|   |
| , |

I afsnittet *Fastsættelse af tilskud* på fanen Økonomi sker der ved bygningsfornyelse af udlejningsboliger en opdeling af ombygningsudgiften i henholdsvis forbedringsudgifter og vedligeholdelsesudgifter.

I feltet *Nedrivning* (§ 13) skal kommunen angive eventuelle nedrivningsudgifter, som ejeren afholder. Det er alene håndværkerudgifter til nedrivning, som anføres her. Der er tale om nedrivningsudgifter, som ejeren afholder i medfør af § 8, stk. 2, nr. 3, i lov om byfornyelse og udvikling af byer.

Kommunen har, jf. byfornyelseslovens § 8, stk. 1, nr. 5, mulighed for at yde støtte til udgifter til fjernelse af skrot og affald, hvis ejendommen er beliggende i åbent land eller byer under 3000 indbyggere.

Feltet *Sum af vedligeholdelse, nedrivning m.v.* indeholder maksimum for det kontante tilskud, kommunen kan vælge at yde som støtte til vedligeholdelses- og nedrivningsudgifter samt udgifter til fjernelse af skrot og affald på ejendommen.

| Fastsættelse af tilskud                                                       |   |   |   |   |
|-------------------------------------------------------------------------------|---|---|---|---|
| Forbedringsudgifter                                                           |   | 0 |   |   |
| Vedligeholdelsesudgifter                                                      |   | 0 |   |   |
| Nedrivning (§ 13)                                                             | + | 0 |   |   |
| Fjernelse af skrot og affald i byer under 3000 indbyggere eller åbent<br>land | + | 0 |   |   |
| Sum af udgifter til vedligeholdelse, nedrivning m.v                           |   | 0 |   |   |
| Af kommunen valgt kontant tilskud til ejeren                                  |   | 0 |   |   |
| Heraf vedrørende opførelse af mindre tilbygninger                             |   | 0 |   |   |
| Rammebelastende vedligeholdelsesudgifter                                      |   |   | 0 |   |
|                                                                               |   |   |   | н |

I feltet *Af kommunen valgt kontant tilskud til ejeren* skal kommunen angive hvor stort et kontant tilskud, kommunen i medfør af § 14 i lov om byfornyelse og udvikling af byer vil yde som støtte til vedligeholdelses- og nedrivningsudgifterne. Rammebelastningen, for så vidt angår det kontante tilskud til vedligeholdelses- og nedrivningsudgifter, vises i feltet *Rammebelastende vedligeholdelsesudgifter*.

For kontant tilskud til ejere af udlejningsejendomme, som er beliggende i åbent land eller byer under 3000 indbyggere, udgør den statslige refusion og rammetrækket 60 pct., jf. byfornyelseslovens § 19, stk. 2, dog med undtagelse af udgifter vedrørende opførelse af mindre tilbygninger. Kommunen skal derfor angive hvor stor en del af det valgte tilskud, der vedrører opførelse af mindre tilbygninger.

Afsnittet med overskriften *Kommunalt ejede ejendomme (momsbekendtgørelse)* vedrører de særlige regler i momsbekendtgørelsen, og er kun relevante for kommunalt ejede udlejningsejendomme, hvor der ikke senest ved kommunalbestyrelsens godkendelse af byggeregnskabet er indgået aftale om salg af ejendommen.

| Kommunalt ejede ejendomme (momsbekendtge                                                                                                    | jørelse)                   |         |
|----------------------------------------------------------------------------------------------------|----------------------------|---------|
| Ejerforhold fra ESR (feltet opdateres hver nat)                                                                                                    | 10 - privat ejer incl. I/S |         |
| Ejerforhold fra sagen (feltet initieres ved sagens oprettelse)                                                                                                    | 10 - privat ejer incl. I/S |         |
| Ejendommen solgt, dato                                                                                                    |                            |         |
| Refunderet moms                                                                                                    |                            | 0       |
| Paragraf for regulering af moms                                                                                                    |                            |         |
| Kan umiddelbart anmeldes til refusion                                                                                                    |                            | 0       |
| Supplerende kontant tilskud efter salg                                                                                                    |                            | 0       |
| Ejerforhold fra sagen (feltet initieres ved sagens oprettelse)<br>Ejendommen solgt, dato<br>Refunderet moms<br>Paragraf for regulering af moms<br>Kan umiddelbart anmeldes til refusion<br>Supplerende kontant tilskud efter salg | 10 - privat ejer incl. I/S | 0 0 0 0 |

Felterne *Ejerforhold fra ESR* og *Ejerforhold fra sagen* indeholder ejendommens ejerforhold henholdsvis før og efter en kommunal afhændelse af ejendommen. Feltet *Refunderet moms* viser den moms, som kommunen under forudsætning af de indberettede oplysninger får refunderet fra den mellemkommunale momsudligningsordning. I feltet *Paragraf for regulering af moms* viser systemet hvilken paragraf i momsbekendtgørelsen, sagen falder ind under. Feltet *Kan umiddelbart anmeldes til refusion* angiver det maksimalt mulige kontante tilskud til vedligeholdelsesudgiften, hvis ejendommen ikke afhændes af kommunen.

Feltet *Supplerende kontant tilskud efter salg* angiver den maksimalt mulige forhøjelse af det kontante tilskud til vedligeholdelsesudgiften, hvis kommunen afhænder ejendommen med en overtagelsesdag, der ligger senest 5 år efter kommunalbestyrelsens godkendelse af byggeregnskabet.

Hvis kommunen indenfor fristen på fem år afhænder ejendommen og på den baggrund ønsker at forhøje beløbet i feltet *Af kommunen valgt kontant tilskud til ejeren*, genåbnes regnskabet ved hjælp af knappen Ændr beslutning. Opmærksomheden henledes på, at en forhøjelse af det kontante tilskud kan udløse behov for mere ramme på beslutningen. På det nye regnskab, der fremkommer, indsættes datoen for salget i feltet *Ejendommen solgt, dato*, hvorefter der klikkes på *Gem*. Der klikkes derefter på knappen *Godkend* på fanen *Godkend regnskabsændring*, hvorved statuskoden for ejendommen går tilbage til *103 - Regnskab*.

| Støttede udgifter, der dækkes med 60 pct.'s refusion | 0 |   |
|------------------------------------------------------|---|---|
| Heraf dækkes                                         |   |   |
| Fra pulje til Landsbyfornyelse, 2014                 | 0 |   |
| Fra pulje til Landsbyfornyelse, 2015                 | 0 |   |
| Statslig andel af udgifterne                         |   |   |
| Pulje til Landsbyfornyelse, 2014                     |   | 0 |
| Pulje til Landsbyfornyelse, 2015                     |   | 0 |

I afsnittet *Pulje til Landsbyfornyelse* har kommunen mulighed for at angive, om rammetrækket vedrørende udgifter med 60 pct. refusion skal finansieres af puljen til landsbyfornyelse for 2014 eller 2015. I de to nederste felter viser systemet størrelsen af den statslige andel.

# 6.1.3 Fanen Økonomi ved bygningsfornyelse af ejer- og andelsboliger samt forsamlingshuse

Ved bygningsfornyelse af andels- og ejerboliger, skal kommunen angive håndværkerudgifternes fordeling på klimaskærmens bygningsdele, kondemnable forhold samt nedrivningsudgifter i medfør af § 22, stk. 1, nr. 2, i lov om byfornyelse og udvikling af byer. Der er tale om nedrivningsudgifter, som ejeren afholder med støtte fra kommunen. For hver enkelt bygningsdel skal anføres arbejdets omfang og de samlede håndværkerudgifter eksklusive moms. Endelig har kommunen mulighed for at anføre eventuelle udgifter til støtteberettigede energimæssige foranstaltninger, jf. byfornyelseslovens § 22, stk. 2, som ikke er omfattet af de indberettede udgifter vedrørende klimaskærm.

| Generelt Fysiske forhold og bygninger Økonomi Miljø og energi Ældre og handicap Giv tilsagn Besl | utningens samlede | udgifte | r            |
|--------------------------------------------------------------------------------------------------|-------------------|---------|--------------|
| Nomspligtige udgifter                                                                            |                   | Fai     | nekontroller |
| Bygningsdel                                                                                      | Omfang            |         | Beløb i alt  |
| Fag (m² tagfiadeareal)                                                                           | 0                 | +       | 0            |
| dermure (m²)                                                                                     | 0                 | +       | 0            |
| induer (antal)                                                                                   | 0                 | +       | 0            |
| øre og porte (antal)                                                                             | 0                 | +       | 0            |
| arnapper, altaner, verandaer og udestuer (antal)                                                 | 0                 | +       | 0            |
| undament (m <sup>2</sup> )                                                                       | 0                 | +       | 0            |
| ndgangspartier (antal)                                                                           | 0                 | +       | 0            |
| Condemnable forhold                                                                              |                   | +       | 0            |
| edrivningsudgifter                                                                               |                   | +       | 0            |
| tøtteberettigede energimæssige foranstaltninger som ikke er omfattet af ovenstående              |                   | +       | 0            |
| låndværkerudgifter i alt (E5.2)                                                                  |                   |         | 0            |

Ved bygningsfornyelse af forsamlingshuse har kommunen mulighed for at angive håndværkerudgifternes fordeling på klimaskærm, kondemnable forhold og tilgængelighed, men ikke nedrivning.

| Generelt Fysiske forhold og bygninger Økonomi Miljø og energi Ældre og handica | Giv tilsagn | Beslutningens samlede | udgifte | r            |
|--------------------------------------------------------------------------------|-------------|-----------------------|---------|--------------|
| Nomspligtige udgifter                                                          |             |                       | Fai     | nekontroller |
| lygningsdel                                                                    |             | Omfang                |         | Beløb i alt  |
| ag (m² tagfladeareal)                                                          |             | 0                     | +       | 0            |
| dermure (m²)                                                                   |             | 0                     | +       | 0            |
| induer (antal)                                                                 |             | 0                     | +       | 0            |
| øre og porte (antal)                                                           |             | 0                     | +       | 0            |
| arnapper, altaner, verandaer og udestuer (antal)                               |             | 0                     | +       | 0            |
| undament (m²)                                                                  |             | 0                     | +       | 0            |
| ndgangspartier (antal)                                                         |             | 0                     | +       | 0            |
| ondemnable forhold                                                             |             |                       | +       | 0            |
| ïlgængelighed                                                                  |             |                       | +       | 0            |
| andværkerudnifter i alt (F5 2)                                                 |             |                       |         | 0            |

Nedenunder håndværkerudgifterne kan kommunen angive administrationsudgifter vedrørende arkitekt- og ingeniørbistand, byggesagsadministration samt momspligtige bygherreudgifter. Systemet sammentæller de momspligtige udgifter og beregner momsen.

|                                                               |   | Beløb i alt |   | Herat<br>forbedring |
|---------------------------------------------------------------|---|-------------|---|---------------------|
| Byggelånsrenter (E6.1)                                        | + | 0           | + | 0                   |
| Ikke momspligtige bygherreudgifter (E6.2)                     | + | 0           | + | 0                   |
| Andre udgifter i alt                                          |   | 0           |   | 0                   |
| Samlede ombygningsudgifter (E5.1 + E5.2 + E5.3 + E6.1 + E6.2) |   | 0           | _ | 0                   |

Herefter har kommunen mulighed for at indberette *Byggelånsrenter* samt *Ikke momspligtige bygherreudgifter*. Systemet sammentæller de samlede ombygningsudgifter.

Ved bygningsfornyelse af ejer- og andelsboliger kan kommunen, jf. § 25 i lov om byfornyelse og udvikling af byer, stille krav om at bestemte arbejder gennemføres i forbindelse med ombygningen. Sådanne arbejder er omfattet af Byggeskadefonden vedrørende Bygningsfornyelse (BvB), og der skal beregnes bidrag heraf, selvom udgifterne til arbejderne ikke indgår i de støtteberettigede udgifter. I indberetningsfeltet *Ejerfinansierede arbejder krævet af kommunen (§ 25)* kan kommunen angive omfanget af de krævede arbejder. Nederst på fanen Økonomi findes et indberetningsfelt med navnet *Bygningsdele som de ejerfinansierede arbejder vedrører.* Når kommunen har angivet et tal i feltet *Ejerfinansierede arbejder krævet af kommunen (§ 25)*, er det af hensyn til arbejdsgangen i BvB obligatorisk for kommunen at anføre med tekst hvilke bygningsdele, arbejderne vedrører i dette felt. Feltet er et tekstfelt på op til 100 karakterer.

Ved bygningsfornyelse af ejer- og andelsboliger samt forsamlingshuse kan kommunen angive fradrag for anden støtte samt fradrag for forsikring, rabat og lignende, jf. § 26, stk. 2 i lov om byfornyelse og udvikling af byer.

|                                                                                                    | Fanekontroller            |
|----------------------------------------------------------------------------------------------------|---------------------------|
| Samlede ombygningsudgifter (E5.1 + E5.3 + E5.4 + E6.1 + E6.2)                                                  | 0                         |
| Ejerfinansierede arbejder krævet af kommunen (§ 25)                                                            | + 0                       |
| Ombygningsudgifter inklusive ejerfinansierede udgifter                                                         | 0                         |
|                                                                                                    |                           |
| Fradrag                                                                                                    |                           |
| Fradrag                                                                                                    | Beløb i alt               |
| Fradrag<br>Fradrag for anden støtte (§ 26, stk. 2)<br>Fradrag for forsikring, rabat og lignende (§ 26, stk. 2) | Beløb i alt<br>+ 0<br>+ 0 |

I afsnittet *Støtteberettigede udgifter* har kommunen mulighed for at angive udgifter til fjernelse af skrot og affald, jf. byfornyelseslovens 22, stk. 1, nr. 5, hvis det på fanen *Fysiske forhold og bygninger* er markeret, at ejendommen er beliggende i åbent land eller i byer med under 3000 indbyggere.

| Støtteberettigede udgifter                                                 |          |
|----------------------------------------------------------------------------|----------|
| Fjernelse af skrot og affald i byer under 3000 indbyggere eller åbent land | 0        |
| Samlede støtteberettigede udgifter inkl. moms                              | 0        |
| Maksimal støtte                                                            | 0        |
| Af kommunen valgt støtte                                                   | 0        |
| Heraf finansieres med genanvendte midler                                   | - 0      |
| Støtte efter fradrag af genanvendte midler                                 | 0        |
| Statslig andel                                                             | 0        |
| Pulje til Landsbyfornyelse                                                 |          |
| Støttede udgifter, der dækkes med 60 pct.'s refusion                       | 0        |
| Heraf dækkes                                                               |          |
| Fra pulje til Landsbyfornyelse, 2014                                       | <b>O</b> |
| Fra pulje til Landsbyfornyelse, 2015                                       | 0        |
| Statslig andel af udgifterne                                               |          |
| Pulje til Landsbyfornyelse, 2014                                           | 0        |
| Pulje til Landsbyfornyelse, 2015                                           | 0        |

Ved bygningsfornyelse af ejer- og andelsboliger samt forsamlingshuse viser systemet i feltet *Maksimal støtte* hvor stort et kontant tilskud, der maksimalt kan ydes, jf. § 27 og § 28 i lov om byfornyelse og udvikling af byer. Det kontante tilskud kan højst udgøre en fjerdedel af de støtteberettigede udgifter. Nedrivningsudgifter kan dog støttes fuldt ud. Tilskuddet for fredede og bevaringsværdige ejerog andelsboliger kan højst udgøre en trediedel af de støtteberettigede udgifter.

I feltet *Af kommunen valgt støtte* angiver kommunen hvor stort et kontant tilskud, kommunen vil yde til ejeren. Det kontante tilskud kan ikke overstige det beløb, der fremgår af feltet *Maksimal støtte*. Hvis tilsagnet finansieres helt eller delvist med genanvendte midler i medfør af § 109, stk. 5, i lov om byfornyelse og udvikling af byer, anføres beløbet i feltet *Heraf finansieres med genanvendte midler*. Ved genanvendte midler forstås tilbagebetalte lån fra bygningsforbedringsudvalg, som kan genuddeles som tilskud. Systemet beregner herefter automatisk støtten efter fradrag af genanvendte midler.

I afsnittet *Pulje til Landsbyfornyelse* viser systemet, hvor stor en del af udgifterne, som berettiger til 60 pct. statslig refusion og som trækker 60 pct. på kommunens ramme. Kommunen har mulighed for at angive, om rammetrækket vedrørende udgifterne med 60 pct. refusion skal finansieres af puljen til landsbyfornyelse for 2014 eller 2015. Systemet beregner størrelsen af den statslige andel.

| Oplysninger til Byggeskadefonden                          |       |
|-----------------------------------------------------------|-------|
| Ejendommen omfattet af Byggeskadefonden                   |       |
| Bidrag til Byggeskadefonden                               | 0     |
| Indsendt førregistrering til Byggeskadefonden             |       |
| Indsendt revideret fortegnelse til Byggeskadefonden       |       |
| Kommunen har udarbejdet drifts- og vedligeholdelsesplaner |       |
| Bygningsdele som de ejerfinansierede arbejder vedrører    |       |
|                                                           |       |
|                                                           |       |
|                                                           | Næste |

Kommunen skal med en markering angive, hvorvidt ombygningen er omfattet af Byggeskadefonden vedrørende Bygningsfornyelse (BvB). Hvis ejendommen er omfattet af BvB, beregner systemet selv størrelsen af bidraget og tallet overføres automatisk til opstillingen over refusionsberettigede udgifter på fanen *Generelt*. Markeringsfelterne vedrørende førregistrering, revideret fortegnelse samt drifts- og vedligeholdelsesplaner udfyldes af hensyn til arbejdsgangen i BvB.

## 6.1.4 Fanen Økonomi ved bygningsfornyelse af tomme erhvervsbygninger

Ved bygningsfornyelse kan ejendomskategorien *Tomme erhvervsbygninger* kun bruges i forbindelse med støtte til nedrivning. For tomme erhvervsbygninger er nedrivningsudgifter den eneste type håndværkerudgifter, der kan indberettes, på fanen Økonomi. Erhvervet skal være nedlagt og bygningerne skal være beliggende i byer med under 3000 indbyggere, men ikke i åbent land.

| Generelt Fysiske for        | hold og bygninger     | Økonomi | Giv tilsagn | Beslutningens samlede u | udgifter |   |             |      |   |
|-----------------------------|-----------------------|---------|-------------|-------------------------|----------|---|-------------|------|---|
| Momspligtige udg            | fter                  |         |             |                         |          |   | Fanekontro  | ller | ^ |
| Bygningsdel                 |                       |         |             |                         | Omfang   |   | Beløb i alt |      |   |
| Nedrivningsudgifter         |                       |         |             |                         |          | + | 96.000      |      |   |
| Håndværkerudgifter i        | alt (E5.2)            |         |             |                         |          |   | 96.000      |      | - |
|                             |                       |         |             |                         |          |   |             |      |   |
| Udgifter til arkitekt- og i | ngeniørbistand        |         |             |                         |          |   | 0           |      |   |
| Byggesagsadministratio      | n                     |         |             |                         |          | + | 0           |      |   |
| Momspligtige bygherrer      | udgifter              |         |             |                         |          | + | 0           |      |   |
| Administrationsudgift       | er i alt (E5.3)       |         |             |                         |          |   | 0           |      |   |
|                             |                       |         |             |                         |          | _ |             |      |   |
| Sum af momspligtige         | udgifter (E5.1 + E5.3 | 3)      |             |                         |          |   | 96.000      |      |   |
| Moms                        |                       |         |             |                         |          | + | 24.000      |      |   |
|                             |                       |         |             |                         |          |   |             |      |   |

#### 6.1.5 Fanerne Miljø og energi samt Ældre og handicap

På fanen *Miljø og energi* har kommunen mulighed for at angive særlige udgifter vedrørende miljø- og energimæssige foranstaltninger.

| Generelt Fysiske forhold og bygninger Økonor        | ni Miljø og energi | Ældre og handicap | Giv tilsagn | Beslutningens | samlede udgifter |
|-----------------------------------------------------|--------------------|-------------------|-------------|---------------|------------------|
| Indfasningsstøtte                                   |                    |                   |             |               | Fanekontroller   |
| Udgifter vedrørende miljømæssige fora               | nstaltninger       |                   |             |               | -                |
| Kildesortering indenfor eller udenfor boligen       |                    |                   |             |               | 0                |
| Installation af individuelle vandmålere             |                    |                   |             | +             | 0                |
| Tostrenget vandsystem                               |                    |                   |             | +             | 0                |
| Vandsparende installationer i øvrigt                |                    |                   |             | +             | 0                |
| Biologiske rensningsanlæg                           |                    |                   |             | +             | 0                |
| Genanvendte byggematerialer                         |                    |                   |             | +             | 0                |
| Indeklimamærkede materialer                         |                    |                   |             | +             | 0                |
| Miljørigtige materialer                             |                    |                   |             | +             | 0                |
| Øvrige investeringer vedrørende en særlig økologisk | indsats            |                   |             | +             | 0                |
| l alt                                               |                    |                   |             |               | 0                |
| Supplerende bemærkninger om særlig økologisk inds   | ats                |                   |             |               |                  |
|                                                     |                    |                   |             |               |                  |
|                                                     |                    |                   |             |               |                  |

Fanen *Miljø* og energi skal kun udfyldes, hvis kommunen på fanen *Fysiske forhold* og bygninger har sat markering i det ene eller begge felterne *Ejendommen er om*fattet af udgifter vedrørende miljømæssige foranstaltninger og Ombygningsarbejderne omfatter energiforbedrende foranstaltning foreslået i en energimærkningsrapport.

|   | 0 |
|---|---|
|   | 0 |
| + | 0 |
| + | 0 |
| + | 0 |
|   |   |
| + | 0 |
| + | 0 |
| + | 0 |
| + | 0 |
| + | 0 |
| + | 0 |
| + | 0 |
|   |   |
| + | 0 |
| + | 0 |
| + | 0 |
| + | 0 |
| + | 0 |
| + | 0 |
| + | 0 |
| + | 0 |
|   | 0 |
|   |   |
|   |   |
|   |   |

På fanen Ældre og handicap har kommunen mulighed for at angive udgifter til særlige foranstaltninger vedrørende ældre og handicappede. Fanen Ældre og handicap skal kun udfyldes, hvis kommunen på fanen Fysiske forhold og bygninger har sat markering i feltet Der gennemføres særlige foranstaltninger for ældre og handicappede.

| Generelt Fysiske forhold og bygninger Økonomi Miljø og energi Ældre og handicap Giv tilsagn F | Beslutningens samle | de udgifter |
|-----------------------------------------------------------------------------------------------|---------------------|-------------|
| Indfasningsstøtte                                                                             | Fane                | kontroller  |
| Foranstaltninger vedrørende ældre og handicap                                                 |                     |             |
| Elevator                                                                                      |                     | 0           |
| Kørestolslift                                                                                 | +                   | 0           |
| Kørestolsrampe til stuelejlighed                                                              | +                   | 0           |
| Altaner                                                                                       | +                   | 0           |
| Fælles boligareal                                                                             | +                   | 0           |
| Flytning af skillevægge                                                                       | +                   | 0           |
| Særlig indretning af bad/toilet                                                               | +                   | 0           |
| Særlig indretning af køkken                                                                   | +                   | 0           |
| Øvrige investeringer vedrørende særlige foranstaltninger for ældre og handicappede            | +                   | 0           |
| l alt                                                                                         |                     | 0           |
| Supplerende bemærkninger om særlige større foranstaltninger for ældre og handicappede         |                     |             |
|                                                                                               |                     |             |
|                                                                                               | Gem o               | g næste     |

Det bemærkes, at de beløb, der angives på fanerne *Miljø og energi* og *Ældre og handicap*, er til statistisk brug og ikke regnes ind i de støtteberettigede udgifter. Knappen *Gem og næste* nederst på fanen *Ældre og handicap* markerer, at de indberettede oplysninger gemmes på databasen og at man herefter går til hjemtagelsen af ramme til beslutningen, hvilket finder sted på fanen *Giv tilsagn*.

#### 6.1.6 Fanen Giv tilsagn

Når systemet går til fanen *Giv tilsagn*, er det vigtigt at være opmærksom på eventuel indfasningsstøtte, hvis ejendommen er en udlejningsejendom. Hvis der skal udbetales indfasningsstøtte til nogle af ejendommens beboere, skal kommunen gå til fanen *Indfasningsstøtte*, som omtales særskilt. Efter at indfasningsstøtten er indberettet, går man tilbage til fanen *Giv tilsagn*.

| Generelt Fysiske forhold og bygninger Økonomi Giv tilsagn Beslutningens samlede udgifter |                                                                           |                  |                                                                             |                               |             |              |  |
|------------------------------------------------------------------------------------------|---------------------------------------------------------------------------|------------------|-----------------------------------------------------------------------------|-------------------------------|-------------|--------------|--|
| Rammetræk/overførs                                                                       | sel                                                                       |                  |                                                                             |                               | Fa          | nekontroller |  |
|                                                                                          |                                                                           |                  |                                                                             |                               | Indberg     | etning       |  |
|                                                                                          | Statens andel af de<br>indberettede udgifter<br>før<br>beslutningsændring | Hjemtaget<br>BTR | Statens andel af de<br>indberettede udgifter<br>efter<br>beslutningsændring | Behov for<br>nyt<br>rammetræk | Hjemtag BTR | Overførsel   |  |
| Generelle<br>refusionsberettigede<br>udgifter                                            | 0                                                                         |                  | 0                                                                           |                               |             |              |  |
| Generelle<br>refusionsberettigede<br>udgifter med forhøjet<br>procent                    | 0                                                                         |                  | 0                                                                           |                               |             |              |  |
| Generelle                                                                                | 2                                                                         |                  | 2                                                                           |                               |             |              |  |
| refusionsberettigede<br>udgifter i alt                                                   | 0                                                                         | 0                | 0                                                                           | 0                             | 0           | 0            |  |
| Kontant tilskud til ejer                                                                 | 0                                                                         | 0                | 0                                                                           | 0                             | 0           | 0            |  |
| Ordinær og ekstraordina                                                                  | ær ramme                                                                  |                  |                                                                             |                               | 0           |              |  |
| Heraf trækkes på den ordi                                                                | inære veiledende udaiftsi                                                 | ramme            |                                                                             |                               | 0           |              |  |
| Heraf trækkes på den eks                                                                 | traordinære vejledende u                                                  | ıdgiftsramme     |                                                                             |                               | 0           |              |  |
| Pulje til Landsbyfornyelse<br>Landsbyfornyelse, 2014                                     |                                                                           |                  |                                                                             |                               | 0           |              |  |
| Træk nå statelig udgifter                                                                | ramme                                                                     |                  |                                                                             |                               | 0           |              |  |
| Træk på statslig udgittsi                                                                | amme                                                                      |                  |                                                                             |                               | 0           |              |  |
|                                                                                          |                                                                           |                  |                                                                             |                               |             |              |  |
| Ny udgiftsramme                                                                          |                                                                           |                  |                                                                             |                               |             |              |  |
| Nuværende udgiftsramme                                                                   | )                                                                         |                  |                                                                             |                               | 0           |              |  |
| Rammetræk                                                                                |                                                                           |                  |                                                                             |                               | 0           |              |  |
| Ny udgiftsramme                                                                          |                                                                           |                  |                                                                             |                               | 0           |              |  |
|                                                                                          |                                                                           |                  |                                                                             |                               |             | Næste        |  |

Rammetrækket til beslutningen sker på fanen *Giv tilsagn*. Kort fortalt er arbejdsgangen her, at kommunen først klikker på knappen *Hent forslag* og derefter på knappen *Godkend*.

På fanen *Giv tilsagn* opgøres beslutningens behov for rammetræk. Når kommunen klikker på knappen *Hent forslag*, fremkommer systemets forslag til rammetræk i felterne under overskriften *Hjemtag BTR*. Som udgangspunkt trækkes hele beslutningens rammebelastende beløb på kommunens ordinære vejledende udgiftsramme. Hvis beslutningen derimod skal finansieres helt eller delvist over den ekstraordinære ramme, skal dette anføres i feltet *Heraf trækkes på den ekstraordinære vejledende udgiftsramme*. Den ekstraordinære ramme bruges blandt andet, når kommuner tildeles særlig ramme til bygningsfornyelse i områder med områdefornyelse.

Hvis kommunen anfører et beløb i feltet *Heraf trækkes på den ekstraordinære vejledende udgiftsramme*, så vil kun det resterende rammebelastende beløb blive trukket på kommunens ordinære vejledende udgiftsramme.

Hvis beslutningens ramme helt eller delvist finansieres af ramme fra puljen til landsbyfornyelse for 2014 eller 2015, vises beløbet på fanen *Giv tilsagn*. Selve indberetningen af de beløb, der skal trækkes fra puljen til landsbyfornyelse, sker på fanerne *Generelt*, Økonomi og Indfasningsstøtte.

Trækket fra kommunens ordinære eller ekstraordinære ramme eller fra puljen til landsbyfornyelse sker, når kommunen klikker på knappen *Godkend*. Når der er hjemtaget ramme, er beslutningens statuskode, som vises på fanen *Generelt*, skiftet til *101 - Tilsagn*. Endvidere vil skemaernes overskrift skifte til *Beslutningsskema om byfornyelse – Tilsagn*.

#### 6.2 Friarealforbedring

Kommunen opretter en ny friarealbeslutning ved hjælp af knappen *Ny beslutning*, som findes under *Funktioner*. Herefter fremkommer beslutningsoprettelsesbilledet, hvor kommunen i feltet *Beslutningsnavn* skal angive et navn, som kommer til at fungere som en identifikation af beslutningen i hele dens levetid. I rullemenuen *Beslutningstype* vælges *Friarealer*.

| Hovedmenu                                                                             |                    |                  |
|---------------------------------------------------------------------------------------|--------------------|------------------|
| Opret beslutning                                                                      |                    |                  |
| Beslutningsna∨n                                                                       | Friareal nummer et |                  |
| Beslutningstype                                                                       | Friarealer         |                  |
| Beslutningen skal gennemføres uden refusion<br>efter byfornyelsesloven (§ 98, stk. 1) |                    |                  |
|                                                                                       |                    | Opret beslutning |

Oprettelsen af beslutningen sker, når kommunen klikker på knappen Opret beslutning. Den nye beslutning har initialt status 100 - Indberetning af budget, som er kladdestatus.

|                                                                                                    |            | Gem              | Bortfald | Udskriv | Alle kontroller |
|----------------------------------------------------------------------------------------------------|------------|------------------|----------|---------|-----------------|
| Generelt Ejendomme Giv tilsagn Beslutningens                                                        | samlede ud | lgifter          |          |         |                 |
| Øvrige oplysninger om beslutningen                                                                  |            |                  |          |         | Fanekontroller  |
| Kommune                                                                                             | Testkom    | mune 2 (902)     |          |         |                 |
| Beslutningsnavn                                                                                     | Friareal   | nummer et        |          |         |                 |
| Sagsnummer i kommunen                                                                               | 24         |                  |          |         |                 |
| Beslutningstype                                                                                     | 2 - Friar  | ealer            |          |         | -               |
| Dato for hjemtagelse af BTR                                                                         | 01-01-2    | 012              |          |         |                 |
| Beslutningens statuskode                                                                            | 100 - Inc  | dberetning af bu | udget    |         |                 |
| Antal ændret                                                                                        | 0          |                  |          |         |                 |
| Beslutningen skal gennemføres uden refusion efter<br>byfornyelsesloven (§ 98, stk. 1)               |            |                  |          |         |                 |
| Arbejder uden for byfornyelsesloven (§ 98, stk. 2)                                                  |            |                  |          |         |                 |
| Indberetters navn                                                                                   | *          |                  |          |         |                 |
| Dato for kommunens vedtagelse                                                                       | *          |                  |          |         |                 |
| Ydes supplerende privat tilskud                                                                     | * [        |                  |          |         |                 |
| Ydes supplerende offentlig støtte                                                                   | * 🗆        |                  |          |         |                 |
| Arten af supplerende støtte/tilskud                                                                 | *          |                  |          |         |                 |
| Behov for midlertidige erstatningsboliger til antal<br>husstande                                    | 0          |                  |          |         |                 |
| Behov for permanente erstatningsboliger til antal<br>husstande                                      | 0          |                  |          |         |                 |
| Fælles friareals størrelse (m²)                                                                     | 0          |                  |          |         |                 |
| Antal boliger omfattet af friareal                                                                  | 0          |                  |          |         |                 |
| Ved friarealbeslutning: Afhjælpningsforanstaltninger<br>vedrørende forurenet jord (m <sup>2</sup> ) | 0          |                  |          |         |                 |
| Bygningsfornyelse i områder (med særlig udgiftsramme)                                               | ) []       |                  |          |         |                 |
| Tildelingsår for særlig udgiftsramme til<br>bygningsfornyelse i områder                             |            |                  |          |         |                 |
| Beslutningen modtager supplerende støtte under den<br>særlige indsatspulje                          | Nej        |                  |          |         |                 |

Først skal kommunen udfylde fanen *Generelt*, som indeholder generelle oplysninger om beslutningen, den aktuelle statuskode samt budgetterede generelle refusionsberettigede udgifter. Når kommunen klikker på knappen *Gem og næste*, går systemet til fanen *Ejendomme*, hvor ejendomsnumre for de ejendomme, som er omfattet af beslutningen, tilknyttes.

| Beslutningens generelle refusionsberettigede udgifter       |                |
|-------------------------------------------------------------|----------------|
| Erstatning, tilskud mv.                                     | 0              |
| Fælles friarealer og fællesanlæg                            | 0              |
| Erstatningsboliger                                          | 0              |
| Administration                                              | 0              |
| Reetablering af naboejendomme                               | 0              |
| Generelle nedrivningsudgifter                               | 0              |
| Generelle refusionsberettigede udgifter                     | 0              |
| Refusionsberettigede udgifter med forhøjet refusionsprocent | 0              |
| Refusionsprocent                                            | 0              |
| Notefelter til brug i kommunen                              |                |
|                                                             |                |
|                                                             |                |
|                                                             | Gem og Næste 🖵 |

Beslutninger af typen *Friarealer* oprettes uden mulighed for at indberette ombygningsudgifter på ejendommene. Kommunen har alene mulighed for at angive de ejendomsnumre, beslutningen vedrører på fanen *Ejendomme*. Det gøres ved at indtaste et ejendomsnummer, og derefter klikke på knappen *Tilføj ejendom*. Der skal være mere end en ejendom tilknyttet beslutningen.

|           |           |             |                      | Gem         | Bortfald | Udskriv | Alle kontroller |
|-----------|-----------|-------------|----------------------|-------------|----------|---------|-----------------|
| Generelt  | Ejendomme | Giv tilsagn | Beslutningens samled | le udgifter |          |         |                 |
| Tilføj ej | endomme   |             |                      |             |          |         |                 |
| Ejendomsr | nummer    | 0           | Tilføj ejendom       |             |          |         |                 |
| Ejendor   | nme       |             |                      |             |          |         |                 |
|           |           |             |                      |             |          |         |                 |
|           |           |             |                      |             |          |         | Næste           |

Når kommunen klikker på Næste, går systemet til fanen *Giv tilsagn*, hvor hjemtagelsen af ramme til beslutningen finder sted. Ved klik på knappen *Hent forslag* fremkommer systemets forslag til rammetræk til beslutningen i søjlen *Hjemtag BTR*.

Som udgangspunkt trækkes hele beslutningens rammebelastende beløb på kommunens ordinære vejledende udgiftsramme. Hvis kommunen har fået tildelt ekstraordinær ramme til beslutningen, angives den del af det rammebelastende beløb, som skal afholdes over den ekstraordinære ramme, i feltet *Heraf trækkes på den ekstraordinære ramme*. Når kommunen anfører et beløb i feltet *Heraf trækkes på den ekstraordinære vejledende udgiftsramme*, vil kun et eventuelt resterende rammebelastende beløb blive trukket på kommunens ordinære vejledende udgiftsramme. Der er ikke mulighed for at bruge puljen til landsbyfornyelse til en friarealbeslutning.

|                                                                          |                                 |                                                |                  | Gem                                                      | Bort                        | tfald              |           | Udskriv         | Alle kontroller |
|--------------------------------------------------------------------------|---------------------------------|------------------------------------------------|------------------|----------------------------------------------------------|-----------------------------|--------------------|-----------|-----------------|-----------------|
| Generelt Ejendomme G                                                     | iv <mark>tilsa</mark> gn        | Beslutningens                                  | samlede udg      | ifter                                                    |                             |                    |           |                 |                 |
| Rammetræk/overførse                                                      | el                              |                                                |                  |                                                          |                             |                    |           | Fa              | nekontroller    |
|                                                                          |                                 |                                                |                  |                                                          |                             |                    |           | Indberg         | etning          |
|                                                                          | Statens<br>indberet<br>beslutni | andel af de<br>tede udgifter før<br>ngsændring | Hjemtaget<br>BTR | Statens andel<br>indberettede u<br>efter<br>beslutningsæ | af de<br>udgifter<br>ndring | Behov for rammetra | nyt<br>ek | Hjemtag BTR     | Overførsel      |
| Generelle<br>refusionsberettigede udgifte<br>(50 %)                      | r                               | 0                                              |                  |                                                          | 0                           |                    |           |                 |                 |
| Generelle<br>refusionsberettigede udgifte<br>med forhøjet procent        | r                               | 0                                              |                  |                                                          | 0                           | )                  |           |                 |                 |
| Generelle<br>refusionsberettigede udgifte<br>i alt                       | r                               | 0                                              | 0                |                                                          | 0                           |                    | 0         | 0               | 0               |
| <b>VUR</b><br>Heraf trækkes på den ordinæ<br>Heraf trækkes på den ekstra | ere vejlede<br>ordinære v       | nde udgiftsramme<br>rejledende udgiftsr        | amme             |                                                          |                             |                    |           | 0<br>0<br>0     |                 |
|                                                                          |                                 |                                                |                  |                                                          |                             |                    |           | Hent fo<br>Godk | orslag<br>cend  |
| Ny udgiftsramme                                                          |                                 |                                                |                  |                                                          |                             |                    |           |                 |                 |
| Nuværende udgiftsramme                                                   |                                 |                                                |                  |                                                          |                             |                    |           | 0               |                 |
| Rammetræk<br>Nv udgiffsramme                                             |                                 |                                                |                  |                                                          |                             |                    | -         | 0               |                 |
| .,,                                                                      |                                 |                                                |                  |                                                          |                             |                    |           |                 | Næste -         |

Trækket fra kommunens ordinære eller ekstraordinære ramme sker, når kommunen klikker på knappen *Godkend*. Når der er hjemtaget ramme, er beslutningens statuskode, som vises på fanen *Generelt*, skiftet til *101 - Tilsagn*.

#### 6.3 Kondemnering med påbud

En kondemneringsbeslutning skal kun oprettes med påbud, hvis kommenen meddeler påbud efter § 75 a og § 75 b i lov om byfornyelse og udvikling af byer. På beslutningstypen *Kondemnering med påbud* skal der indberettes ombygningsudgifter på ejendomsniveauet. Derfor oprettes denne beslutningstype med skema til ejendomsøkonomi på fanen Økonomi.

Kommunen opretter en ny beslutning om kondemnering med påbud ved hjælp af knappen *Ny beslutning*, som findes under *Funktioner*. På beslutningsoprettelsesbilledet skal kommunen i feltet *Beslutningsnavn* angive et navn, som kommer til at fungere som en identifikation af beslutningen i hele dens levetid. I rullemenuen *Beslutningstype* vælges *Kondemnering med påbud*. Endelig skal der angives et ejendomsnummer og en ejendomskategori.

| Hovedmenu                                                                             |                                                                 |                  |
|---------------------------------------------------------------------------------------|-----------------------------------------------------------------|------------------|
| Opret beslutning                                                                      |                                                                 |                  |
| Beslutningsna∨n                                                                       | Udlejning påbud nummer et                                       |                  |
| Beslutningstype                                                                       | Kondemnering med påbud                                          |                  |
| En eller flere ejendomme                                                              | En 💌                                                            |                  |
| Ejendomsnummer                                                                        | 120068                                                          |                  |
| Ejendomskategori                                                                      | Udlejningsejendom 💌                                             |                  |
| Beslutningen skal gennemføres uden refusion efter<br>byfornyelsesloven (§ 98, stk. 1) | Udlejningsejendom<br>Ejerbolig<br>Andelsbolig<br>Forsamlingshus | Oprat baskitning |

Oprettelsen af beslutningen sker, når kommunen klikker på knappen *Opret beslutning*. Den nye beslutning har initialt status *100 - Indberetning af budget*, som er kladdestatus.

Først skal kommunen udfylde fanen *Generelt*, som indeholder generelle oplysninger om beslutningen, den aktuelle statuskode samt budgetterede generelle refusionsberettigede udgifter. Når kommunen klikker på knappen *Næste*, går systemet til fanen *Fysiske forhold og bygninger*. Ligesom ved bygningsfornyelse er der markeringsfelter vedrørende særlige miljømæssige foranstaltninger, energiforbedrende foranstaltninger samt særlige foranstaltninger for ældre og handicappede. Hvis kommunen sætter markering i disse felter, skal fanerne *Miljø og energi* og *Ældre og Handicap* udfyldes. Ligeledes er der felter vedrørende bygningsforbedringsudvalg og bygningens karakter i SAVE-registreringen. Hvis istandsættelsen omfatter mere end en enkelt bygning på den pågældende ejendom, angives SAVEkarakteren for den væsentligste bygning.

Nedenunder oplysningerne om ejendommens ejer og beliggenhed, som hentes automatisk af systemet, skal kommunen angive udbudsform samt byggeriets datoer.

Dernæst har fanen *Fysiske forhold og bygninger* en liste over de bygninger, som er registreret på ejendommen. Kommunen skal her angive hvilke bygninger, der enten ombygges eller nedrives i forbindelse med kondemneringen. I afsnittet *Fysiske oplysninger*, som efterfølger bygningslisten, viser systemet en række BBR-oplysninger om de bygninger, der er markeret på bygningslisten. Oplysningerne hentes automatisk af systemet, når kommunen klikker på knappen *Gem*.

Nederst på fanen *Fysiske forhold og bygninger* findes knappen *Næste*, som bringer systemet videre til fanen Økonomi, hvor ejendommens ombygningsudgifter indberettes. Opstillingerne på Økonomi-fanen ved kondemnering med påbud ligner opstillingerne på Økonomi-fanen ved bygningsfornyelse. Der er dog visse afvigelser, som gennemgås nedenfor.

Når kommunen klikker på *Næste*, går systemet til fanen *Miljø og Energi*, og dernæst til fanen Ældre og handicap. Proceduren er den samme som ved bygningsfornyelse. På fanen *Giv tilsagn* finder hjemtagelsen af ramme til beslutningen sted. På en beslutning med en udlejningsejendom, hvor der forventes at skulle udbetales indfasningsstøtte, skal kommunen dog først gå til fanen *Indfasningsstøtte* og beregne indfasningsstøtten.

Ved klik på knappen *Hent forslag* på fanen *Giv tilsagn* fremkommer systemets forslag til rammetræk til beslutningen.

| Generelt Fysiske forhold o                                         | og bygninger 🕻                                     | ðkonomi                        | Miljø og ener    | rgi Ældre og handicap                                                       | Giv tilsagn        | Be        | slutningens sar | nlede udgifter |
|--------------------------------------------------------------------|----------------------------------------------------|--------------------------------|------------------|-----------------------------------------------------------------------------|--------------------|-----------|-----------------|----------------|
| Indrashingsstøtte                                                  |                                                    |                                |                  |                                                                             |                    |           | Fa              | inekontroller  |
| Rammetræk/overtørse                                                | <u>.</u>                                           |                                |                  |                                                                             |                    | _         | Indher          | etning         |
|                                                                    | Statens andel a<br>indberettede u<br>beslutningsær | af de<br>dgifter før<br>idring | Hjemtaget<br>BTR | Statens andel af de<br>indberettede udgifter<br>efter<br>beslutningsændring | Behov for rammetra | nyt<br>æk | Hjemtag BTR     | Overførsel     |
| Generelle<br>refusionsberettigede udgifter<br>(50 %)               |                                                    | 0                              |                  |                                                                             | 0                  |           |                 |                |
| Generelle<br>refusionsberettigede udgifter<br>med forhøjet procent |                                                    | 0                              |                  |                                                                             | 0                  |           |                 |                |
| Generelle<br>refusionsberettigede udgifter<br>i alt                |                                                    | 0                              | C                | 1                                                                           | 0                  | 0         | 0               | 0              |
| Tilskud til vedligeholdelse                                        |                                                    | 0                              | C                | i l                                                                         | 0                  | 0         | 0               | 0              |
| Påbudte foranstaltninger                                           |                                                    | 0                              | C                | 1                                                                           | 0                  | 0         | 0               | 0              |
| Indfasningsstøtte                                                  |                                                    | 0                              | C                | 1                                                                           | 0                  | 0         | 0               | 0              |
| VUR                                                                |                                                    |                                |                  |                                                                             |                    |           | 0               |                |
| Heraf trækkes nå den ordinæ                                        | ere veiledende ud                                  | aiftsramme                     |                  |                                                                             |                    |           | 0               |                |
| Heraf trækkes på den ekstrar                                       | ordinære veileder                                  | nde udaifts                    | ramme            |                                                                             |                    |           | 0               |                |
| level account of the second second                                 | numero representa                                  | uo                             | Ginne            |                                                                             |                    |           |                 |                |
|                                                                    |                                                    |                                |                  |                                                                             |                    |           | Hent f          | orslag         |
|                                                                    |                                                    |                                |                  |                                                                             |                    |           | Godi            | kend           |
| Ny udgiftsramme                                                    |                                                    |                                |                  |                                                                             |                    |           |                 |                |
| Nuværende udgiftsramme                                             |                                                    |                                |                  |                                                                             |                    |           | 0               |                |
| Rammetræk                                                          |                                                    |                                |                  |                                                                             |                    |           | 0               |                |
| Ny udgiftsramme                                                    |                                                    |                                |                  |                                                                             |                    |           | 0               |                |
|                                                                    |                                                    |                                |                  |                                                                             |                    |           |                 | Næste          |

Som udgangspunkt trækkes hele beslutningens rammebelastende beløb på kommunens ordinære vejledende udgiftsramme. Hvis kommunen har fået tildelt ekstraordinær ramme til beslutningen, angives den del af det rammebelastende beløb, som skal afholdes over den ekstraordinære ramme, i feltet *Heraf trækkes på den ekstraordinære ramme*. Når kommunen anfører et beløb i feltet *Heraf trækkes på den ekstraordinære vejledende udgiftsramme*, så vil kun et eventuelt resterende rammebelastende beløb blive trukket på kommunens ordinære vejledende udgiftsramme.

Trækket fra kommunens ordinære eller ekstraordinære ramme sker, når kommunen klikker på knappen *Godkend*. Når der er hjemtaget ramme, er beslutningens statuskode, som vises på fanen *Generelt*, skiftet til *101 - Tilsagn*.

#### 6.3.1 Særligt om påbud i udlejningsboliger

Ved kondemnering af udlejningsejendomme med kommunalt påbud efter § 75 a og § 75 b i lov om byfornyelse og udvikling af byer, kan kommunen på fanen Økonomi foretage indberetning af ejendomsoplysninger og støtteberegning på samme måde som hvis der var tale om en beslutning om bygningsfornyelse. Det indebærer blandt andet, at der for udlejningsejendomme kan beregnes indfasningsstøtte og angives et beløb i feltet *Af kommunen valgt kontant tilskud til ejeren*.

Afvigelsen i forhold til bygningsfornyelse er afsnittet *Påbud* på fanen Økonomi. I dette afsnit opgøres den erstatning, som kommunen skal udbetale til ejere af udlejningsejendomme for påbudte foranstaltninger, som ikke forøger ejendommens værdi.

| Påbud                                                            |   |
|------------------------------------------------------------------|---|
| Tabsgivende udgifter                                             | 0 |
| Tabsgivende udgifter, der ikke vedrører påbudte foranstaltninger | 0 |
| Tabsgivende udgifter vedrørende påbudte foranstaltninger         | 0 |

Feltet *Tabsgivende udgifter* beregnes automatisk af systemet og er udtryk for hvor stor en del af ombygningsudgiften, der ikke forøger ejendommens handelsværdi. I feltet *Tabsgivende udgifter, der ikke vedrører påbudte foranstaltninger* skal kommunen anføre hvor stor en del af de tabsgivende udgifter, der ikke vedrører påbudte foranstaltninger. Beløbet, der angives, må ikke være højere end de tabsgivende udgifter.

Systemet beregner selv indholdet af feltet *Tabsgivende udgifter vedrørende påbudte foranstaltninger*. Det beløb, som fremkommer i feltet, udgør den erstatning, der skal udbetales til ejeren. Beløbet overføres til fanen *Refusion*, hvor der findes en særskilt refusionsart med betegnelsen *Erstatning vedrørende påbud*. Den erstatning, som kommunen yder for de tabsgivende påbudte foranstaltninger, fragår i beregningsgrundlaget for det kontante tilskud til ejeren.

#### 6.3.2 Særligt om påbud i ejer- og andelsboliger samt forsamlingshuse

Også for ejer- eller andelsboligejendomme og forsamlingshuse, som tilknyttes kondemneringssager med påbud efter byfornyelseslovens § 75 a og § 75 b, har kommunen mulighed for at indberette ombygningsudgifter på fanen Økonomi. For disse ejendomme, sker der dog beregning af erstatning istedet for fastsættelse af støtte.

Opstillingen på fanen Økonomi ligner den tilsvarende opstilling for bygningsfornyelse. Dog er det kun muligt at indberette håndværkerudgifter vedrørende kondemnable forhold og nedrivning. Feltet *Af kommunen valgt støtte* findes ikke. Derimod sker beregningen af erstatning i medfør af byfornyelseslovens § 75 b i afsnittet *Påbud* på fanen Ø*konomi*.

| Påbud                                                    |   |
|----------------------------------------------------------|---|
| Godkendte udgifter til påbudte foranstaltninger          | 0 |
| Andel af udgifter, der forøger ejendommens handelsværdi  | 0 |
| Tabsgivende udgifter vedrørende påbudte foranstaltninger | 0 |

I feltet *Godkendte udgifter til påbudte foranstaltninger* vises de samlede udgifter til påbudte foranstaltninger. Beløbet er lig med de samlede ombygningsudgifter. I feltet *Andel af udgifterne der forøger ejendommens handelsværdi* har kommunen mulighed for at angive hvor stor en del af de godkendte udgifter til påbudte foranstaltninger, der medfører en forøgelse af ejendommens handelsværdi, jf. byforny-elseslovens § 75 b, stk. 4. Det indberettede beløb kan ikke overstige de godkendte udgifter til påbudte foranstaltninger.

Feltet *Tabsgivende udgifter vedrørende påbudte foranstaltninger* viser udgifterne til påbudte foranstaltninger efter at den del, der forøger ejendommens handelsværdi, er trukket fra. Kommunen udbetaler beløbet, som erstatning til ejeren i medfør af byfornyelseslovens § 75 b, stk. 1. Beløbet overføres til refusionsmodulet til refusionsarten med navnet *Erstatning vedrørende påbud*.

#### 6.4 Kondemnering uden påbud

En kondemneringsbeslutning skal kun oprettes med påbud, hvis kommenen har meddelt påbud efter § 75 a og § 75 b i lov om byfornyelse og udvikling af byer. I alle andre tilfælde skal en kondemnering oprettes med beslutningstypen *Kondemnering uden påbud*.

| Hovedmenu                                                                                |                                                                                                    |                  |
|------------------------------------------------------------------------------------------|----------------------------------------------------------------------------------------------------|------------------|
| Opret beslutning                                                                         |                                                                                                    |                  |
| Beslutningsna∨n                                                                          | Uden nummer et                                                                                                    |                  |
| Beslutningstype                                                                          | Kondemnering uden påbud                                                                                                    | [                |
| Beslutningen skal gennemføres uden<br>refusion efter byfornyelseslo∨en (§ 98,<br>stk. 1) | Bygningsfornyelse<br>Friarealer<br>Kondemnering med påbud                                                                                       |                  |
| Indfasningsstøtte                                                                        | Kondemnering uden påbud<br>Foranstaltninger udenfor byfornyelsesområdet (§98, stk. 2)<br>Undersøgelser til afdækning af sundhedsfarlige forhold |                  |
|                                                                                          |                                                                                                    | Opret beslutning |

Kommunen opretter en ny beslutning om kondemnering uden påbud ved hjælp af knappen *Ny beslutning*, som findes under *Funktioner*. På beslutningsoprettelsesbilledet skal kommunen i feltet *Beslutningsnavn* angive et navn, som kommer til at fungere som en identifikation af beslutningen i hele dens levetid. I rullemenuen *Beslutningstype* vælges *Kondemnering uden påbud*. Hvis der skal udbetales indfasningsstøtte til husstande, der genhuses, har kommunen i markeringsfeltet *Indfasningsstøtte* på beslutningsoprettelsesbilledet mulighed for at angive, at beslutningen skal kunne beregne. Hvis kommunen sætter markering i feltet *Indfasningsstøtte*, skal der tillige angives et ejendomsnummer.

Oprettelsen af beslutningen sker, når kommunen klikker på knappen *Opret beslutning*. Den nye beslutning har initialt status *100 - Indberetning af budget*, som er kladdestatus.

| Øvrige oplysninger om beslutningen                                                    |                                       | Fanekontroller |
|---------------------------------------------------------------------------------------|---------------------------------------|----------------|
| Kommune                                                                               | Testkommune 2 (902)                   |                |
| Beslutningsnavn                                                                       | Uden nummer et                        |                |
| Sagsnummer i kommunen                                                                 | 27                                    |                |
| Beslutningstype                                                                       | 4 - Kondemnering uden kommunalt påbud | 1              |
| Dato for hjemtagelse af BTR                                                           | 01-01-2012                            |                |
| Beslutningens statuskode                                                              | 100 - Indberetning af budget          |                |
| Antal ændret                                                                          | 0                                     |                |
| Beslutningen skal gennemføres uden refusion efter<br>byfornyelsesloven (§ 98, stk. 1) |                                       |                |
| Arbejder uden for byfornyelsesloven (§ 98, stk. 2)                                    |                                       |                |
| Indberetters navn                                                                     | *                                     |                |
| Dato for kommunens vedtagelse                                                         | *                                     |                |
| Ydes supplerende privat tilskud                                                       | *                                     |                |
| Ydes supplerende offentlig støtte                                                     | *                                     |                |
| Ejendommen er beboet på kondemneringstidspunktet                                      |                                       |                |
| Arten af supplerende støtte/tilskud                                                   | *                                     |                |
| Behov for midlertidige erstatningsboliger til antal<br>husstande                      | 0                                     |                |
| Behov for permanente erstatningsboliger til antal<br>husstande                        | 0                                     |                |
| Bygningsfornyelse i områder (med særlig udgiftsramme                                  | )                                     |                |
| Tildelingsår for særlig udgiftsramme til<br>bygningsfornyelse i områder               |                                       |                |
| Beslutningen modtager supplerende støtte under den<br>særlige indsatspulje            | Nej                                   |                |

Først skal kommunen udfylde fanen *Generelt*, som indeholder generelle oplysninger om beslutningen, den aktuelle statuskode samt budgetterede generelle refusionsberettigede udgifter.

| Erstatning, tilskud mv.                                     | 0 |
|-------------------------------------------------------------|---|
| Fælles friarealer og fællesanlæg                            | 0 |
| Erstatningsboliger                                          | 0 |
| Administration                                              | 0 |
| Reetablering af naboejendomme                               | 0 |
| Generelle nedrivningsudgifter                               | 0 |
| Udgifter til undersøgelse af sundheds- og brandfare         | 0 |
| Generelle refusionsberettigede udgifter                     | 0 |
| Refusionsberettigede udgifter med forhøjet refusionsprocent | 0 |
| Refusionsprocent                                            | 0 |
| Notefelter til brug i kommunen                              |   |
|                                                             |   |
|                                                             |   |
|                                                             |   |

Når kommunen klikker på knappen *Gem og næste* nederst på fanen *Generelt*, går systemet til fanen *Ejendomme*, hvor ejendomsnummeret for ejendomme, som er omfattet af beslutningen, tilknyttes. Hvis beslutningen er oprettet med indfasningsstøtte, er ejendommen allerede tilknyttet. På en beslutning uden indfasningsstøtte tilknyttes en ejendom ved at indtaste et ejendomsnummer, og derefter klikke på knappen *Tilføj ejendom*.

| Generelt Ejendomme | Giv tilsagn | Beslutningens samlede udgifter |
|--------------------|-------------|--------------------------------|
| Tilføj ejendomme   |             |                                |
| Ejendomsnummer     | 0           | Tilføj ejendom                 |
| Ejendomme          |             |                                |
|                    |             | Næste                          |

Beslutningstypen *Kondemnering uden påbud* oprettes uden mulighed for at indberette ombygningsudgifter på ejendommen.

Når kommunen klikker på *Næste*, går systemet til fanen *Giv tilsagn*, hvor hjemtagelsen af ramme til beslutningen finder sted. Ved beslutninger med indfasningsstøtte bør kommunen dog først gå til fanen *Indfasningsstøtte* og beregne indfasningsstøtten. Ved klik på knappen *Hent forslag* på fanen *Giv tilsagn* fremkommer systemets forslag til rammetræk til beslutningen.

Som udgangspunkt trækkes hele beslutningens rammebelastende beløb på kommunens ordinære vejledende udgiftsramme. Hvis kommunen har fået tildelt ekstraordinær ramme til beslutningen, angives den del af det rammebelastende beløb, som skal afholdes over den ekstraordinære ramme, i feltet *Heraf trækkes på*  den ekstraordinære ramme. Når kommunen anfører et beløb i feltet Heraf trækkes på den ekstraordinære vejledende udgiftsramme, vil kun et eventuelt resterende rammebelastende beløb blive trukket på kommunens ordinære vejledende udgiftsramme.

| Rammetræk/overførse                                                        | l i i i i i i i i i i i i i i i i i i i                                |                  |                                                                             |                            | Fa                     | nekontroller         |
|----------------------------------------------------------------------------|------------------------------------------------------------------------|------------------|-----------------------------------------------------------------------------|----------------------------|------------------------|----------------------|
|                                                                            | Statens andel af de<br>indberettede udgifter før<br>beslutningsændring | Hjemtaget<br>BTR | Statens andel af de<br>indberettede udgifter<br>efter<br>beslutningsændring | Behov for nyt<br>rammetræk | Indberg<br>Hjemtag BTR | etning<br>Overførsel |
| Generelle<br>refusionsberettigede udgifter<br>(50 %)                       | 0                                                                      |                  |                                                                             | 0                          |                        |                      |
| Generelle<br>refusionsberettigede udgifter<br>med forhøjet procent         | 0                                                                      |                  |                                                                             | 0                          |                        |                      |
| Generelle<br>refusionsberettigede udgifter<br>i alt                        | 0                                                                      | C                |                                                                             | o o                        | 0                      | 0                    |
| <b>VUR</b><br>Heraf trækkes på den ordinær<br>Heraf trækkes på den ekstrao | 0<br>0<br>0                                                            |                  |                                                                             |                            |                        |                      |
|                                                                            |                                                                        |                  |                                                                             |                            | Hent fo                | orslag<br>end        |
| Ny udgiftsramme                                                            |                                                                        |                  |                                                                             |                            |                        |                      |
| Nuværende udgiftsramme<br>Rammetræk                                        |                                                                        |                  |                                                                             |                            | 0                      |                      |

Trækket fra kommunens ordinære eller ekstraordinære ramme sker, når kommunen klikker på knappen *Godkend*. Når der er hjemtaget ramme, er beslutningens statuskode, som vises på fanen *Generelt*, skiftet til *101 - Tilsagn*.

## 6.5 Foranstaltninger udenfor byfornyelsesområdet (§ 98, stk. 2)

Beslutningstypen *Foranstaltninger udenfor byfornyelsesområdet* (§ 98, stk. 2) bruges kun til beslutninger, som kun indeholder arbejder, som ligger udenfor byfornyelseslovens område, og som ikke trækker på rammen og er uden statslig refusion. Beslutninger oprettes uden fanen Økonomi og dermed er der ikke mulighed for at indberette ombygningsudgifter. Kommunen har alene mulighed for at angive de ejendomsnumre, beslutningen vedrører.

Kommunen opretter en ny beslutning ved hjælp af knappen *Ny beslutning*, som findes under *Funktioner*. På beslutningsoprettelsesbilledet skal kommunen i feltet *Beslutningsnavn* angive et navn, som kommer til at fungere som en identifikation af beslutningen i hele dens levetid. I rullemenuen *Beslutningstype* vælges *Foranstaltninger udenfor byfornyelsesområdet (§ 98, stk. 2)*. Oprettelsen af beslutningen sker, når kommunen klikker på knappen *Opret beslutning*. Den nye beslutning har initialt status *100 - Indberetning af budget*, som er kladdestatus.

| Hovedmenu        |                                                                                                    |                  |
|------------------|----------------------------------------------------------------------------------------------------|------------------|
| Opret beslutning |                                                                                                    |                  |
| Beslutningsna∨n  | Udenfor nummer et                                                                                                    |                  |
| Beslutningstype  | Foranstaltninger udenfor byfornyelsesområdet (§98, stk. 2) 💌                                                         |                  |
|                  | Bygningsfornyelse                                                                                                    |                  |
|                  | Kondemnering med påbud                                                                                               | Opret beslutning |
|                  | Foranstaltninger udenfor byfornyelsesområdet (§98, stk. 2)<br>Undersøgelser til afdækning af sundhedsfarlige forhold |                  |
|                  |                                                                                                    |                  |

Først skal kommunen udfylde fanen *Generelt*, som indeholder generelle oplysninger om beslutningen, den aktuelle statuskode samt særlige felter til angivelse af udgifter til opkøb af bygninger, arbejder på erhvervsejendomme, arbejder på boligejendomme samt byfornyelsesarbejder vedrørende andet end bygninger.

| Generelt Ejendomme                                                                    |                                               |                |
|---------------------------------------------------------------------------------------|-----------------------------------------------|----------------|
| Øvrige oplysninger om beslutningen                                                    |                                               | Fanekontroller |
| Kommune                                                                               | Testkommune 2 (902)                           |                |
| Beslutningsnavn                                                                       | Udenfor nummer et                             |                |
| Sagsnummer i kommunen                                                                 | 28                                            |                |
| Beslutningstype                                                                       | 5 - Foranstaltninger uden for byfornyelseslov |                |
| Dato for hjemtagelse af BTR                                                           | 01-01-2012                                    |                |
| Beslutningens statuskode                                                              | 100 - Indberetning af budget                  |                |
| Antal ændret                                                                          | 0                                             |                |
| Beslutningen skal gennemføres uden refusion efter<br>byfornyelsesloven (§ 98, stk. 1) | <b>[</b> ]                                    |                |
| Arbejder uden for byfornyelsesloven (§ 98, stk. 2)                                    |                                               |                |
| Indberetters navn                                                                     | *                                             |                |
| Dato for kommunens vedtagelse                                                         | *                                             |                |
| Ydes supplerende privat tilskud                                                       | *                                             |                |
| Ydes supplerende offentlig støtte                                                     | *                                             |                |
| Arten af supplerende støtte/tilskud                                                   | *                                             |                |
| Behov for midlertidige erstatningsboliger til antal<br>husstande                      | 0                                             |                |
| Behov for permanente erstatningsboliger til antal<br>husstande                        | 0                                             |                |
| Tildelingsår for særlig udgiftsramme til<br>bygningsfornyelse i områder               |                                               |                |
| Beslutningen modtager supplerende støtte under den særlige indsatspulje               | Nej                                           |                |

I de særlige felter skal kommunen angive hvor meget den samlede investering udgør, og hvor meget heraf det kommunale tilskud til ejere udgør. Beslutningstypen giver ikke mulighed for at angive budgetterede normale refusionsberettigede udgifter.

|                                                                            |   | Samlet<br>investering | Heraf kommunalt<br>tilskud til ejere |
|----------------------------------------------------------------------------|---|-----------------------|--------------------------------------|
| dgifter til opkøb af bygninger                                             | * | 0                     |                                      |
| rbejder uden for byfornyelseslovens anvendelsesområde på erhvervsejendomme | * | 0                     | 0                                    |
| rbejder uden for byfornyelseslovens anvendelsesområde på boligejendomme    | * | 0                     | 0                                    |
| yfornyelsesarbejdet vedrørende andet end bygninger                         | * | 0                     | 0                                    |
| um af udgifter uden for byfornyelseslovens anvendelsesområde               |   | 0                     | 0                                    |
| otefelter til brug i kommunen                                              |   |                       |                                      |
|                                                                            |   |                       |                                      |
|                                                                            |   |                       |                                      |

Når kommunen klikker på knappen *Gem og næste*, går systemet til fanen *Ejendomme*, hvor ejendomsnumre for de ejendomme, som er omfattet af beslutningen, tilknyttes. Det gøres ved at indtaste et ejendomsnummer, og derefter klikke på knappen *Tilføj ejendom*. Der kan være mere end en ejendom tilknyttet beslutningen.

|                    | Gem            | Godkend | Bortfald | Udskriv | Alle kontroller |
|--------------------|----------------|---------|----------|---------|-----------------|
| Generelt Ejendomme |                |         |          |         |                 |
| Tilføj ejendomme   |                |         |          |         |                 |
| Ejendomsnummer 0   | Tilføj ejendom |         |          |         |                 |
| Ejendomme          |                |         |          |         |                 |
|                    |                |         |          |         |                 |
|                    |                |         |          |         |                 |

Efter at ejendomme er tilknyttet beslutningen, skal kommunen klikke på knappen *Godkend*. Herved skifter beslutningens statuskode til *101 - Tilsagn*.

#### 6.6 Undersøgelser til afdækning af sundhedsfarlige forhold

Beslutningstypen *Undersøgelser afdækning af sundhedsfarlige forhold* benyttes af kommunerne til at trække ramme og anmelde statslig refusion vedrørende indgreb i bygningskonstruktioner. Beslutningstypen *Undersøgelser til afdækning af sundhedsfarlige forhold* er beregnet til undersøgelsesudgifter vedrørende indgreb i bygningskonstruktioner, hvor sagen ikke nødvendigvis munder ud i forbud mod ophold eller beboelse.

På beslutninger af typen *Undersøgelser til afdækning af sundhedsfarlige forhold* er der ikke mulighed for at indberette ombygningsudgifter på ejendommen. Kom-

munen har alene mulighed for at angive det eller de ejendomsnumre, som beslutningen vedrører.

| Hovedmenu                                                                             |                                                                                                    |                  |
|---------------------------------------------------------------------------------------|----------------------------------------------------------------------------------------------------|------------------|
| Opret beslutning                                                                      |                                                                                                    |                  |
| Beslutningsna∨n                                                                       | Sundhed nummer et                                                                                                    |                  |
| Beslutningstype                                                                       | Undersøgelser til afdækning af sundhedsfarlige forhold                                                                                                    |                  |
| Beslutningen skal gennemføres uden refusion<br>efter byfornyelsesloven (§ 98, stk. 1) | Bygningsfornyelse<br>Friarealer<br>Kondemnering med påbud<br>Kondemnering uden påbud<br>Foranstaltninger udenfor byfornyelsesområdet (§98, stk. 2)<br>Undersøgelser til afdækning af sundhedsfarlige forhold | Opret beslutning |

Kommunen opretter en ny beslutning ved hjælp af knappen *Ny beslutning*, som findes under *Funktioner*. På beslutningsoprettelsesbilledet skal kommunen i feltet *Beslutningsnavn* angive et navn, som kommer til at fungere som en identifikation af beslutningen i hele dens levetid. I rullemenuen *Beslutningstype* vælges *Undersøgelser til afdækning af sundhedsfarlige forhold*. Oprettelsen af beslutningen sker, når kommunen klikker på knappen *Opret beslutning*. Den nye beslutning har initialt status *100 - Indberetning af budget*, som er kladdestatus.

| Generelt Ejendomme Giv tilsagn Beslutningens                                          | samlede udgifter                             |                |
|---------------------------------------------------------------------------------------|----------------------------------------------|----------------|
| Øvrige oplysninger om beslutningen                                                    |                                              | Fanekontroller |
| Kommune                                                                               | Testkommune 2 (902)                          |                |
| Beslutningsnavn                                                                       | Sundhed nummer et                            |                |
| Sagsnummer i kommunen                                                                 | 29                                           |                |
| Beslutningstype                                                                       | 6 - Undersøgelser til afdækning af sundhedsf |                |
| Dato for hjemtagelse af BTR                                                           | 01-01-2012                                   |                |
| Beslutningens statuskode                                                              | 100 - Indberetning af budget                 |                |
| Antal ændret                                                                          | 0                                            |                |
| Beslutningen skal gennemføres uden refusion efter<br>byfornyelsesloven (§ 98, stk. 1) |                                              |                |
| Arbejder uden for byfornyelsesloven (§ 98, stk. 2)                                    |                                              |                |
| Indberetters navn                                                                     | *                                            |                |
| Dato for kommunens vedtagelse                                                         | *                                            |                |
| Ydes supplerende privat tilskud                                                       | *                                            |                |
| Ydes supplerende offentlig støtte                                                     | *                                            |                |
| Arten af supplerende støtte/tilskud                                                   | *                                            |                |
| Behov for midlertidige erstatningsboliger til antal<br>husstande                      | 0                                            |                |
| Behov for permanente erstatningsboliger til antal<br>husstande                        | 0                                            |                |
| Bygningsfornyelse i områder (med særlig udgiftsramme)                                 |                                              |                |
| Tildelingsår for særlig udgiftsramme til<br>bygningsfornyelse i områder               |                                              |                |
| Beslutningen modtager supplerende støtte under den<br>særlige indsatspulje            | Nej                                          |                |

Først skal kommunen udfylde fanen *Generelt*, som indeholder generelle oplysninger om beslutningen, den aktuelle statuskode samt budgetterede udgifter til undersøgelse af sundheds- og brandfare.

| Jdgifter til undersøgelse af sundheds- og brandfare         | 0 |
|-------------------------------------------------------------|---|
| Refusionsberettigede udgifter med forhøjet refusionsprocent | 0 |
| Refusionsprocent                                            | 0 |
|                                                             |   |
|                                                             |   |
| lotefelter til brug i kommunen                              |   |
| Notefelter til brug i kommunen                              |   |

Når kommunen klikker på knappen *Gem og næste*, går systemet til fanen *Ejendomme*, hvor ejendomsnummeret for den ejendom, som er omfattet af beslutningen, tilknyttes. Det gøres ved at indtaste ejendomsnummeret, og derefter klikke på knappen *Tilføj ejendom*. Der er mulighed for at knytte mere end en ejendom til beslutningen.

| Generelt Ejendomme | Giv tilsagn | Beslutningens samlede udgifter |
|--------------------|-------------|--------------------------------|
| Tilføj ejendomme   |             |                                |
| Ejendomsnummer     | 0           | Tilføj ejendom                 |
| Ejendomme          |             |                                |
|                    |             | Næste                          |
|                    |             |                                |

Når kommunen klikker på *Næste*, går systemet til fanen *Giv tilsagn*, hvor hjemtagelsen af ramme til beslutningen finder sted. Ved klik på knappen *Hent forslag* fremkommer systemets forslag til rammetræk til beslutningen i søjlen *Hjemtag BTR*.

| ammetrak/overfares                                                 | 1                                                                      |                  |                                                                             |                            | Fai         | nekontroller |
|--------------------------------------------------------------------|------------------------------------------------------------------------|------------------|-----------------------------------------------------------------------------|----------------------------|-------------|--------------|
| anninetræk/overlørse                                               |                                                                        |                  |                                                                             |                            |             |              |
|                                                                    |                                                                        |                  |                                                                             |                            | Indbere     | etning       |
|                                                                    | Statens andel af de<br>indberettede udgifter før<br>beslutningsændring | Hjemtaget<br>BTR | Statens andel af de<br>indberettede udgifter<br>efter<br>beslutningsændring | Behov for nyt<br>rammetræk | Hjemtag BTR | Overførsel   |
| Generelle<br>refusionsberettigede udgifter<br>50 %)                | 0                                                                      |                  | 0                                                                           |                            |             |              |
| Generelle<br>refusionsberettigede udgifter<br>ned forhøjet procent | 0                                                                      |                  | 0                                                                           |                            |             |              |
| Generelle<br>efusionsberettigede udgifter<br>alt                   | 0                                                                      | 0                | c                                                                           | 0                          | 0           | 0            |
|                                                                    |                                                                        |                  |                                                                             |                            |             |              |
|                                                                    | an an ile de este a de ideation en a                                   |                  |                                                                             |                            | 0           |              |
| leraf trækkes på den ordinæ                                        | re vejledende udgittsramme<br>ordinære veiledende udgitter             | ammo             |                                                                             |                            | 0           |              |
| ierar itærkes på den ersta                                         | siumere vejieuenue uuginsi                                             | amme             |                                                                             |                            | U           |              |
|                                                                    |                                                                        |                  |                                                                             |                            | Hent fo     | orslag       |
|                                                                    |                                                                        |                  |                                                                             |                            | Godk        | end          |
|                                                                    |                                                                        |                  |                                                                             |                            |             |              |
| ly udgiftsramme                                                    |                                                                        |                  |                                                                             |                            |             |              |
| ly udgiftsramme                                                    |                                                                        |                  |                                                                             |                            | 0           |              |
| ly udgiftsramme<br>luværende udgiftsramme<br>lammetræk             |                                                                        |                  |                                                                             |                            | 0           |              |

Som udgangspunkt trækkes hele beslutningens rammebelastende beløb på kommunens ordinære vejledende udgiftsramme. Hvis kommunen har fået tildelt ekstraordinær ramme til beslutningen, angives den del af det rammebelastende beløb, som skal afholdes over den ekstraordinære ramme, i feltet *Heraf trækkes på den ekstraordinære ramme*. Når kommunen anfører et beløb i feltet *Heraf trækkes på den ekstraordinære vejledende udgiftsramme*, så vil kun et eventuelt resterende rammebelastende beløb blive trukket på kommunens ordinære vejledende udgiftsramme.

Trækket fra kommunens ordinære eller ekstraordinære ramme sker, når kommunen klikker på knappen *Godkend*. Når der er hjemtaget ramme, er beslutningens statuskode, som vises på fanen *Generelt*, skiftet til *101 - Tilsagn*.

#### 7. Oprettelse af en flerstrenget beslutning

For bygningsfornyelse og kondemnering med påbud, har kommunen mulighed for at oprette en flerstrenget beslutning, det vil sige en beslutning, som rummer ombygning af mere end en enkelt ejendom.

Kommunen opretter en flerstrenget beslutning ved hjælp af knappen *Ny beslutning*, som findes under *Funktioner*. På beslutningsoprettelsesbilledet skal kommunen i feltet *Beslutningsnavn* angive et navn, som kommer til at fungere som identifikation af beslutningen i hele dens levetid. I rullemenuen *Beslutningstype* vælges enten *Bygningsfornyelse* eller *Kondemnering med påbud*. I rullemenuen *En eller flere ejendomme* vælges *Flere*. Oprettelsen af beslutningen sker, når kommunen klikker på knappen *Opret beslutning*. Der er ikke mulighed for at oprette en flerstrenget beslutning under puljen til landsbyfornyelse.

| Hovedmenu                                                                             |                   |   |                  |
|---------------------------------------------------------------------------------------|-------------------|---|------------------|
| Opret beslutning                                                                      |                   |   |                  |
| Beslutningsna∨n                                                                       | Flerstreng        |   |                  |
| Beslutningstype                                                                       | Bygningsfornyelse | × |                  |
| En eller flere ejendomme                                                              | Flere 💌           |   |                  |
| Beslutningen skal gennemføres uden refusion<br>efter byfornyelsesloven (§ 98, stk. 1) | En<br>Flere       |   |                  |
|                                                                                       |                   |   | Opret beslutning |

Den beslutning, som nu er oprettet, har fra starten fanerne *Generelt, Giv tilsagn* og *Beslutningens samlede udgifter*. Den nye beslutning har initialt status 100 - Indberetning af budget, som er kladdestatus. I øverste linie findes knappen *Opret ejendom*, som fører til et ejendomsoprettelsesbillede, hvor kommunen skal angive et ejendomsnummer og en ejendomskategori. Når kommunen klikker på knappen *Opret ejendom*, bliver ejendommen knyttet til beslutningen, og der fremkommer et sæt faner, hvorpå ombygningsudgifter og andre ejendomsoplysninger kan indberettes.

I browserens venstre side fremkommer en beslutningsliste, som kommunen kan benytte til at manøvrere omkring på beslutningen. Ved at klikke på beslutningens navn eller på *Budget beslutning*, kan man bevæge sig tilbage til beslutningsniveauet, hvor endnu en ejendom kan tilknyttes beslutningen ved brug af knappen *Opret ejendom*.

Hver enkelt ejendom, som er tilknyttet beslutningen, har fanerne *Fysiske forhold* og bygninger, Økonomi, Miljø og energi samt Ældre og handicap. Udlejningsejendomme har desuden fanen *Indfasningsstøtte*. For hver enkelt ejendom skal kommunen udfylde fanerne og gemme de indberettede oplysninger. Fanerne med ejendomsoplysninger udfyldes efter samme principper som på beslutninger, hvortil der kun er knyttet en enkelt ejendom. For en uddybende gennemgang af udfyldelsen af fanerne henvises derfor til gennemgangen vedrørende enstrengede beslutninger.

Fanen *Generelt* på beslutningsniveauet indeholder generelle oplysninger om beslutningen, den aktuelle statuskode samt budgetterede generelle refusionsberettigede udgifter. Når kommunen har udfyldt fanen og klikker på knappen *Gem og næste*, går systemet til fanen *Giv tilsagn*. Der skal først hjemtages ramme til beslutningen, når kommunen har indberettet og gemt samtlige oplysninger på ejendomsniveauet. Ved klik på knappen *Hent forslag* på fanen *Giv tilsagn* fremkommer systemets forslag til rammetræk til beslutningen. Som udgangspunkt trækkes hele beslutningens rammebelastende beløb på kommunens ordinære vejledende udgiftsramme. Hvis kommunen har fået tildelt ekstraordinær ramme til beslutningen, angives den del af det rammebelastende beløb, som skal afholdes over den ekstraordinære ramme, i feltet *Heraf trækkes på den ekstraordinære ramme*. Når kommunen anfører et beløb i feltet *Heraf trækkes på den ekstraordinære vejledende udgiftsramme*, vil kun et eventuelt resterende rammebelastende beløb blive trukket på kommunens ordinære vejledende udgiftsramme.

Trækket fra kommunens ordinære eller ekstraordinære ramme sker, når kommunen klikker på knappen *Godkend*. Når der hjemtages ramme, er beslutningens statuskode, som vises på fanen *Generelt*, skiftet til *101 - Tilsagn*.

#### 8. Puljen til landsbyfornyelse 2014 og 2015

Når en kommune indberetter en bygningsfornyelsesbeslutning, som helt eller delvist skal finansieres med ramme fra puljen til landsbyfornyelse, skal der sættes markering i feltet *Ejendommen er placeret i det åbne land eller i en by med under 3000 indbyggere* på fanen *Fysiske forhold og bygninger*.

Udgifter, som skal omfattes af puljen til landsbyfornyelse, skal i forbindelse med indberetningen angives på en eller flere af de følgende tre faner:

- Fanen Generelt
- Fanen Økonomi
- Fanen Indfasningsstøtte

## 8.1 Fanen Generelt

Hvis bygningsfornyelsesbeslutningen under landsbyfornyelsespuljen indbefatter opkøb af ejendomme med henblik på istandsættelse eller nedrivning, skal kommunens udgift til opkøbet angives i feltet *Kommunale udgifter til opkøb af ejendomme i byer under 3000 indbyggere eller åbent land*, som findes på fanen *Generelt*. Herefter skal kommunen i felterne *Fra Pulje til Landsbyfornyelse, 2014* og *Fra Pulje til Landsbyfornyelse, 2015* angive hvor meget af dette beløb, der skal tages fra landsbyfornyelsespuljen.

| Generelt Fysiske forhold og bygninger Økonomi Miljø og energi Ældre og handicap         | Giv tilsagn    |  |  |  |
|-----------------------------------------------------------------------------------------|----------------|--|--|--|
| Beslutningens samlede udgifter                                                          | Fanekontroller |  |  |  |
| Beslutningens generelle refusionsberettigede udgifter                                   | ^              |  |  |  |
| Erstatning, tilskud mv.                                                                 | 0              |  |  |  |
| Fælles friarealer og fællesanlæg 0                                                      |                |  |  |  |
| Erstatningsboliger 0                                                                    |                |  |  |  |
| Administration 0                                                                        |                |  |  |  |
| Bidrag til Byggeskadefonden                                                             | 0              |  |  |  |
| Reetablering af naboejendomme                                                           | 0              |  |  |  |
| Generelle nedrivningsudgifter                                                           | 0              |  |  |  |
| Kommunale udgifter til opkøb af ejendomme i byer under 3000 indbyggere eller åbent land | 0              |  |  |  |
| Generelle refusionsberettigede udgifter                                                 | 0              |  |  |  |
| Refusionsberettigede udgifter med forhøjet refusionsprocent                             | 0              |  |  |  |
| Refusionsprocent                                                                        | 0              |  |  |  |
| Pulje til Landsbyfornyelse                                                              |                |  |  |  |
| Kommunale udgifter til opkøb af ejendomme i byer under 3000 indbyggere eller åbent land | 0              |  |  |  |
| Heraf dækkes                                                                            |                |  |  |  |
| Fra pulje til Landsbytornyelse, 2014                                                    | 0              |  |  |  |
| Fra pulje til Landsbytornyelse, 2015                                                    | 0              |  |  |  |
| Pulie til Landshyfornyelse 2014                                                         | 0              |  |  |  |
| Pulje til Landsbyfornyelse, 2015                                                        | 0              |  |  |  |

#### 8.2 Fanen Økonomi

Hvis der er en nedrivningsudgift, skal den angives på fanen Økonomi. Det sker enten i feltet Nedrivningsudgifter, som på ejer- og andelsboliger samt tomme erhvervsejendomme findes i afsnittet Momspligtige udgifter eller i feltet Nedrivning (§ 13), som på udlejningsejendomme findes i afsnittet Fastsættelse af tilskud.

I situationen, hvor en kommune opkøber en ejendom og derefter nedriver den, skal nedrivningsudgiften indberettes som et tilskud til ejeren på fanen Økonomi. Nedrivningsudgiften skal <u>ikke</u> indberettes på fanen *Generelt*.

I felterne *Fra Pulje til Landsbyfornyelse, 2014* og *Fra Pulje til Landsbyfornyelse, 2014*, som findes i afsnittet *Pulje til Landsbyfornyelse* på fanen Økonomi, skal kommunen angive hvor stor en del af ejendommens udgifter, der skal finansieres af puljen til landsbyfornyelse. Feltet *Støttede udgifter der dækkes med 60 pct.'s refusion* fortæller hvor meget af beslutningens udgifter, der maksimalt kan dækkes af landsbyfornyelsespuljen. Når kommunen har trykket på knappen *Gem*, viser felterne *Pulje til Landsbyfornyelse, 2014* og *Pulje til Landsbyfornyelse, 2015*, hvor stort rammetrækket fra kommunes landsbyfornyelsespulje bliver.

| Pulje til Landsbyfornyelse                           |   |
|------------------------------------------------------|---|
| Støttede udgifter, der dækkes med 60 pct.'s refusion | 0 |
| Heraf dækkes                                         |   |
| Fra pulje til Landsbyfornyelse, 2014                 | 0 |
| Fra pulje til Landsbyfornyelse, 2015                 | 0 |
| Statslig andel af udgifterne                         |   |
| Pulje til Landsbyfornyelse, 2014                     | 0 |
| Pulje til Landsbyfornyelse, 2015                     | 0 |
|                                                      |   |

## 8.3 Indfasningsstøtte

Hvis kommunen ønsker, at indfasningsstøtte til husstande, som bliver boende, skal finansieres af puljen til landsbyfornyelse, skal kommunen sætte markering i feltet *Rammerne til husstande der bliver boende skal tages fra pulje til landsbyfornyelse*, som findes på fanen *Indfasningsstøtte*.

#### 8.4 Tilsagn under puljen til landsbyfornyelse

Hjemtagelse af ramme til beslutningen sker fra fanen *Giv tilsagn*, hvor kommunen skal trykke på knappen *Hent forslag* og derefter *Godkend*. Det fremgår af skærmbilledet hvor stor en del af rammetrækket, der sker fra puljen til landsbyfornyelse.

Puljen til landsbyfornyelse i 2014 og 2015 administreres som to selvstændige rammer ved siden af den ordinære og den ekstraordinære ramme. Der er mulighed for, at kommunen kan kombinere en beslutning under landsbyfornyelsespuljen med kommunens egen ordinære ramme.

Det er kun muligt for kommunen at hjemtage ramme fra landsbyfornyelsespuljen, hvis det på fanen *Fysiske forhold og bygninger* er angivet, at ejendommen er placeret i det åbne land eller i en by med under 3000 indbyggere. Det bemærkes, at midlerne fra puljen ikke kan gå til nedrivning af tomme erhvervsbygninger i det åbne land, men kun i byer med under 3000 indbyggere.

Kommuner, som har del i puljen til landsbyfornyelse i 2014 og 2015, kan bruge midlerne fra puljen til de aktiviteter, som har 60 pct. statslig refusion. Puljen kan bruges til de udgifter, som fremgår af følgende felter:

- Kommunale udgifter til opkøb af ejendomme i byer under 3000 indbyggere eller åbent land på fanen Generelt.
- Af kommunen valgt kontant tilskud til ejeren med fradrag af Heraf vedrørende opførelse af mindre tilbygninger på fanen Økonomi for udlejningsejendomme.
- Af kommunen valgt støtte på fanen Økonomi for ejer- og andelsboliger, forsamlingshuse samt tomme erhvervsbygninger
- Hjemtaget ramme fra Pulje til Landsbyfornyelse 2014 og 2015 på fanen Indfasningsstøtte.

#### 9. Indsatspuljen fra 2010 og 2011

De 39 kommuner, som i 2010 og 2011 havde mulighed for at gøre brug af indsatspuljen, kan ved oprettelsen af en ny beslutning angive om der er tale om en indsatspuljebeslutning.

Kommunen opretter en beslutning under indsatspuljen ved hjælp af knappen *Ny* beslutning med indsatspulje (nedrivningspulje). Denne knap findes under Funktioner. Alternativt kan en indsatspuljebeslutning oprettes ved hjælp af knappen *Opret* ny beslutning med indsatspulje (nedrivningspulje), som findes i boksen, som fremkommer, når systemet lukkes op.

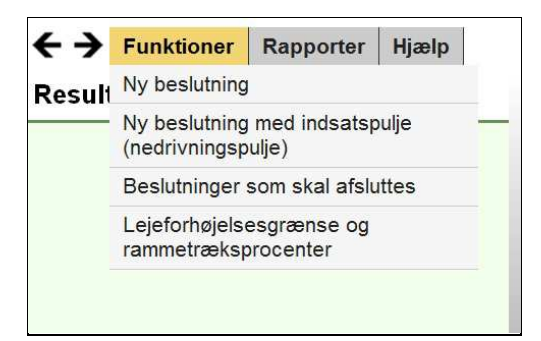

Sager under indsatspuljen kan være af vidt forskellig karakter. Men en typisk indsatspuljesag indeholder kommunalt opkøb af nedrivningsmodne ejendomme, oprydning og nedrivning. På beslutningsoprettelsesbilledet skal kommunen angive et beslutningsnavn og vælge en af de seks beslutningstyper. På den typiske indsatspuljebeslutning, hvor der forekommer kommunalt opkøb af en bygning og efterfølgende nedrivning og oprydning, skal kommunen vælge *Bygningsfornyelse*.

| Hovedmenu<br>Opret beslutning med inc | lsatspulje (nedrivningspulje)                                                                                                    |                  |
|---------------------------------------|----------------------------------------------------------------------------------------------------|------------------|
| Beslutningsna∨n<br>Beslutningstype    | Indsats nummer et Bygningsfornyelse Friarealer Kondemnering med påbud Kondemnering uden påbud Foranstaltninger udenfor byfornyelsesområdet (§98, stk. 2) Undersøgelser til afdækning af sundhedsfarlige forhold | Opret beslutning |

Størstedelen af indsatspuljebeslutningerne indebærer ikke ombygning, men blot nedrivning. Derfor skal kommunen vælge, om beslutningen skal være med eller uden ejendomsøkonomi. På en beslutning uden ejendomsøkonomi er der ikke mulighed for at indberette ombygningsudgifter vedrørende ejendommen, men kun de ejendomsnumre, som beslutningen vedrører.

Hvis der er tale om en typisk nedrivningssag under indsatspuljen, hvor kommunen har afholdt en nedrivningsudgift, skal kommunen vælge *Uden* i feltet *Med eller uden ejendomsøkonomi*.

Herefter bliver kommunen bedt om at angive, om beslutningen skal gennemføres uden refusion efter byfornyelsesloven (§ 98, stk. 1). Hvis der sættes markering i feltet, trækker beslutningen ikke på kommunens byfornyelsesramme og kommunen kan ikke modtage statslig refusion <u>efter byfornyelsesloven</u> for sine udgifter til beslutningen. Derimod *modtager kommunen refusion <u>efter indsatspuljen</u>*. En beslutning med markering i feltet vedrørende § 98, stk. 1, er således en ren indsatspuljebeslutning, hvor der ikke sker kombination med kommunens byfornyelsesramme.

| Hovedmenu                                                                                                    |                   |   |                  |  |  |
|----------------------------------------------------------------------------------------------------|-------------------|---|------------------|--|--|
| Opret beslutning med indsatspulje (nedrivningspulje)                                                                             |                   |   |                  |  |  |
| Beslutningsna∨n                                                                                                    | Indsats nummer et |   |                  |  |  |
| Beslutningstype                                                                                                    | Bygningsfornyelse | × |                  |  |  |
| Med eller uden ejendomsøkonomi                                                                                                   | Uden 💌            |   |                  |  |  |
| Beslutningen skal gennemføres uden refusion<br>efter byfornyelsesloven (§ 98, stk. 1)                                            |                   |   |                  |  |  |
| Arbejder uden for byfornyelsesloven (§ 98, stk. 2)<br>- Byfornyelse efter almindelige regler, hvis § 98,<br>stk. 1 ikke er valgt |                   |   |                  |  |  |
|                                                                                                    |                   |   | Opret beslutning |  |  |

Hvis kommunen ikke sætter markering i feltet *Beslutningen skal gennemføres uden refusion efter byfornyelsesloven (§ 98, stk. 1)*, vil beslutningen trække på kommunens byfornyelsesramme og kommunen kan modtage statslig refusion efter byfornyelsesloven. Samtidig modtager kommunen refusion efter indsatspuljen op til enten 70 pct. eller 75 pct. På en beslutning med markering vedrørende § 98, stk. 1, kombinerer kommunen således indsatspuljemidlerne med sine byfornyelsesmidler.

Hvis kommunen sætter markering i feltet *Arbejder uden for byfornyelsesloven (§ 98, stk. 2)*, vil der fremkomme en række beløbsfelter, som giver kommunen mulighed for at angive arten og omfanget af arbejder, som med hjemmel i § 98, stk. 2, udføres udenfor byfornyelseslovens anvendelsesområde. Typiske eksempler på foranstaltninger efter § 98, stk. 2, er kommunalt opkøb af ejendomme med henblik på nedrivning og fjernelse af skrot.

I en typisk indsatspuljebeslutning med opkøb af en nedrivningsmoden ejendom og efterfølgende nedrivning, skal der sættes markering i begge felter. Dog skal der ikke sættes markering i feltet vedrørende § 98, stk. 1, hvis kommunen ønsker at kombinere indsatspuljemidlerne med sin byfornyelsesramme.

Hvis der er markering for både § 98, stk. 1 og § 98, stk. 2, fremkommer der tre faner efter at kommunen har klikket på knappen *Opret beslutning*.

På fanen *Generelt* skal kommunen angive oplysninger vedrørende beslutningen. Felter markeret med rød stjerne er obligatoriske at udfylde. Det gælder navnet på den person, som ministeriet kan henvende sig til, hvis der er spørgsmål vedrørende beslutningen, samt datoen for kommunalbestyrelsens vedtagelse.

| Beslutningsskema om byfornyelse – Indbe                                               | retning af budget            |                         |
|---------------------------------------------------------------------------------------|------------------------------|-------------------------|
| Gem                                                                                   | Godkend Bortfald             | Udskriv Alle kontroller |
| Generelt Ejendomme Beslutningens samlede udg                                          | gifter                       |                         |
| Øvrige oplysninger om beslutningen                                                    |                              | Fanekontroller          |
| Kommune                                                                               | Testkommune 2 (902)          |                         |
| Beslutningsnavn                                                                       | Indsats nummer et            |                         |
| Sagsnummer i kommunen                                                                 | 37                           |                         |
| Beslutningstype                                                                       | 1 - Bygningsfornyelse        |                         |
| Dato for hjemtagelse af BTR                                                           | 01-01-2012                   |                         |
| Beslutningens statuskode                                                              | 100 - Indberetning af budget |                         |
| Antal ændret                                                                          | 0                            |                         |
| Beslutningen skal gennemføres uden refusion efter<br>byfornyelsesloven (§ 98, stk. 1) |                              |                         |
| Arbejder uden for byfornyelsesloven (§ 98, stk. 2)                                    |                              |                         |
| Indberetters navn                                                                     | *                            |                         |
| Dato for kommunens vedtagelse                                                         | *                            |                         |
| Ydes supplerende privat tilskud                                                       | *                            |                         |
| Ydes supplerende offentlig støtte                                                     | *                            |                         |
| Arten af supplerende støtte/tilskud                                                   | *                            |                         |
| Behov for midlertidige erstatningsboliger til antal<br>husstande                      | 0                            |                         |
| Behov for permanente erstatningsboliger til antal<br>husstande                        | 0                            |                         |
| Bygningsfornyelse i områder (med særlig udgiftsramme)                                 |                              |                         |
| Tildelingsår for særlig udgiftsramme til<br>bygningsfornyelse i områder               |                              |                         |
| Beslutningen modtager supplerende støtte under den<br>særlige indsatspulje            | Ja                           |                         |

Herefter har kommunen på fanen *Generelt* et afsnit med særlige felter til angivelse af udgifter, som ligger udenfor byfornyelseslovens område. Det er udgifter til opkøb af bygninger, arbejder på erhvervsejendomme, arbejder på boligejendomme samt byfornyelsesarbejder vedrørende andet end bygninger. Der skal dels angives den samlede investering og den del heraf, som er kommunalt tilskud til ejere. Det bemærkes, at fjernelse af skrot skal indberettes under *Byfornyelsesarbejder vedrørende andet end bygninger*.

| Udgiftsfordeling for foranstaltninger efter § 98, stk. 2                    |    |                  |                                     |
|-----------------------------------------------------------------------------|----|------------------|-------------------------------------|
|                                                                             | Sa | amlet<br>stering | Heraf kommunal<br>tilskud til ejere |
| Udgifter til opkøb af bygninger                                             | *  | 0                |                                     |
| Arbejder uden for byfornyelseslovens anvendelsesområde på erhvervsejendomme | *  | 0                | (                                   |
| Arbejder uden for byfornyelseslovens anvendelsesområde på boligejendomme    | *  | 0                | C                                   |
| Byfornyelsesarbejdet vedrørende andet end bygninger                         | *  | 0                | 0                                   |
| Sum af udgifter uden for byfornyelseslovens anvendelsesområde               |    | 0                | C                                   |

Nederst på fanen *Generelt* har kommunen mulighed for at indberette kommunale udgifter, som ligger indenfor byfornyelseslovens område. Her kan blandt andet angives nedrivningsudgifter, som kommunen afholder.

| Erstatning, tilskud mv.          | 0 |
|----------------------------------|---|
| Fælles friarealer og fællesanlæg | 0 |
| Erstatningsboliger               | 0 |
| Administration                   | 0 |
| Bidrag til Byggeskadefonden      | 0 |
| Reetablering af naboejendomme    | 0 |
| Generelle nedrivningsudgifter    | 0 |
| Generelle udgifter               | 0 |
|                                  |   |
| Notefelter til brug i kommunen   |   |
|                                  |   |
|                                  |   |
|                                  |   |

Når kommunen klikker på knappen *Gem og næste*, går systemet til fanen *Ejen-domme*, hvor kommunen skal angive den ejendom, som indsatspuljesagen vedrører. Kommunen skal indtaste ejendomsnummeret og derefter klikke på knappen *Tilføj ejendom*.

|              | Gem                                                                   | Godkend Bortfald | Udskriv | Alle kontroller |
|--------------|-----------------------------------------------------------------------|------------------|---------|-----------------|
| Generelt Eje | endomme Beslutningens samlede udgifter                                |                  |         |                 |
| Tilføj ejend | domme                                                                 |                  |         | î               |
| Ejendomsnum  | mer 0 Tilføj ejendom                                                  |                  |         |                 |
| Fiendomm     |                                                                       |                  |         |                 |
| Ejendoman    | 121064                                                                | 01               |         |                 |
| Ejendomsni   | 121004                                                                | Slet             |         |                 |
| Beliggenhed  | 9999                                                                  |                  |         |                 |
| Matrikel     | GRØNBY, GRØNBY MARK, GRØNBY SOGN<br>1 AC 0                            |                  |         |                 |
| Ejer         | Rasmus Munch Hansen<br>C.V.Jørgensens Alle 9, st. tv<br>3400 Hillerød |                  |         |                 |
|              |                                                                       |                  |         |                 |

Kommunens godkendelse af en indsatspuljesag med markering vedrørende § 98, stk. 1, sker på fanen *Beslutningens samlede udgifter*.

|                          | Gem                       | Godkend | Bortfald | Udskriv | Alle kontroller |
|--------------------------|---------------------------|---------|----------|---------|-----------------|
| Generelt Ejendomme Beslu | tningens samlede udgifter |         |          |         |                 |
| Beslutningens udgifter   |                           |         |          |         |                 |
| Generelle udgifter       |                           |         |          |         | 80.000          |
| Beslutningens udgifter   |                           |         |          |         | 80.000          |
|                          |                           |         |          |         |                 |

Indsatspuljebeslutningen har initialt status 100 - Indberetning af budget. Når kommunen klikker på knappen Godkend, skifter beslutningens status til 101 - Til-sagn.

Hvis der ved oprettelsen ikke sættes markering i feltet *Beslutningen skal gennemføres uden refusion efter byfornyelsesloven (§ 98, stk. 1)*, skal der ske træk på kommunens byfornyelsesramme. I den situation vil fanen *Giv tilsagn* fremkomme, når beslutningen har status *100 - Indberetning af budget*.

| Beslutningsskema om byfornyelse – Indberetning af budget                                                                                                    |                                               |                                 |                  |                                                      |                                   |                            |                       |                      |
|----------------------------------------------------------------------------------------------------|-----------------------------------------------|---------------------------------|------------------|------------------------------------------------------|-----------------------------------|----------------------------|-----------------------|----------------------|
|                                                                                                    |                                               |                                 |                  | Gem                                                  | Bort                              | fald                       | Udskriv               | Alle kontroller      |
| Generelt Ejendomme Giv                                                                                                    | v tilsagn Bes                                 | utningens s                     | samlede udg      | ifter                                                |                                   |                            |                       |                      |
| Rammetræk/overførsel                                                                                                    |                                               |                                 |                  |                                                      |                                   |                            |                       |                      |
|                                                                                                    | Statens andel<br>indberettede<br>beslutningsæ | af de<br>udgifter før<br>ndring | Hjemtaget<br>BTR | Statens and<br>indberettede<br>efter<br>beslutningsa | el af de<br>e udgifter<br>ændring | Behov for nyt<br>rammetræk | Indber<br>Hjemtag BTR | etning<br>Overførsel |
| Generelle<br>refusionsberettigede udgifter<br>(50 %)                                                                                                    |                                               | 0                               |                  |                                                      | 5.000                             |                            |                       |                      |
| Generelle<br>refusionsberettigede udgifter<br>med forhøjet procent                                                                                                    |                                               | 0                               |                  |                                                      | 0                                 |                            |                       |                      |
| Generelle<br>refusionsberettigede udgifter<br>i alt                                                                                                    |                                               | 0                               | 0                |                                                      | 5.000                             | 5.000                      | 0                     | 0                    |
| VUR     0       Heraf trækkes på den ordinære vejledende udgiftsramme     0       Heraf trækkes på den ekstraordinære vejledende udgiftsramme     0       Heraf trækkes på den ekstraordinære vejledende udgiftsramme     0 |                                               |                                 |                  |                                                      |                                   |                            |                       |                      |
| Ny udgiftsramme                                                                                                    |                                               |                                 |                  |                                                      |                                   |                            |                       |                      |
| Nuværende udgiftsramme<br>Rammetræk<br>Ny udgiftsramme                                                                                                    |                                               |                                 |                  |                                                      |                                   |                            | 0 0 0                 |                      |

I en typisk indsatspuljesag skal kommunen, hvis beslutningen er med rammetræk, ligesom ved en normal beslutning klikke på knappen *Hent forslag* og derefter på knappen *Godkend*. Når beslutningen er kommet på status *101 - Tilsagn*, vil fanen *Refusion* fremkomme.

#### 10. Indfasningsstøtte

I forbindelse med oprettelsen af en privat udlejningsejendom på en beslutning om bygningsfornyelse eller en beslutning om kondemnering med påbud danner systemet automatisk fanen *Indfasningsstøtte*. Fanen dannes endvidere ved oprettelse af en kondemneringsbeslutning uden påbud, hvis det på beslutningsoprettelsesbilledet angives, at beslutningen skal oprettes med indfasningsstøtte.

#### 10.1 Udlejer og boligenheder

Fanen *Indfasningsstøtte* indeholder oplysninger om ejendommens ejer samt de boligenheder, der findes i ejendommen. Systemet finder automatisk frem til udlejerens navn og adresse. Endvidere finder systemet automatisk frem til samtlige beboelsesenheder i ejendommen og til identiteten på hver enkelt beboer.

| Generelt Fysiske forhold og bygninger Øk   | onomi Miljø og en | ergi Ældre og h | nandicap   | Giv tilsagn  | Beslutningens samlede udgifter |   |
|--------------------------------------------|-------------------|-----------------|------------|--------------|--------------------------------|---|
| Indfasningsstøtte                          |                   |                 |            |              |                                |   |
| Oplysninger vedrørende indfasninge         | sstøtte           |                 |            |              |                                | - |
| Udlejer                                    |                   |                 |            |              |                                |   |
| CPR-/CVR-nummer                            |                   | C               | 10662-4    | 879          |                                |   |
| Navn                                       |                   | S               | Sayed Ehs  | san Elbahari |                                |   |
| Adresse                                    |                   | C               | Drømmeh    | aven 991, 2  | . 22                           |   |
| Postnummer og -distrikt                    |                   | 3               | 8400 Hill  | erød         |                                |   |
| Til udbetaling via NemKonto                |                   | N               | lavn og a  | dresse       |                                |   |
| Nummertype                                 | CPR               | -nummer 💌 🛛     | smeralda   | a Fest Greve | 2                              |   |
| Udlejers CVR-/SE-/CPR-nummer               |                   | 0102222792      | Grusgrave  | en 1, 3. th  |                                |   |
|                                            |                   | 3               | 8400 Hille | erød         |                                |   |
| Indfasningsstøtte                          |                   |                 |            |              |                                |   |
| Indfasningsstøtte udlejer                  |                   | 0               |            |              |                                |   |
| Indfasningsstøtte ved permanent genhusning | +                 | 0               |            |              |                                |   |
| Samlet aktuel indfasningsstøtte            |                   | 0               |            |              |                                |   |

Indfasningsstøtte til husstande, der bliver boende, udbetales til udlejeren. I feltet *Udlejers CVR-/SE-/CPR-nummer* skal kommunen derfor angive udlejerens CPR-, CVR- eller SE-nummer, så beløbet kan blive udbetalt til udlejerens Nemkonto. I feltet *Nummertype* skal angives, om det indberettede nummer er et CPR-, CVReller SE-nummer. Når kommunen har indberettet nummeret og klikker på knappen *Gem*, henter systemet automatisk navn og adresse på den person eller den virksomhed, som nummeret tilhører. Den automatiske hentning af navn og adresse sker for at give kommunen mulighed for at kontrollere, at beløbene udbetales til den korrekte Nemkonto.

| Pulje til Landsbyfornyelse                                                             |   |   |
|----------------------------------------------------------------------------------------|---|---|
| Rammerne til husstande der bliver boende skal tages fra pulje til Landsbyfornyelse     |   |   |
| Rammebehov til godkendte betalingsplaner for husstande, der bliver boende              |   | 0 |
| Rammebehov til oprettede og godkendte betalingsplaner for husstande, der bliver boende |   | 0 |
|                                                                                        |   |   |
| Hjemtaget ramme fra pulje til Landsbyfornyelse, 2014                                   |   | 0 |
| Hjemtaget ramme fra pulje til Landsbyfornyelse, 2015                                   | + | 0 |
| Hjemtaget ramme i alt                                                                  |   | 0 |
| Ny ramme fra pulje til Landsbyfornyelse, 2014                                          |   | 0 |
| Ny ramme fra pulje til Landsbyfornyelse, 2015                                          |   | 0 |
|                                                                                        |   |   |

Hvis ejendommen er beliggende i åbent land eller byer under 3000 indbyggere, har kommunen mulighed for at angive, at rammetrækket vedrørende indfasningsstøtte til husstande, der bliver boende, skal tages fra puljen til landsbyfornyelse for 2014 eller 2015. Systemet beregner rammebehovet og viser hvor meget ramme, der hjemtages fra puljen til landsbyfornyelse.

| Lejligheder                     |                                                  |                         |                                   |                 |
|---------------------------------|--------------------------------------------------|-------------------------|-----------------------------------|-----------------|
| Adresse                         | Indfasningsstøtte over Fraflytningsdato<br>10 år | Udbetaling<br>påbegyndt | Status                            |                 |
| VEJKODE FINDES IKKE 1,<br>01 MF | 0                                                |                         | Betalingsplan er ikke<br>oprettet | Indberet støtte |
| VEJKODE FINDES IKKE 1,<br>01 TH | 0                                                |                         | Betalingsplan er ikke<br>oprettet | Indberet støtte |
| VEJKODE FINDES IKKE 1,<br>01 TV | 0                                                |                         | Betalingsplan er ikke<br>oprettet | Indberet støtte |
| VEJKODE FINDES IKKE 1,<br>02 MF | 0                                                |                         | Betalingsplan er ikke<br>oprettet | Indberet støtte |
| VEJKODE FINDES IKKE 1,<br>02 TH | 0                                                |                         | Betalingsplan er ikke<br>oprettet | Indberet støtte |
| VEJKODE FINDES IKKE 1,<br>02 TV | 0                                                |                         | Betalingsplan er ikke<br>oprettet | Indberet støtte |
| VEJKODE FINDES IKKE 1,<br>03 MF | 0                                                |                         | Betalingsplan er ikke<br>oprettet | Indberet støtte |
| VEJKODE FINDES IKKE 1,<br>03 TH | 0                                                |                         | Betalingsplan er ikke<br>oprettet | Indberet støtte |

Boligenhederne vises nederst på fanen *Indfasningsstøtte*, idet systemet for hver enhed danner en knap med navnet *Indberet støtte*. Knapperne giver adgang til et sæt af faneblade for hver enkelt lejlighed. Ved hjælp af knapperne har kommunen for hver enkelt lejlighed i ejendommen mulighed for at indberette oplysninger til brug for beregning af indfasningsstøtte.

#### 10.2 De enkelte lejligheder

Når man klikker på knappen *Indberet støtte*, kommer man ind på et sæt faneblade, der gælder for den pågældende boligenhed. Fra dette sæt af faneblade foretager kommunen beregningen af indfasningsstøtten for den husstand, som bebor lejligheden.

| Lejlighedsoplysninger          | isstande som bliver boende | Permanent genhusning<br>Forri | ge lejlig | hed I | Lejere<br>Næste lej | lighed Fanekontroller |
|--------------------------------|----------------------------|-------------------------------|-----------|-------|---------------------|-----------------------|
| Statuskode                     | 20 - Betalingsplan er      | ikke oprettet                 |           |       |                     |                       |
| Ændringsnummer                 | 0                          |                               |           |       |                     |                       |
| Adresse                        | VEJKODE FINDES IKK         | E                             | 1         |       | 02 TV               |                       |
| Dato for godkendelse af udbeta | aling                      |                               |           |       |                     |                       |
| Fraflytningsdato               |                            |                               |           |       |                     |                       |
|                                |                            |                               |           |       |                     | Næste                 |

Fanen *Lejlighedsoplysninger* rummer blandt andet statuskode og adresse. På dette faneblad Endvidere er der mulighed for senere at indberette en fraflytningsdato i tilfælde af, at en husstand, som modtager indfasningsstøtte, fraflytter lejligheden.

Kommunen skal udfylde <u>enten</u> fanebladet *Husstande som bliver boende* <u>eller</u> fanebladet *Permanent genhusning*. Hvis der skal udbetales indfasningsstøtte i medfør af § 15 i lov om byfornyelse og udvikling af byer, skal kommunen udfylde fanebladet *Husstande som bliver boende*. Er der derimod tale om permanent genhusning med indfasningsstøtte i medfør af § 67 i lov om byfornyelse og udvikling af byer, skal kommunen udfylde fanebladet *Permanent genhusning*.

| Opret betalingsplan                                                               | Gem Udskriv Alle kontroller Tilbage til oversigt |
|-----------------------------------------------------------------------------------|--------------------------------------------------|
| Lejlighedsoplysninger Husstande som bliver boende Permanent genhu                 | isning Beregninger Lejere Betalingsplan          |
| Husstande som bliver boende                                                       | Forrige lejlighed Næste lejlighed Fanekontroller |
| Støttedato                                                                        |                                                  |
| Årlig lejeforhøjelse (kr.)                                                        | 0                                                |
| Bruttoetageareal (m²)                                                             | 0                                                |
| Lejeforhøjelsesgrænse (kr./m²)                                                    | 180                                              |
| Lejeforhøjelse pr. m² bruttoetageareal (kr./m²)                                   | 0                                                |
| Op til lejeforhøjelsesgrænsen efter § 15, stk. 1 (kr./m²)                         | 0                                                |
| Over lejeforhøjelsesgrænsen efter § 15, stk. 1 (kr./m²)                           | 0                                                |
| Maksimal indfasningsstøtte til beløb op til lejeforhøjelsesgrænsen (kr.)          | 0                                                |
| Af kommunen valgt indfasningsstøtte til beløb op til lejeforhøjelsesgrænsen (kr.) | 0                                                |
| Indfasningsstøtte til beløbet over lejeforhøjelsesgrænsen (kr.)                   | 0                                                |
| Indfasningsstøtte til boligen det første år i alt (kr.)                           | 0                                                |
|                                                                                   | Næste                                            |

På fanen *Husstande som bliver boende* skal indberette størrelsen af husstandens årlige lejeforhøjelse som følge af forbedringen og støttedatoen, som er datoen for lejeforhøjelsens ikrafttræden for den pågældende husstand. Desuden skal indberettes antal kvadratmeter bruttoetageareal for lejemålet. Endelig skal kommunen i feltet *Af kommunen valgt indfasningsstøtte til beløb op til lejeforhøjelsesgrænsen* angive hvor stor en del af lejeforhøjelsen op til lejeforhøjelsesgrænsen, man, jf. § 15, stk. 1, har besluttet at støtte med indfasningsstøtte.

| Opret betalingsplan                                                                                                    |                                                                        | Gem Udskriv                                                                  | Alle kontroller                         | Tilbage til oversigt |
|----------------------------------------------------------------------------------------------------|------------------------------------------------------------------------|------------------------------------------------------------------------------|-----------------------------------------|----------------------|
| Lejlighedsoplysninger Husstande som bliver b                                                                                                    | oende Permanent ge                                                     | enhusning Beregninge                                                         | r Lejere Beta                           | lingsplan            |
| Permanent genhusning                                                                                                    |                                                                        | Forrige lejlighed                                                            | Næste lejlighed                         | Fanekontroller       |
| Dato for indflytning (støttedato)                                                                                                    |                                                                        |                                                                              |                                         |                      |
| Hidtidig årlig leje (kr.)                                                                                                    | 0                                                                      |                                                                              |                                         |                      |
| Årlig leje i den anviste erstatningsbolig (kr.)                                                                                                    | 0                                                                      |                                                                              |                                         |                      |
| Forskel i leje (kr.)                                                                                                    | 0                                                                      |                                                                              |                                         |                      |
| Indfasningsstøtte til boligen det første år i alt (kr.)                                                                                                    | 0                                                                      |                                                                              |                                         |                      |
| Lejers CPR-nummer (udbetalingen sker via<br>NemKonto)                                                                                                    | Opro<br>Ved angivelse af eksist<br>ved angivelse af ny leje            | e <b>t lejer</b><br>erende lejer anvendes »Go<br>er anvendes »Opret lejer«-l | em«-knappen øverst,<br>knappen herover. |                      |
| Genhusningsadresse                                                                                                    |                                                                        |                                                                              |                                         |                      |
| Vælg en kommune og indtast et vejnavn eller starte<br>Bliver vejnavnet fundet fremkommer der en liste, hv<br>Herefter udfyldes husnummer og evt. bogstav, etag | n af et vejnavn. Benyt der<br>or der dobbeltkilkkes på d<br>e og side. | næst »Søg vejnavn«-knap<br>et ønskede navn.                                  | pen.                                    |                      |
| Kommune                                                                                                    |                                                                        | T                                                                            |                                         |                      |
| Genhusningsadresse                                                                                                    |                                                                        | ຣາວ                                                                          | າອຸ່ກອາກ                                |                      |
|                                                                                                    | Veinavn                                                                | Ve                                                                           | kode Husnr. Bogsta                      | v Etage Side         |
|                                                                                                    |                                                                        |                                                                              | 0 0                                     |                      |
|                                                                                                    |                                                                        |                                                                              |                                         |                      |
|                                                                                                    |                                                                        |                                                                              |                                         | Næste 🖵              |

I de tilfælde, hvor fanen *Permanent genhusning* skal udfyldes, skal kommunen angive den årlige leje i husstandens hidtidige bolig og den årlige husleje i den anviste erstatningsbolig. Dertil skal kommunen angive datoen for den pågældende husstands indflytning i erstatningsboligen.

Endelig skal kommunen i feltet *Lejers CPR-nummer* angive CPR-nummeret på den permanent genhusede lejer, som skal have udbetalt indfasningsstøtten. Udbetalingen sker til den pågældendes Nemkonto. På fanen *Lejere* vises en oversigt over de lejere, som på tidspunktet for oprettelsen af beslutningen er tilmeldt CPR i den pågældende lejlighed.

I de tilfælde, hvor CPR-nummeret ikke findes på fanen *Lejere*, fordi den pågældende husstand allerede er fraflyttet, er der mulighed for at tilføje personen ved at skrive CPR-nummeret i feltet *Lejers CPR-nummer* og klikke på knappen *Opret lejer*. Herved bliver den pågældende person føjet til listen på fanen *Lejere*. Systemet kontrollerer, at CPR-nummeret tilhører en person, som tidligere har beboet lejligheden.

Nederst på fanen *Permanent genhusning* skal kommunen angive en genhusningsadresse. På rullemenuen vælges en kommune, hvorefter, der kan indtastes et vejnavn eller starten af et vejnavn. Ved hjælp af knappen *Søg vejnavn* fremkaldes en liste over relevante vejnavne, hvor kommunen skal dobbeltklikke på det ønskede vejnavn. Herefter kan udfyldes husnummer og eventuelt bogstav, etage og side.

| Slet betalingsplan Go                | dkend betalingsplan            | Ge                   | em Udskriv            | Alle kontroller             | Tilbage til oversigt         |
|--------------------------------------|--------------------------------|----------------------|-----------------------|-----------------------------|------------------------------|
| Lejlighedsoplysninger<br>Bereaninger | Husstande som bliver boende    | Permanent genhusning | Beregninger<br>Forrig | Lejere Beta<br>je lejlighed | lingsplan<br>Næste lejlighed |
| Antal dage før støttedatoe           | en                             |                      |                       | 4                           |                              |
| Antal dage fra og med stø            | ittedatoen til manedens udgang |                      | 220                   | 27                          |                              |
| Samlet rammebehov                    | Støtte                         |                      | 73.                   | 502                         |                              |
|                                      |                                |                      |                       |                             | Næste                        |

Når kommunen har indberettet og gemt alle oplysninger, kan der oprettes en betalingsplan ved hjælp af knappen *Opret betalingsplan*.

| Slet betalingsplan  | Godkend betalingsplan     |                | Gem             | Udskriv    | Alle kontrolle | er Tilbage    | e til oversig |
|---------------------|---------------------------|----------------|-----------------|------------|----------------|---------------|---------------|
| Lejlighedsoplysning | er Husstande som bliver b | oende Permaner | nt genhusning B | eregninger | Lejere         | Betalingsplan |               |
| Betalingsplan       |                           |                |                 | Forr       | ige lejlighed  | Næste le      | jlighed       |
| Termin              | Aktuel plan               | Udbetalt       |                 |            |                |               |               |
| 31-05-2012          | 2.913                     |                |                 |            |                |               |               |
| 30-06-2012          | 3.344                     |                |                 |            |                |               |               |
| 31-07-2012          | 3.344                     |                |                 |            |                |               |               |
| 31-08-2012          | 3.344                     |                |                 |            |                |               |               |
| 30-09-2012          | 3.344                     |                |                 |            |                |               |               |
| 31-10-2012          | 3.344                     |                |                 |            |                |               |               |
| 30-11-2012          | 3.344                     |                |                 |            |                |               |               |
| 31-12-2012          | 3.344                     |                |                 |            |                |               |               |
| 31-01-2013          | 3.344                     |                |                 |            |                |               |               |
| 28-02-2013          | 3.344                     |                |                 |            |                |               |               |
| 31-03-2013          | 3.344                     |                |                 |            |                |               |               |
| 30-04-2013          | 3.344                     |                |                 |            |                |               |               |
| 31-05-2013          | 3.053                     |                |                 |            |                |               |               |
| 30-06-2013          | 3.010                     |                |                 |            |                |               |               |

Betalingsplanen, som er et udbetalingsforløb for alle 10 år, svarende til 120 eller 121 måneder, vises på fanen *Betalingsplan*. Efter at der er hjemtaget BTR til beslutningen, kan udbetalingsforløbet godkendes af kommunen ved hjælp af knappen *Godkend betalingsplan*. Så længe udbetalingen ikke er påbegyndt, har kommunen mulighed for at rette udbetalingsforløbet ved at klikke på knappen *Slet betalingsplan* og starte forfra.

Efter at kommunen har hjemtaget hovedtilsagn gælder det for indfasningsstøtte, at forøget behov for ramme til nye betalingsplaner eller ændrede betalingsplaner hjemtages ved en projektændring.

Når kommunen ønsker at bevæge sig bort fra indfasningsstøtten og tilbage til beslutningens faneblade, klikker man på knappen *Tilbage til oversigt*.

#### 10.3 Statuskoder i indfasningsstøtte

Beregningen af indfasningsstøtte til en lejlighed styres ved hjælp af et selvstændigt sæt af statuskoder, som beskrives i det følgende.

#### Status 20

En lejlighed starter med at have status 20. Det betyder at der endnu ikke er oprettet en betalingsplan for indfasningsstøtten til den pågældende lejlighed, og at der er mulighed for at indberette oplysninger til beregning af indfasningsstøtte. Enten skal indfasningsstøtten udbetales til udlejer (husstanden bliver boende) eller til lejer (permanent genhusning). Når der oprettes betalingsplan, skifter statuskoden for lejligheden til status 21.

#### Status 21

Her er det muligt at slette den nyoprettede betalingsplan ved hjælp af knappen *Slet betalingsplan*, samt at godkende den ved hjælp af knappen *Godkend beta-lingsplan*. Hvis der vælges at slette betalingsplanen skifter statuskoden til 20, mens statuskoden skifter til 22, hvis kommunen vælger at godkende betalingsplanen. Godkendelse af betalingsplan kan først gennemføres, når der er hjemtaget ramme til beslutningen. Hvis den betalingsplan, man arbejder på, ikke er den første betalingsplan på den pågældende lejlighed, skifter statuskoden til 24, hvis man ønsker at slette betalingsplanen. Endvidere skifter statuskoden direkte til 23, hvis man godkender betalingsplanen. Dette er tilfældet, da start af udbetaling kun skal ske en enkelt gang.

#### Status 22

På status 22 har kommunen mulighed for at starte udbetalingen af indfasningsstøtten ved hjælp af knappen *Start udbetaling*. Når udbetalingen startes, skifter statuskoden til 23. På status 22 er der ikke mulighed for at komme tilbage til status 21.

#### Status 23

På status 23 er der oprettet en betalingsplan, som er godkendt, og udbetalingen er sat i gang. På status 23 er der mulighed for at ændre betalingsplanen ved hjælp af knappen Ændre betalingsplan. Hvis det sker, skifter statuskoden til 24. På status 23 er der mulighed for at sætte udbetalingen af indfasningsstøtte i stå ved hjælp af knappen *Stop udbetaling pga. fraflytning*, som fremkommer, når man indtaster og gemmer en fraflytningsdato på fanen *Lejlighedsoplysninger*. Hvis standsningen af udbetalingen var en fejl, har kommunen mulighed for at sætte udbetalingen i gang igen ved hjælp af knappen *Fortryd fraflytning*. Det er kun muligt at stoppe en udbetaling på status 23.

#### Status 24

Er statuskoden 24 betyder det, at der foretages en ændring af den aktuelle betalingsplan. Der er mulighed for at indberette oplysninger til beregning af den nye betalingsplan. Når alle oplysninger er indberettet, kan man oprette en ny betalingsplan ved hjælp af knappen *Opret betalingsplan*, hvorved statuskoden skifter til 21. Det er også mulighed for at fortryde betalingsplanen ved hjælp af knappen *Fortryd betalingsplan*, hvorved statuskoden skifter tilbage til 23.

#### Status 25

På status 25 er udbetalingerne stoppet. Det er muligt at fortryde fraflytningen via fortryd-knappen. Den betalingsplan, der blev oprettet, da udbetalingen blev stoppet, slettes og statuskoden ændres tilbage til status 23.

#### 10.4 Fraflytning

Når udbetalingen af indfasningsstøtte er sat i gang, har kommunen mulighed for at indberette en fraflytningsdato på fanen *Lejlighedsoplysninger*. Når datoen er gemt fremkommer knappen *Stop udbetaling pga. fraflytning*. Når kommunen klikker på knappen, standser udbetalingen af indfasningsstøtte med virkning fra den indberettede fraflytningsdato.

Systemet udsender automatisk en e-mail til kommunen med advisering om de lejligheder, hvor en eller flere beboere fraflytter. Hvis en person i en husstand med indfasningsstøtte flytter, skal kommunen tage stilling til, om grundlaget for udbetaling af indfasningsstøtte fortsat er til stede. For husstande, som bliver boende, omfatter systemets overvågning af fraflytning den bolig, som indfasningsstøtten vedrører. For permanent genhusede husstande omfatter systemets overvågning den genhusningsadresse, som kommunen har indberettet på fanen *Permanent genhusning*. Dødsfald fungerer som fraflytning.

På det tidligere byfornyelsessystem på <u>www.byf.dk</u> har kommunen adgang til knappen *Indberet e-mail* på søgebilledet. Ved hjælp af denne kan kommunen indberette en e-mail adresse, hvortil systemet vil sende meddelelse, når en beboer i en bolig med indfasningsstøtte fraflytter. Da en husstand kan være berettiget til at kræve en ny genhusningsbolig, er det muligt for kommunen at udskifte den indberettede genhusningsadresse.

#### 11. Projektændringer

En meget væsentlig ændring, der skete i byfornyelsessystemet BYF2012 i forhold til det tidligere system var, at funktionaliteterne vedrørende mertilsagn blev erstattet af projektændringer. Kommunen har mulighed for at oprette en projektændring, hvis eksempelvis den af kommunen valgte støtte bliver højere end oprindelig forudsat. Princippet i en projektændring er, at kommunen indberetter en ny version af hele projektet.

#### 11.1 Mertilsagn

Når der er behov for at tilføre ekstra ramme til en beslutning, som allerede har fået tilsagn, skal kommunen oprette en projektændring ved at klikke på knappen Ændr

*beslutning*. Herved opretter systemet en kopi af tilsagnet eller af den seneste version af projektet. I kopien har kommunen mulighed for at ændre beløb og andre oplysninger.

| Beslutningsskema om byfornyelse – Tilsagn |     |                |                 |          |         |                 |  |  |  |
|-------------------------------------------|-----|----------------|-----------------|----------|---------|-----------------|--|--|--|
|                                           | Gem | Opret regnskab | Ændr beslutning | Bortfald | Udskriv | Alle kontroller |  |  |  |

På en enstrenget beslutning forandrer beslutningens statuskode sig til *101-X - Be-slutningsændring*, og på beslutningslisten i browserens venstre side fremkommer en ny version af projektet med navnet *Tilsagn 1*. Kommunen har nu mulighed for eksempelvis at gå ind på fanen *Generelt* for at ændre de refusionsberettigede ud-gifter eller gå ind på fanen Økonomi for at ændre de indberettede ombygningsud-gifter.

|                                                                    | Gem                                                                    | For                      | tryd ændring Bort                                                           | fald                       | Udskriv     | Alle kontrolle |
|--------------------------------------------------------------------|------------------------------------------------------------------------|--------------------------|-----------------------------------------------------------------------------|----------------------------|-------------|----------------|
| Generelt Fysiske forhold<br>Beslutningens samlede ud               | og bygninger Økonomi<br>Igifter Indfasningsstøtte                      | Miljø og ene<br>Refusion | rgi Ældre og handicap                                                       | Godkend ændr               | ing         | nekontroller   |
| Rammetræk/overførse                                                | 2                                                                      |                          |                                                                             |                            |             |                |
|                                                                    |                                                                        |                          |                                                                             |                            | Indber      | etning         |
|                                                                    | Statens andel af de<br>indberettede udgifter før<br>beslutningsændring | Hjemtaget<br>BTR         | Statens andel af de<br>indberettede udgifter<br>efter<br>beslutningsændring | Behov for nyt<br>rammetræk | Hjemtag BTR | Overførsel     |
| Generelle<br>refusionsberettigede udgifter<br>(50 %)               | 1.438                                                                  |                          | 2.375                                                                       |                            |             |                |
| Generelle<br>refusionsberettigede udgifter<br>med forhøjet procent | 0                                                                      |                          | 0                                                                           | -                          |             |                |
| Generelle<br>refusionsberettigede udgifter<br>alt                  | 1.438                                                                  | 1.438                    | 2.375                                                                       | 937                        | 937         | 0              |
| Tilskud til vedligeholdelse                                        | 50.000                                                                 | 50.000                   | 100.000                                                                     | 50.000                     | 50.000      | 0              |
| ndfasningsstøtte                                                   | 0                                                                      | 0                        | 0                                                                           | 0                          | 0           | 0              |
| ′UR<br>Ieraf trækkes på den ordinæ                                 | ere veiledende udgiftsramme                                            |                          |                                                                             |                            | 0           |                |
| leraf trækkes på den ekstrad                                       | ordinære vejledende udgiftsr                                           | amme                     |                                                                             |                            | 0           |                |
|                                                                    |                                                                        |                          |                                                                             |                            | Hent f      | orslag         |
| ly udgifteramme                                                    |                                                                        |                          |                                                                             |                            | Godk        | (end           |
|                                                                    |                                                                        |                          |                                                                             |                            | 0           |                |
| Rammetræk                                                          |                                                                        |                          |                                                                             |                            | 0           |                |
|                                                                    |                                                                        |                          |                                                                             |                            |             |                |

Når de nye oplysninger er blevet indberettet og gemt, skal kommunen gå ind på fanen *Godkend ændring*. Ved hjælp af knappen *Hent forslag* på fanen *Godkend ændring* fremkommer det rammebehov, som de ændrede oplysninger udløser. Beløbene kommer til syne i søjlen *Hjemtag BTR*.

Beløbet trækkes som udgangspunkt på kommunens ordinære vejledende udgiftsramme. Hvis ministeriet har tildelt kommunen ekstraordinær ramme, som skal dække ændringen, kan anføres beløbet i feltet *Heraf trækkes på den ekstraordinære vejledende udgiftsramme*. Endelig kan rammetrækket ved bygningsfornyelse ske helt eller delvist fra puljen til landsbyfornyelse, hvis kommunen på fanerne *Generelt*, Økonomi og Indfasningsstøtte angiver de beløb, der skal finansieres over landsbyfornyelsespuljen.

Rammetrækket vedrørende de ændrede oplysninger gennemføres, når kommunen klikker på knappen *Godkend*. Efter godkendelsen skifter statuskoden tilbage til *101 - Tilsagn*.

Hvis kommunen har behov for at oprette mertilsagn til ombygningsudgifter på en flerstrenget beslutning, skal kommunen foretage en projektændring vedrørende den pågældende ejendom ved hjælp af knappen Ændr ejendom.

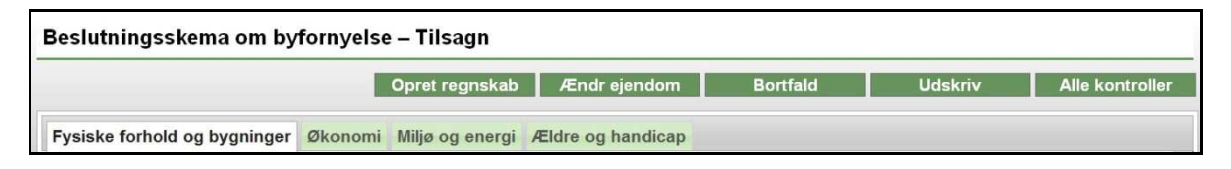

Når kommunen har skrevet de nye oplysninger ind på ejendommens faner og gemt dem, fremkommer fanen *Godkend ændring*.

Når kommunen klikker på knappen *Hent forslag* på fanen *Godkend ændring*, viser systemet det rammebehov, som de ændrede oplysninger udløser. Hvis kommunen er blevet tildelt ekstraordinær ramme, som skal dække ændringen, kan beløbet anføres i feltet *Heraf trækkes på den ekstraordinære vejledende udgiftsramme*. Rammetræk vedrørende puljen til landsbyfornyelse gengives automatisk på fanen Godkend ændring. Rammetrækket vedrørende de ændrede oplysninger gennemføres, når kommunen klikker på knappen *Godkend*.

På en flerstrenget beslutning kan kommune også have behov for at lave en projektændring på beslutningsniveauet, hvis for eksempel de generelle refusionsberettigede udgifter bliver højere end forudsat, da det oprindelige tilsagn til beslutningen blev hjemtaget.

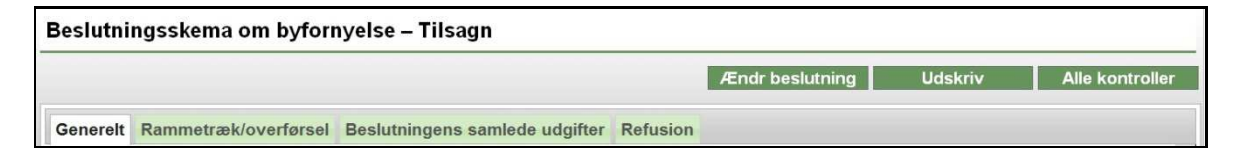

En projektændring på beslutningsniveauet på en flerstrenget beslutning oprettes ved at klikke på knappen Ændr beslutning, hvorefter man på fanen Generelt kan anføre det ændrede beløb vedrørende de generelle refusionsberettigede udgifter.

Knappen *Gem og næste* gemmer de indberettede oplysninger, hvorefter systemet går til fanen *Godkend ændring*.

|                                          |                                          |                                                                        |                  | Gem Fortryd                                                                 | ændring                    | Udskriv         | Alle kontroller |
|------------------------------------------|------------------------------------------|------------------------------------------------------------------------|------------------|-----------------------------------------------------------------------------|----------------------------|-----------------|-----------------|
| Generelt                                 | Godkend ændrin                           | g Beslutningens samled                                                 | le udgifter      | Refusion                                                                    |                            |                 |                 |
| Rammet                                   | ræk/overførse                            | 1                                                                      |                  |                                                                             |                            | Fa              | nekontroller    |
|                                          |                                          | <u></u>                                                                |                  |                                                                             |                            | Indber          | etning          |
|                                          |                                          | Statens andel af de<br>indberettede udgifter før<br>beslutningsændring | Hjemtaget<br>BTR | Statens andel af de<br>indberettede udgifter<br>efter<br>beslutningsændring | Behov for nyt<br>rammetræk | Hjemtag BTR     | Overførsel      |
| Generelle<br>efusionsb<br>(50 %)         | erettigede udgifter                      | 240.632                                                                |                  | 237.351                                                                     |                            |                 |                 |
| Generelle<br>refusionsb<br>med forhøj    | erettigede udgifter<br>jet procent       | 0                                                                      |                  | C                                                                           | 1                          |                 |                 |
| Generelle<br>efusionsb<br>alt            | erettigede udgifter                      | 240.632                                                                | 235.851          | 237.351                                                                     | 1.500                      | 1.500           | 0               |
| Tilskud <mark>t</mark> il v              | vedligeholdelse                          | 0                                                                      | 0                | 0                                                                           | 0                          | 0               | 0               |
| Kontant tils                             | skud til ejer                            | 5.650                                                                  | 5.650            | 5.650                                                                       | 0                          | 0               | 0               |
| ndfasning                                | sstøtte                                  | 0                                                                      | 0                | 0                                                                           | 0                          | 0               | 0               |
| <b>/UR</b><br>Ieraf trækl<br>Ieraf trækl | kes på den ordinær<br>kes på den ekstrac | re vejledende udgiftsramme<br>ordinære vejledende udgiftsr             | amme             |                                                                             |                            | 0<br>0<br>0     |                 |
|                                          |                                          |                                                                        |                  |                                                                             |                            | Hent fo<br>Godi | orslag<br>kend  |
| ly udgit                                 | itsramme                                 |                                                                        |                  |                                                                             |                            | 0               |                 |
| Nuværende                                | a uogintsramme<br>ak                     |                                                                        |                  |                                                                             |                            | 0               |                 |
| Annella                                  |                                          |                                                                        |                  |                                                                             |                            | -               |                 |

Når kommunen klikker på knappen *Hent forslag* fremkommer det rammebehov, som de ændrede oplysninger udløser. Er kommunen blevet tildelt ekstraordinær ramme, som skal dække ændringen, kan beløbet anføres i feltet *Heraf trækkes på den ekstraordinære vejledende udgiftsramme*. Når kommunen klikker på knappen *Godkend*, gennemføres rammetrækket vedrørende de ændrede oplysninger.

#### 11.2 Negative mertilsagn

Kommunen har mulighed for at lave negative mertilsagn i situationer, hvor rammebehovet på en beslutning er blevet mindre end tidligere forudsat. Hvis rammetrækket er sket i samme finansår, kan et negativt mertilsagn skrive overskydende ramme tilbage til kommunens vejledende udgiftsramme. Et negativt mertilsagn laves ved hjælp af en projektændring.

| Beslutningsskema om byfornyelse – Tilsagn |     |                |                 |          |         |                 |  |  |  |
|-------------------------------------------|-----|----------------|-----------------|----------|---------|-----------------|--|--|--|
|                                           | Gem | Opret regnskab | Ændr beslutning | Bortfald | Udskriv | Alle kontroller |  |  |  |

På en enstrenget beslutning skal kommunen klikke på knappen Ændr beslutning, hvorefter de ændrede oplysninger kan indberettes og gemmes. Negative mertilsagn vedrørende ombygningsudgifter på en flerstrenget beslutning sker ved hjælp af knappen Ændr ejendom.

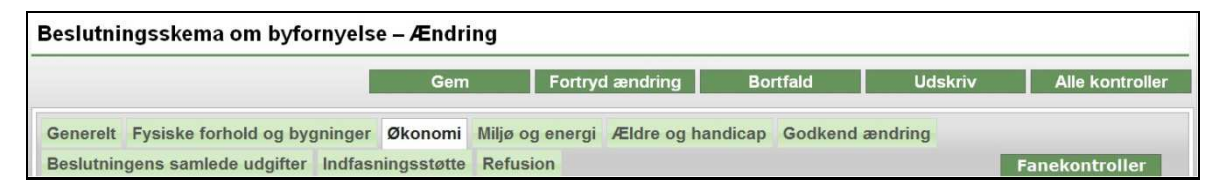

Tilbageskrivningen af det formindskede rammebehov sker herefter på fanen *Godkend ændring*. Hvis der i forbindelse med en projektændring er mulighed for tilbageskrivning af ramme til kommunens vejledende udgiftsramme, vil systemet selv foreslå det, når kommunen klikker på knappen *Hent forslag* på fanen *Godkend ændring*.

| besiddinigens samede do                                                  | Igitter Indfasningsstøtte                                              | Refusion         |                                                                             |                            | Fa                     | nekontroller         |
|--------------------------------------------------------------------------|------------------------------------------------------------------------|------------------|-----------------------------------------------------------------------------|----------------------------|------------------------|----------------------|
| Rammetræk/overførse                                                      | el                                                                     |                  |                                                                             |                            |                        |                      |
|                                                                          | Statens andel af de<br>indberettede udgifter før<br>beslutningsændring | Hjemtaget<br>BTR | Statens andel af de<br>indberettede udgifter<br>efter<br>beslutningsændring | Behov for nyt<br>rammetræk | Indbern<br>Hjemtag BTR | etning<br>Overførsel |
| Generelle<br>refusionsberettigede udgifte<br>(50 %)                      | r 1.438                                                                |                  | 1.438                                                                       |                            |                        |                      |
| Generelle<br>refusionsberettigede udgifte<br>med forhøjet procent        | r O                                                                    |                  | 0                                                                           |                            |                        |                      |
| Generelle<br>refusionsberettigede udgifte<br>i alt                       | r 1.438                                                                | 1.438            | 1.438                                                                       | 0                          | 0                      | 0                    |
| Tilskud til vedligeholdelse                                              | 50.000                                                                 | 50.000           | 25.000                                                                      | -25.000                    | -25.000                | 0                    |
| Indfasningsstøtte                                                        | 0                                                                      | 0                | 0                                                                           | 0                          | 0                      | 0                    |
| <b>/UR</b><br>Heraf trækkes på den ordina<br>Heraf trækkes på den ekstra | ere vejledende udgiftsramme<br>ordinære vejledende udgiftsr            | amme             |                                                                             |                            | 0<br>0<br>0            |                      |
|                                                                          |                                                                        |                  |                                                                             |                            | Hent f                 | orslag<br>cend       |
| ly udgiftsramme                                                          |                                                                        |                  |                                                                             |                            |                        |                      |
| Nuværende udgiftsramme                                                   |                                                                        |                  |                                                                             |                            | 0                      |                      |

Et foreslået negativt mertilsagn vil fremstå som et negativt tal i søjlen *Hjemtag BTR* på fanen *Godkend ændring*. Kommunen kan enten acceptere systemets forslag eller rette det negative tal, som er fremkommet. Hvis kommunen retter det negative tal til nul, og derefter klikker på knappen *Godkend*, vil beløbet blive stående som frie midler på beslutningen.

#### 11.3 Overførsler af ramme

Det er muligt, at finansiere et forøget rammebehov med overførsel af frie midler fra en anden konto på samme beslutning. Når kommunen laver en projektændring og klikker på knappen *Hent forslag* på fanen *Godkend ændring*, vil systemet selv anbefale en overførsel af ramme, hvis der er mulighed for det. Det sker i søjlen *Overførsel* på fanen *Godkend ændring*, hvor der i det simple tilfælde vil fremkomme et negativt tal på én konto og et positivt tal af samme størrelse på en anden konto.

Hvis eksempelvis kommunen indberetter en projektændring, hvor de generelle refusionsberettigede udgifter reduceres og støtten til ejendommen forhøjes, så vil systemet typisk anbefale, at det forhøjede rammebehov til ejendommen helt eller delvist dækkes af det reducerede rammebehov til generelle refusionsberettigede udgifter.

|                                                                                          | Gem                                                                    | For              | tryd ændring Bort                                                           | fald                       | Udskriv                | Alle kontrol |
|------------------------------------------------------------------------------------------|------------------------------------------------------------------------|------------------|-----------------------------------------------------------------------------|----------------------------|------------------------|--------------|
| Generelt Fysiske forhold                                                                 | og bygninger Økonomi                                                   | Miljø og ener    | rgi Ældre og handicap                                                       | Godkend ændr               | ing                    |              |
| Beslutningens samlede ud                                                                 | gifter Refusion                                                        |                  |                                                                             |                            | Fa                     | nekontroller |
| Rammetræk/overførse                                                                      | 1                                                                      |                  |                                                                             |                            |                        |              |
|                                                                                          |                                                                        |                  |                                                                             |                            | Indberg                | etning       |
|                                                                                          | Statens andel af de<br>indberettede udgifter før<br>beslutningsændring | Hjemtaget<br>BTR | Statens andel af de<br>indberettede udgifter<br>efter<br>beslutningsændring | Behov for nyt<br>rammetræk | Hjemtag BTR            | Overførsel   |
| Generelle<br>refusionsberettigede udgifter<br>(50 %)                                     | 5.688                                                                  |                  | 4.688                                                                       |                            |                        |              |
| Generelle<br>refusionsberettigede udgifter<br>med forhøjet procent                       | 0                                                                      |                  | 0                                                                           |                            |                        |              |
| Generelle<br>refusionsberettigede udgifter<br>i alt                                      | 5.688                                                                  | 5.688            | 4.688                                                                       | -1.000                     | 0                      | -1.000       |
| Kontant tilskud til ejer                                                                 | 95.000                                                                 | 95.000           | 96.000                                                                      | 1.000                      | 0                      | 1.000        |
| <b>/UR</b><br>Heraf trækkes på den o <mark>r</mark> dinæ<br>Heraf trækkes på den ekstrac | re vejledende udgiftsramme<br>rdinære vejledende udgiftsr              | amme             |                                                                             |                            | 0<br>0<br>0<br>Hent fr | orslag       |
| Ny udgiftsramme                                                                          |                                                                        |                  |                                                                             |                            | Godk                   | tend         |
| vuværende udgiπsramme<br>Rammetræk                                                       |                                                                        |                  |                                                                             |                            | 0                      |              |
| ly udgifteramme                                                                          |                                                                        |                  |                                                                             |                            |                        |              |

Hvis kommunen ønsker at finansiere rammetrækket på en måde, som er anderledes end systemets forslag, er der mulighed for at ændre i de tal, systemet foreslår. Kommunen kan altså enten acceptere systemets forslag eller indtaste en anderledes fordeling af rammetræk og rammeoverførsler. Når rammeoverførslen skal ske, klikker kommunen på knappen *Godkend*. på fanen *Godkend ændring*. Hvis der er fejl i indberetningen, vil systemet give fejlmeddelelse.

## 12. Regnskab

Kommunen skal indberette det endelige regnskab over ombygningsudgifterne på beslutningstyperne bygningsfornyelse og kondemnering med påbud.

#### 12.1 Indberetning af regnskab

Ved hjælp af knappen *Opret regnskab* oprettes et regnskabsskema, som initialt er en kopi af den nyeste version af projektet.

| Beslutningsskema om byfornyelse – Tilsagn |     |                |                 |          |         |                 |  |  |  |
|-------------------------------------------|-----|----------------|-----------------|----------|---------|-----------------|--|--|--|
|                                           | Gem | Opret regnskab | Ændr beslutning | Bortfald | Udskriv | Alle kontroller |  |  |  |

Statuskoden skifter til *102 - Indberetning af regnskab*, og skemaet kommer til syne som *Regnskab 0* i venstre side af browseren. På regnskabsskemaets faner har kommunen mulighed for at tilrette oplysningerne. Før regnskabet kan godkendes, skal kommunen indberette datoen for kommunalbestyrelsens godkendelse af byggeregnskabet samt *Gennemsnitlig husleje/boligafgift* på fanen *Fysiske forhold og bygninger*.

Når kommunen har indberettet og gemt de endelige oplysninger, kan der ske godkendelse af regnskabet på fanen *Godkend regnskab*.

| Beslutningsskema om byfornyelse – Indberetning af regnskab |                        |         |             |                 |                   |             |         |                 |
|------------------------------------------------------------|------------------------|---------|-------------|-----------------|-------------------|-------------|---------|-----------------|
|                                                            |                        |         |             | Gem             | Fortryd opret r   | egnskab     | Udskriv | Alle kontroller |
| Generelt                                                   | Fysiske forhold og byg | Ininger | Økonomi     | Miljø og energi | Ældre og handicap | Godkend reg | Inskab  |                 |
| Beslutnin                                                  | gens samlede udgifter  | Indfas  | ningsstøtte | Refusion        |                   |             |         | Fanekontroller  |

De indberettede regnskabsoplysninger kan give behov for hjemtagelse af ekstra ramme til beslutningen eller overførsler af ramme mellem kontiene på beslutningen. Eventuelt kan regnskabsoplysningerne også give mulighed for tilbageskrivning af uforbrugt restramme til kommunens vejledende udgiftsramme, hvis den uforbrugte restramme stammer fra indeværende finansår.

Når kommunen klikker på knappen *Hent forslag* på fanen *Godkend regnskab*, fremkommer systemets opgørelse af behovet for ramme, overførsler og tilbageskrivningsmuligheder i søjlerne *Hjemtag BTR* og *Overførsel*. Kommunens godkendelse af regnskabet sker med knappen *Godkend*. Når regnskabet er godkendt, er statuskoden skiftet til *103 - Regnskab*.

## 12.2 Genåbning af regnskab

Efter godkendelsen af regnskabet har kommunen mulighed for at genåbne og ændre regnskabet så længe beslutningen ikke er afsluttet. Funktionaliteten benyttes blandt andet til at fordele afsatte beløb på de bygningsdele, hvor de hører til. Kommunens genåbning af et godkendt regnskab sker ved hjælp af knappen Ændr regnskab.

| Beslutningsskema om byfornyelse – Regnskab |               |                   |         |                 |
|--------------------------------------------|---------------|-------------------|---------|-----------------|
|                                            | Ændr regnskab | Afslut beslutning | Udskriv | Alle kontroller |

Det genåbnede regnskab, som er en kopi af det eksisterende regnskab, tilføjes på beslutningslisten i browserens venstre side. Statuskoden skifter til *103-X - Æn-dring af regnskab*. Kommunen har nu mulighed for at indberette og gemme æn-drede oplysninger i det genåbnede regnskab. Når det er sket, skal kommunen gå til fanen *Godkend regnskabsændring*.

De ændrede oplysninger giver eventuelt anledning til behov for ekstra ramme, behov for overførsler af ramme eller mulighed for tilbageskrivning af ramme til kommunens vejledende udgiftsramme. Kommunen skal klikke på knappen *Hent forslag* på fanen *Godkend regnskabsændring*. Godkendelsen af det genåbnede regnskab sker ved at klikke på knappen *Godkend*.

Ved godkendelsen skifter statuskoden tilbage til *103 - Regnskab*. Både det oprindelige og det godkendte genåbnede regnskab er herefter tilgængeligt via beslutningslisten i venstre side af browseren.

#### 13. Afslutning af beslutning

Kommunen har mulighed for at afslutte beslutningen ved hjælp af knappen *Afslut beslutning*. Afslutning må først ske, når kommunen er absolut sikker på, at der ikke kommer til at ske mere på beslutningen. Ved afslutningen, tømmes beslutningen for ubrugt ramme, hvilket betyder, at den restramme, der eventuelt er på beslutningen falder tilbage til landsrammen. Der er ingen mulighed for at genoplive en afsluttet beslutning.

Efter afslutningen har kommunen ikke længere mulighed for at indmelde beløb til refusion eller for at genåbne regnskabet. Det er derfor vigtigt, at kommunen først afslutter en beslutning, når alle refusioner er anmeldt til Statens Administration og der ikke er mulighed for, at der bliver afholdt yderligere refusionsberettigede udgifter på beslutningen.

| Beslutningsskema om byfornyelse – Regnskab |               |                   |         |                 |  |  |  |
|--------------------------------------------|---------------|-------------------|---------|-----------------|--|--|--|
|                                            | Ændr regnskab | Afslut beslutning | Udskriv | Alle kontroller |  |  |  |

Afslutning af en beslutning kan ske, når alle ejendomssager på beslutningen er regnskabsafsluttede. Når kommunen klikker på knappen *Afslut beslutning*, skifter beslutningens statuskode til *105 - Afsluttet*.

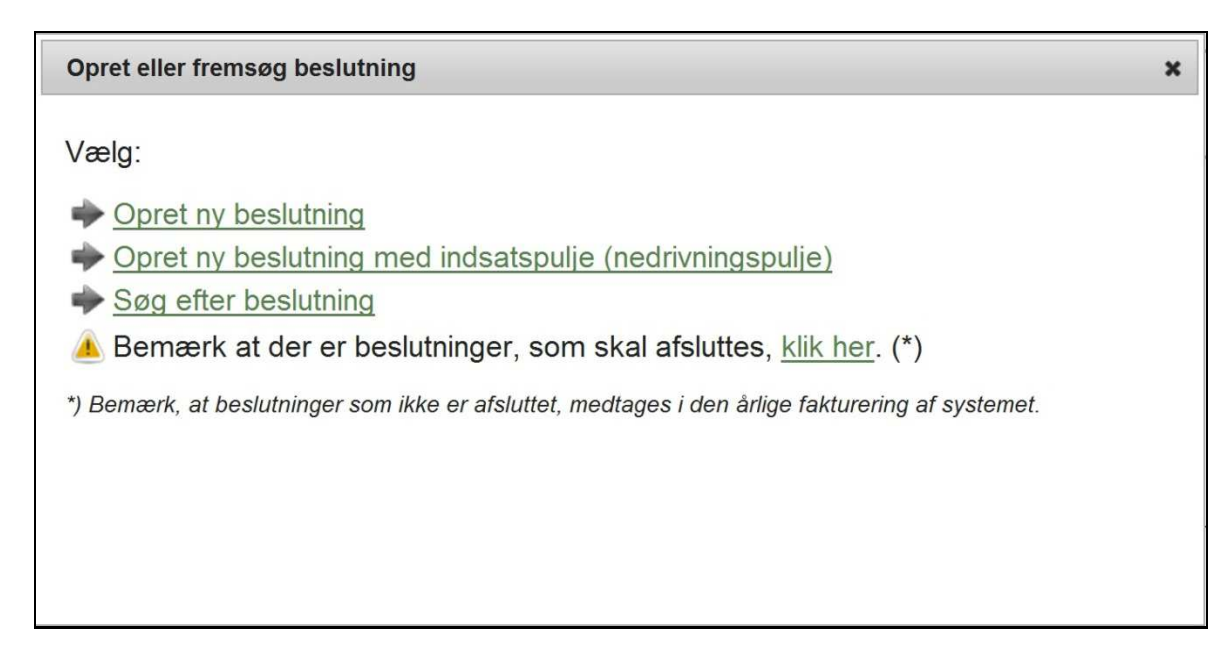

Kommunen adviseres om eventuelle manglende beslutningsafslutninger via den pop up, som kommer frem, når kommunen logger på systemet.

#### 14. Bortfald

Kommunen har med knappen *Bortfald* mulighed for at bortfalde en beslutning med statuskode *100 - Indberetning af budget* eller statuskode *101 - Tilsagn*. Ved bortfald overgår beslutningen til status 104 - Bortfaldet.

Når en beslutning er bortfaldet, er den aflivet og kan ikke genoplives. Hvis der på beslutningen findes udgiftsramme, som hidrører fra samme år som bortfaldet sker, skrives den tilbage på kommunens vejledende udgiftsramme.

Kommunen har endvidere mulighed for at bortfalde en enkelt ejendom på en flerstrenget beslutning uden, at hele beslutningen bortfaldes. Det gøres ved at klikke på knappen *Bortfald*, når man står på fanerne for ejendommen. Derved får den pågældende ejendom status *104 - Bortfaldet*. Det er kun muligt at bortfalde en ejendom så længe den står på enten status *100 - Indberetning af budget* eller status *101 - Tilsagn*. En ejendom kan ikke bortfaldes, hvis kommunen har anmeldt refusion af støtte vedrørende ejendommen.

#### 15. Refusion fra staten

Kommunens anmodninger til Statens Administration om udbetaling af statslig refusion vedrørende afholdte refusionsberettigede udgifter foretages elektronisk via systemet. Kommunen får adgang til refusionsmodulet via fanen *Refusion*, som fremkommer, når en beslutning, som trækker udgiftsramme, er kommet på status *101 - Tilsagn*.

|                         |                                                                                                    | Ændr regnsk                          | ab A                   | fslut be               | slutning                                | Uds              | skriv         | Alle kontroller |
|-------------------------|----------------------------------------------------------------------------------------------------|--------------------------------------|------------------------|------------------------|-----------------------------------------|------------------|---------------|-----------------|
| Ge<br>Be                | nerelt Fysiske forhold og bygninger Økonomi Miljø og<br>slutningens samlede udgifter Refusion                                                                                       | energi Ældre                         | og hand                | dicap I                | Rammetræk/o                             | verfø            | rsel          |                 |
| Re                      | efusion                                                                                                    |                                      |                        |                        |                                         |                  |               | -               |
| Ar                      | t                                                                                                    | Ejendomsnr.                          | Budget                 | Afhold                 | t Ny refusion                           | 1                | Procent       |                 |
| 1                       | Erstatning, tilskud, mv.                                                                                                    |                                      | 0                      | C                      |                                         | 0                |               |                 |
| 2                       | Fælles friarealer og fællesanlæg                                                                                                    |                                      | 50.000                 | C                      |                                         | 0                |               |                 |
| 3                       | Erstatningsboliger                                                                                                    |                                      | 0                      | C                      | )                                       | 0                |               |                 |
| 4                       | Administration                                                                                                    |                                      | 0                      | C                      |                                         | 0                |               |                 |
| 14                      | Generelle nedrivningsudgifter                                                                                                    |                                      | 0                      | C                      |                                         | 0                |               |                 |
| 16                      | Bidrag til Byggeskadefonden                                                                                                    |                                      | 18.750                 | C                      |                                         | 0                |               |                 |
| 17                      | Reetablering af naboejendomme                                                                                                    |                                      | 0                      | C                      |                                         | 0                |               |                 |
| 8                       | Kontant tilskud til ejer/tilskud til vedligeholdelse (se note)                                                                                                    | 121064                               | 300.000                | C                      |                                         | 0                |               |                 |
| 10                      | Refusionsberettigede udgifter med forhøjet refusionsprocent                                                                                                    |                                      | 0                      | C                      | )                                       | 0                | 0             |                 |
| la                      | lt                                                                                                    |                                      | 368.750                | C                      | Godkend                                 | ny re            | efusion       |                 |
| No<br>Art<br>Art<br>opr | <b>ter:</b><br>8: Indtil kommunen har indberettet regnskab kan der kun udbeta<br>18 og 19: Der kan ikke anmeldes refusioner til arterne 18 og 19<br>ettes og godkendes af systemet. | ales et acontob<br>9 (bevilget indfa | eløb på 8<br>sningsstr | 0 % af re<br>øtte og h | efusionsbeløbe<br>uusleje til tilflytte | et.<br>et lejlig | ghed), da dis | sse automatisk  |

I søjlen med overskriften *Ny refusion* skal kommunen angive det afholdte beløb, som ønskes indmeldt til Statens Administration. Beløbet skal anføres i hele kroner. Det indmeldte beløb skal omfatte både den kommunale og den statslige del lagt sammen. Beløbet angives udfor den refusionsart, som det vedrører. Herefter klikker kommunen på knappen *Godkend ny refusion*, hvorved de indberettede oplysninger oversendes elektronisk til Statens Administration.

Når kommunen har indmeldt et beløb til refusion, fremkommer en knap med navnet *Oversigt* til højre for den refusionsart, som beløbet eller beløbene er indmeldt under.

| 2 Fælles friarealer og fællesanlæg | 50.000 | 180 | 0 | Oversigt |
|------------------------------------|--------|-----|---|----------|
|------------------------------------|--------|-----|---|----------|

Knappen giver adgang til en oversigt over de refusionsanmodninger, der på beslutningen er lavet under den pågældende refusionsart.

| Kommunens   |            | Statens                       |                  |
|-------------|------------|-------------------------------|------------------|
| jodkendelse | Udbetaling | Administrations<br>kvittering | Refusionsprocent |
| 27-08-2012  | 10         |                               | 50               |
| 27-08-2012  | 20         |                               | 50               |
| 27-08-2012  | 40         |                               | 50               |
| 27-08-2012  | 50         |                               | 50               |
| 27-08-2012  | 60         |                               | 50               |

Oversigten fremkommer nedenunder skemaet med refusionsarter og refusioner. I søjlen med overskriften *Statens Administrations kvittering* fremkommer en dato, når Statens Administration har behandlet kommunens refusionsanmodning.

#### 16. Revisionserklæringer

Ved hjælp af knappen *Revisionserklæringer*, som findes under menuen *Rapporter*, har kommunen mulighed for at udtrække en oversigt over de udbetalinger, som i løbet af et udbetalingsår er foretaget fra Statens Administration til kommunen.

| ÷۲     | Funktioner   | Rapporter   | Hjælp |                |
|--------|--------------|-------------|-------|----------------|
| Result | tat af søgni | Opgørelse   |       |                |
|        |              | Refusionsra |       |                |
|        |              | Revisionser | e     |                |
|        |              |             |       | Beslutningsna√ |
|        |              |             |       | Ejendomsnumn   |
|        |              |             |       | Ejendomskateg  |

Oversigten bruges til kommunens afgivelse af revisionserklæring til Statens Administration.

Revisionserklæringen omfatter de beløb, som kommunen har fået udbetalt via BYF2012 og det tidligere byfornyelsessystem samt BOSSINF-Område i perioden fra og med 1. januar til og med 31. december. Revisionserklæringen er tilgængelig, når udbetalingsåret er gået. Udbetalingsåret afgrænses af datoen for Statens Administrations kvittering (godkendelse).

Når kommunen ønsker at udtrække en revisionserklæring, anføres i feltet *Finans*år det udbetalingsår, som revisionserklæringen skal vedrøre. Året skal ligge i intervallet fra 2004 til det seneste afsluttede finansår. Når kommunen klikker på knappen *Udfør søgning*, fremkommer revisionserklæringen. Ved hjælp af knappen *Udskriv* kan kommunen hente en udskriftvenlig pdf-udgave af revisionserklæringen.

Nederst på det udprintede dokument er der plads til, at kommunen og kommunens revisor kan underskrive revisionserklæringen.

Refusionsbeløbene på opstillingen er fordelt på finanslovskonti. Ved hjælp af knappen *Vis specifikation* har kommunen adgang til en side, hvor de anførte beløb specificeres på beslutninger.

#### 17. Oversigt over statuskoder

Det følgende er en oversigt over de statuskoder, der findes i systemet.

#### Statuskoder for beslutning og ejendom:

- 100 Indberetning af budget,
- 101 Tilsagn,
- 101-X Beslutningsændring,
- 102 Indberetning af regnskab,
- 103 Regnskab,
- 103-X Ændring af regnskab,
- 104 Bortfaldet,
- 105 Afsluttet.

#### Statuskoder for indfasningsstøtte:

- 20 Betalingsplan ej oprettet,
- 21 Betalingsplan oprettet men ej godkendt,
- 22 Betalingsplan oprettet og godkendt men udbetaling ej startet,
- 23 Betalingsplan oprettet og godkendt og udbetaling startet,
- 24 Opret ændring til betalingsplan,
- 25 Udbetalinger stoppet.